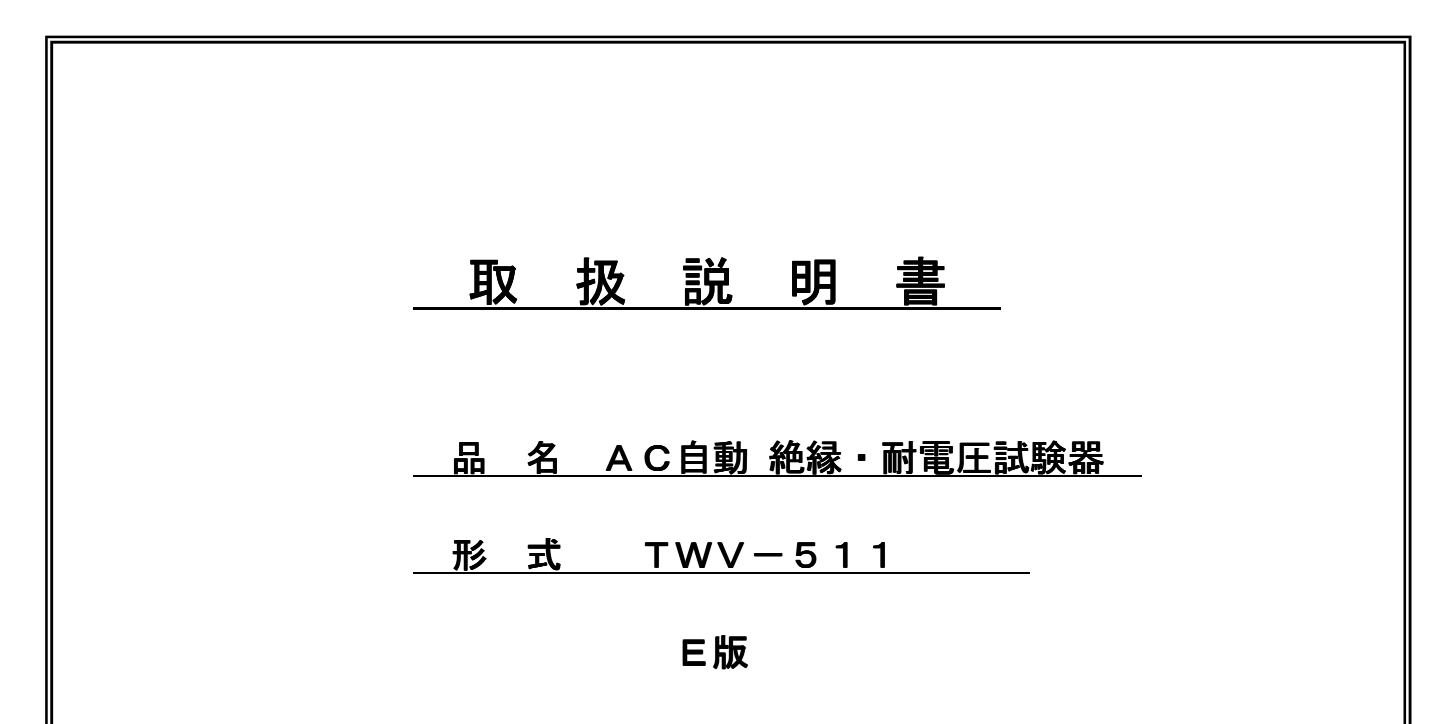

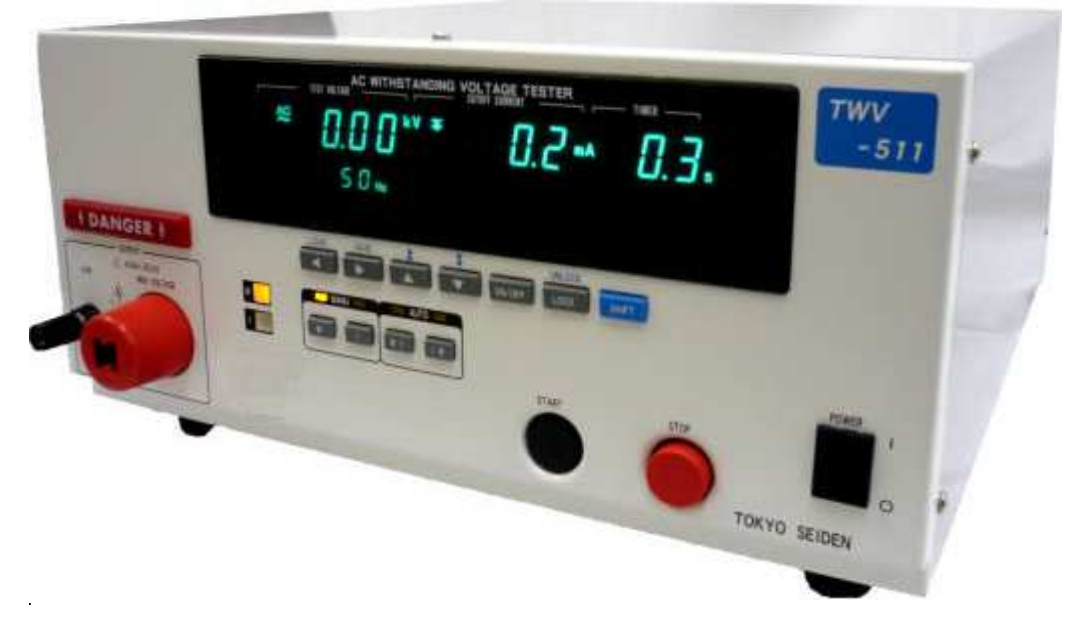

▲ 警告:

本書に記載されている重要警告事項の部分は、製品を使用する前に注意深く読み、よく理解して下さい。又、いつでも使用できるよう、大切に保管して下さい。

# **〔SC** 東京精電株式会社

| 本社・東京営業所 | 〒168-0081 東京都杉並区宮前4-28-21       | TEL 03-3332-6666 | FAX 03-3332-6672 |
|----------|---------------------------------|------------------|------------------|
| 長野営業所・工場 | 〒386-0155 長野県上田市蒼久保1216         | TEL 0268-35-0555 | FAX 0268-35-2895 |
| 名古屋営業所   | 〒462-0841 名古屋市北区黒川本通4-36黒川旗ビル8F | TEL 052-991-9351 | FAX 052-991-9350 |

# 目 次

|   |       | /                                              | ページ              |
|---|-------|------------------------------------------------|------------------|
|   | 定義とシ  | ンボルマーク 重要警告事項 ・・・・・・・・・・・・・・・・                 | 次ページ             |
| 1 | 製品概要  |                                                | 1                |
| 2 | 仕 様   |                                                | 2                |
|   | 2–1   | 一般仕様                                           | 2                |
|   | 2–2   | 基本仕様                                           | 2 <b>~</b> 7     |
|   | 2–3   | 各部の名称と機能説明 ・・・・・・・・・・・・・・・・・・・・・・・・・・・・        | 8~12             |
| 3 | 取扱い方流 | 去 ••••••••••••••••••••••••••••••••••••         | 13               |
|   | 3–1   | 点 検                                            | 13               |
|   | 3–2   | 設置場所                                           | 1 3              |
|   | 3–3   | 各種配線の接続                                        | • 1 4 ~ 1 6      |
| 4 | 試験方法  |                                                | 17               |
|   | 4–1   | 耐電圧モード(Wモード)の試験方法 ・・・・・・・・・・・・・・・              | 17~23            |
|   | 4–2   | 絶縁抵抗モード(Iモード)の試験方法 ・・・・・・・・・・・                 | 2 4 ~ 3 0        |
|   | 4–3   | 自動試験モード(W-I,I-Wモード)の試験方法 ・・・・・・                | 31~33            |
|   | 4-4   | 試験終了時の注意事項・・・・・・・・・・・・・・・・・・・・・・・・・・・・・・・・・・・・ | 33               |
| 5 | 機能説明  |                                                | 34               |
|   | 5-1   | 試験条件の保存と読出・・・・・・・・・・・・・・・・・・・・・・・・・・・・・・・・・・・・ | 34~35            |
|   | 5-2   | オプション設定画面で設定する機能 ・・・・・・・・・・・・・・・・              | ·36~41           |
|   | 5–3   | システムリセット ・・・・・                                 | 4 2              |
|   | 5–4   | ブザー・・・・・・・・・・・・・・・・・・・・・・・・・・・・・・・・・・・・        | 4 3              |
|   | 5–5   | EXT-1/0                                        | 4 4 <b>~</b> 5 3 |
|   | 5–6   | RS-232C/GP-IBインタフェース                           | 54~99            |
| 6 | 保守・サ  | ナービス                                           | 100              |
|   | 6-1   | 保 管                                            | 100              |
|   | 6–2   | 修理に出される前に ・・・・・・・・・・・・・・・・・・・・・・・・・・・・・・・・・・・・ | 100              |
|   | 6–3   | クリーニング ・・・・・                                   | 101              |
|   | 6–4   | エラー表示 ・・・・・・・・・・・・・・・・・・・・・・・・・・・・・・・・・・・・     | 101              |
| 7 | 付属品・ス | オプション品・・・・・・・・・・・・・・・・・・・・・・・・・・・・・・・・・・・・     | 102~106          |
| 8 | 保証    |                                                | 107              |
|   | 添付図面  | 外形図(TS-EA0043-F01)                             |                  |

# 定義とシンボルマーク

「危険」、「警告」、「注意」について本取扱説明書では、次のような定義と

シンボルマークが使用されています。

- ▲<br />
  警告 : 使用者が死亡又は重傷につながる可能性があることを意味します。
- ▲注意 : 使用者が傷害を負い、機器を損傷する可能性があることを意味します。
  - │ **注記**│ シ品性能及び操作上でのアドバイス的なことを意味します。

### 重要警告事項

| <u>承</u> 危険 | ・本製品の内部には高電圧がかかっているため、カバーパネルの取り外しは危険ですのでお<br>やめください。また、感電事故防止のため、使用する前に高圧テストリードの被覆が破れ<br>ていないか、金属が露出していないか確認してください。                                                                                                    |
|-------------|----------------------------------------------------------------------------------------------------|
|             |                                                                                                    |
| <u>♪</u> 蒼告 | <ul> <li>・安全のため必ず保護接地端子は大地に接地してください。</li> <li>・感電事故防止のため、本製品付属の接地形2極電源コードを、<br/>接地形2極コンセントに接続してください。</li> <li>・電源を投入する前に、本製品の電源接続部(リアパネル)に記載されている電源電圧と、<br/>供給元の電源電圧が一致しているかを確認してください。<br/>仕様電源電圧範囲外で使用すると、本製品の破損及び電気事故につながりますで、<br/>注意してください。</li> <li>・感電事故防止のため、本製品をぬらしたり、ぬれた手で測定するのはおやめください。</li> <li>・本製品の使用環境は使用温湿度範囲が、0℃~40℃、20~80%RH以下の屋内です。<br/>直射日光、ほこり、腐食性ガスのある場所では使用しないでください。</li> </ul> |
|             |                                                                                                    |
| <u>▲</u> 注意 | <ul> <li>・感電事故防止のため、各機器の電源を OFF にしてから、<br/>各インタフェースのコネクタ類の脱着を行ってください。</li> <li>・断線防止のため、電源コードをコンセントから抜く場合には、<br/>差込み部分(コード以外)を持って抜いてください。</li> <li>・被測定導線が高温の場合があるので注意し、<br/>安全のため、テストリードは付属の高圧テストリードを使用してください。</li> <li>・本製品の損傷を防ぐため、運搬及び取扱いの際は振動、<br/>特に落下などによる衝撃を避けてください。</li> </ul>                                                                                                    |

・強力な電磁波を発生、または帯電しているものの近くで使用しないでください。 注記 誤動作の原因となります。

### 1 製品概要

### ■信頼性の高い試験実施が可能

耐圧試験・絶縁抵抗試験では、テストリードの接触不良・断線、電源電圧変動に起因する試験電 圧の変動による、誤った合格判定の可能性が存在します。 TWV-511 は、上記による試験の信頼性低下を補償する、<u>安定化電源および、コンタクトチェック</u> <u>機能を内臓しております。</u> 各種規格に基づいた耐電圧試験・絶縁抵抗試験を、タイマー機能により正確に実施できます。 また、オプション設定画面から18 種類におよぶ機能設定をすることにより、

様々な状況にあった試験が実施できます。

### ■コンタクトチェック機能

試験電圧を別のテストリードにて検出する事により、試験の信頼性を向上できます。 ※コンタクトチェック機能を有効にして試験を行なうには、テストリードが2セット必要です。

### ■安定化電源の採用

入力電圧フリー(100-240V)の PWM スイッチング電源の採用により、幅広い入力電圧で使用できます。 試験電圧は電源電圧変動の影響を受けず、試験結果の信頼性向上にも寄与しています。

■絶縁抵抗試験、耐電圧試験の自動試験

自動試験モードにより、絶縁抵抗試験と耐電圧試験を一連の試験として行うことができます。

■蛍光表示管

蛍光表示管は視認性に優れ大変見やすいので試験状態、試験結果が正確ですばやく確認できます。

■試験設定値の保存

各種規格及び法律に規定された試験設定置に対し、すばやい切換えができるように、試験設定値 を保存する機能を設けており、各試験モード最大8個の設定値を保存することができます。 また、電源を遮断した直前の設定値を保存しているので、電源投入時は前の設定が再現されます。

 $\blacksquare EXT - I \neq 0$ 

EXT-I/0にTWV-511の状態に合せて信号を出力します。 またスタート及びストップの信号を入力でき、試験条件設定読み出しにも対応しております。

■RS-232C, GP-IB インタフェース

コンピュータを利用して自動試験を行わせたり、試験結果を取り込むことができます。

■ステータスアウト

TWV-511の状態に応じてリアパネルにある端子台からリレー接点出力をします。

■FAIL 判定でも試験を継続する機能により、FAIL 内容の解析が可能(試験継続モード) FAIL 内容が短絡起因か、判定値越え起因かを判別できます。

## 2 仕様

### 2-1 一般仕様

| 型名        | TWV-511                               |
|-----------|---------------------------------------|
| 外形寸法      | 約 320W×148H×395D(ゴム脚高さ 20mm や、突起物含まず) |
| 表示装置      | 蛍光表示管(デジタル表示)                         |
| モニタ機能     | 出力電圧・検出電流・測定抵抗                        |
| モニタ周期     | 2回/秒以上                                |
| 使用温湿度範囲   | 0℃~40℃ 20%~80% RH以下(結露なきこと)           |
| 保存温湿度範囲   | -10℃~50℃ 90% RH以下(結露なきこと)             |
| 確度保証温湿度範囲 | 23℃±5℃ 20%~80% RH以下(結露なきこと)           |
|           | 10 分以上のウォームアップ後                       |
| 使用場所      | 屋内、高度 2000m 以下                        |
| 電源電圧範囲    | AC100V ~ $240V \pm 10\%$              |
| 電源周波数     | 50/60Hz                               |
| 質量        | 約 15 k g                              |
| 耐電圧       | 電源一筐体間 AC1.39kV 10mA 15 秒             |
| 最大入力電力    | 200VA                                 |
| 使用ヒューズ    | ※機器内部ヒューズ(分解・交換しないでください)              |
| 付属品       | 高圧テストリード(高圧側・低圧側各1本ずつ) 1セット           |
|           | 電源コード・・・・・ 1本                         |
|           | はじめにお読みください・・・・・・ 1冊                  |
| オプション製品   | 7項付属品・オプション品(101P~)参照                 |
| 外形図       | TS-EA0043-F01(111P)参照                 |

### 2-2 基本仕様

### 2-2-1 耐電圧試験部

|--|

| 出力電圧   | AC 0. 2~ 5. 0kV             |
|--------|-----------------------------|
| 電圧出力方式 | インバータ方式                     |
| トランス容量 | 100VA                       |
| 電圧調整方式 | インバータ電源による自動調整(手動調整も可能です)   |
| 電圧計    | 真の実効値表示                     |
|        | ・デジタル ACO.00kV~5.00kV       |
|        | 確度:±1.5%f.s.                |
|        | 1000V以下は±15V                |
| 波形     | 正弦波 歪み率 5%以下(40MΩ負荷 5kⅤ出力時) |
| 出力周波数  | 50Hz ∕ 60Hz ±0.2%           |

■電流検出部

| 電流測定範囲   | 0.01mA~20mA                    |
|----------|--------------------------------|
| 指示値      | 真の実効値表示(デジタル)                  |
| 測定範囲·分解能 | 0.00mA~9.99mA、0.01mA(10mA レンジ) |
|          | 0.0mA~20.0mA 、0.1mA(20mA レンジ)  |
| 測定確度     | ±2%rdg±0.05mA (10mA レンジ)       |
|          | ±2%rdg±0.5mA (20mA レンジ)        |

注) rdg(読み値、表示値、指示値)

現在測定中の値、測定器が現在指示している値を表します。

### ■判定機能

| 判定方式  | ウインドウ・コンパレート方式(デジタル設定)              |
|-------|-------------------------------------|
| 判定内容  | UPPER-FAIL:測定電流値が設定上限値を超えた場合        |
|       | PASS:測定電流値が設定上下限値の範囲で設定時間経過した場合     |
|       | LOWER-FAIL:測定電流値が設定下限値未満の場合         |
|       | UPPER LOWER-FAIL:設定電圧が出ない場合など試験異常   |
| 判定処理  | 各判定結果を、表示器・ブザー・EXT-1/0に出力           |
| 設定範囲  | 上限值 0.1mA~20.0mA / 下限值 0.1mA~19.9mA |
| 設定分解能 | 0. 1mA                              |

# 2-2-2 絶縁抵抗試験部

| 定格電圧    | DC 500 V/ 1000 V                                                        |
|---------|-------------------------------------------------------------------------|
| 無負荷電圧   | 定格電圧の1~1.2倍                                                             |
| 定格測定電流  | 1~1.2 mA                                                                |
| 短絡電流    | 4∼5 mA(500 V), 2∼3 mA (1000 V)                                          |
| 測定範囲・確度 | 0.5~999 MΩ(500 V)、1~999 MΩ(1000 V)∕±4%rdg                               |
|         | 1000∼2000 MΩ⁄± 8 %rdg                                                   |
| 抵抗測定レンジ | 500 V : 2 M $\Omega$ , 20 M $\Omega$ , 200 M $\Omega$ , 2000 M $\Omega$ |
|         | 1000 V: 4 MΩ, 40 MΩ, 400 MΩ , 2000 MΩ                                   |

### ■判定機能

| 判定方式  | ウインドウ・コンパレート方式(デジタル設定)                                                     |      |
|-------|----------------------------------------------------------------------------|------|
| 判定内容  | UPPER-FAIL :測定抵抗値が設定上限値を超えた                                                | :場合  |
|       | PASS :測定抵抗値が設定上下限値の範囲                                                      | 目の場合 |
|       | LOWER-FAIL :測定抵抗値が設定下限値未満の場                                                | 湯合   |
|       | UPPER LOWER-FAIL:電圧が低い場合など試験異常                                             |      |
| 判定処理  | 各判定結果を、表示器・ブザー・EXT-1/0に出力                                                  |      |
| 設定範囲  | 500 V : 0.2 M $\sim$ 2000 M $\Omega$ 1000 V : 0.5 M $\sim$ 2000 M $\Omega$ | 2    |
| 設定分解能 | 0.01 MΩ(0.2 M~2.00 MΩ)                                                     |      |
|       | 0.1 MΩ(2.10 M~20.0 MΩ)                                                     |      |
|       | 1 MΩ(21.0 M~200 MΩ)                                                        |      |
|       | 10 MΩ(210 M~2000 MΩ)                                                       |      |

# 2-2-3 タイマ一部

■試験時間タイマ

| ON設定時の動作  | スタート後、設定時間からの減算表示           |
|-----------|-----------------------------|
| OFF設定時の動作 | スタートからの経過時間表示               |
| 設定範囲      | 0.3 s~999 s                 |
| 設定分解能及び確度 | 0.1 s (0.3 s∼99.9 s) ±50 ms |
|           | 1 s (100 s∼999 s) ±0.5 s    |

### ■ランプタイマ

| ランプアップ    | 初期電圧から試験電圧まで、ランプアップ時間をかけて、<br>出力電圧をリニアに上昇させる(設定時間からの減算表示)  |
|-----------|------------------------------------------------------------|
| ランプダウン    | 試験時間タイマ後にランプダウン時間をかけて、出力電圧を設定<br>電圧から0まで降下させる(設定時間からの減算表示) |
| 設定範囲      | 0.1 s∼99.9 s                                               |
| 設定分解能及び確度 | 0.1 s, ±50 ms                                              |

### ■ディレイタイマ(絶縁抵抗試験時のみ)

| ON設定時の動作  | 無判定時間を設けます。(試験判定開始までのマスク時間) |
|-----------|-----------------------------|
| OFF設定時の動作 | 通常判定試験を行ないます。               |
| 測定範囲      | 0.1 s~99.9 s                |
| 設定分解能及び確度 | 0.1 s, ±50ms                |

# 2-2-4 インタフェース

■EXT-I/0(リアパネル)

| 出力信号       | オープンコレクタ出力(フォトカプラにより絶縁)                  |
|------------|------------------------------------------|
| 最大負荷電圧     | DC3OV ※負性電圧は絶対に印加しないでください。               |
| 最大出力電流     | DC100mA/1 信号                             |
| 出力飽和電圧     | DC1.5V 以下                                |
| 信号名        | HV-ON : 出力電圧発生中に ON します                  |
|            | TEST :試験中に ON し、オプション設定により変化します          |
|            | PASS : 判定機能にて PASS 判定時に ON します           |
|            | UFAIL : 判定機能にて UPPER-FAIL 判定時に ON します    |
|            | LFAIL : 判定機能にて LOWER-FAIL 判定時に ON します    |
|            | READY : 待機状態の時に ON します                   |
|            | W-MODE : 耐電圧試験表示時に ON します                |
|            | I-MODE : 絶縁抵抗試験表示時に ON します               |
|            | W-FAIL : 耐電圧試験 FAIL 判定時に ON します          |
|            | I-FAIL 🦳 : 絶縁抵抗試験 FAIL 判定時に ON します       |
|            | MODE1, 2 : W, I, W-I, I-W の各モードをビット出力します |
|            | ISO.DCV : 内蔵補助絶縁電源(DC15V,0.1A)           |
|            | ISO.COM : 内蔵補助絶縁電源基準電位                   |
| 入力信号       | アクティブLOW 入力(フォトカプラにより絶縁)                 |
| 最大出力電圧     | DC30V                                    |
| HIGH レベル電圧 | DC15V 以上 30V 以下またはオープン                   |
| LOW レベル電圧  | DC5V以下(-6mA typ.)                        |
| 信号名        | START I 試験開始                             |
|            | STOP :試験停止                               |
|            | EXT-E : EXT I/O 有効                       |
|            | INT.LOCK : インタロック                        |
|            | MEMO :メモリ選択 O                            |
|            | MEM1 : メモリ選択 1                           |
|            | MEM2 : メモリ選択 2                           |
|            | MEM3 : メモリ選択 3                           |
|            | MEM_E :メモリイネーブル                          |
|            | ※MEMO~3 でメモリ番号を選択し、                      |
|            | MEM_EをLにすることでロード                         |
|            | 試験モート選択                                  |
|            |                                          |
|            | ※MEM2, 3をLにし、MEM0, 1の2ビット信号により、          |

■RS-232C

| 同期方式    | 調步同期式全2重             |
|---------|----------------------|
| 伝送速度    | 9600bps または 19200bps |
| データ長    | 8ビット                 |
| パリティ    | なし                   |
| ストップビット | 1                    |
| ハンドシェーク | Xフロー、ハードウェアフローともになし  |
|         | デリミタ 受信時:CR,CR+LF    |
|         | 送信時:CR+LF            |

■GP-IB

|--|

■その他機能(1)

| 保存(メモリ)機能       | 一保存内容一                                    |
|-----------------|-------------------------------------------|
|                 | 耐電圧試験モード:試験周波数                            |
|                 | 試験電圧                                      |
|                 | 電流判定上下限値                                  |
|                 | 試験時間                                      |
|                 | ランプアップ・ダウン時間,                             |
|                 | ランプアップ初期電圧,                               |
|                 | コンタクトチェック電圧上下限値                           |
|                 |                                           |
|                 | 絶縁抵抗試験モード:試験電圧                            |
|                 | 抵抗判定上下限值                                  |
|                 | 試験時間                                      |
|                 | ディレイ時間                                    |
|                 | コンタクトチェック電圧上下限値                           |
|                 | 保存数:各モード8通り(セーブ/ロード可)                     |
| PASS, FAIL ホールド | 各試験終了状態で PASS、FAIL の保持(PASS/FAIL 個別設定)    |
| STOP ホールド機能     | 試験終了時の測定値を保持                              |
| ブザー音量設定         | 試験判定及びエラー時のブザー音量設定(PASS/FAIL 個別設定)        |
| モーメンタリアウト       | START キーを押している間だけ電圧出力                     |
| ダブルアクション        | STOP キーを押して 0.5 秒以内に START キーを押すと試験開始     |
| FAILモード         | FAIL ホールド解除を本体の STOP キーに限定                |
| PC コマンド「START」  | RS-232C または GPIB からの START を有効/無効を設定 ※1   |
| インタロック機能        | 試験開始条件を制限するインタロック機能の ON/OFF の設定           |
| 最大出力電圧の設定       | 出力電圧の上限値を設定                               |
| 絶縁抵抗レンジ         | レンジ固定 / レンジ自動切替 の設定                       |
| 試験終了モード         | 絶縁抵抗試験を、タイマー時間終了後に終了(判定に無関係)、又            |
| (絶縁抵抗試験)        | は PASS/FAIL 判定で終了するか設定(タイマー時間設定時有効)       |
| PC インタフェイスの設定   | RS-232C(9600bps/19200bps)、GP-IB を選択       |
|                 | (GP-IB 選択時のみ : アドレス 0~30 を設定)             |
| START 保護機能      | 各試験終了時の放電中に START を無効にする                  |
| TEST 信号出力設定機能   | TEST  表示点滅時の外部 I/O の TEST 信号出力 ON/OFF を設定 |
| 強制 STOP 時の試験判定  | STOP キーを押して試験を強制終了したときに試験の判定を行う           |
| FAIL 状態での試験継続機能 | 耐電圧試験時、FAIL になっても測定レンジの範囲内であれば            |
|                 | 試験を継続する                                   |
| ランプアップ初期値       | ランプアップの初期値を設定                             |

※1 出力中に、操作パネルキーによって、出力電圧を可変できる設定も含まれます。

■その他機能(2)

| コンタクトチェック  | 設定値の表示にてコンタクトチェック機能を有効にする               |
|------------|-----------------------------------------|
|            | (タクトタイムの増加はありません)                       |
|            | LOW側:チェック電流が検出されない場合に断線と判断              |
|            | H I G H 側 : チェック用検出電圧の上限と下限を設定可能        |
|            | コンタクトチェック用測定電圧が、上限値よりも大きかった場合           |
|            | あるいは、下限値よりも小さかった場合は断線と判断する。             |
|            | 耐電圧試験時:電圧設定範囲 0.20kV~5.0kV 分解能 0.01kV   |
|            | (上下限共通)                                 |
|            | 絶縁抵抗試験時:500V 測定時 上限 600V、下限 500V        |
|            | 1000V 測定時 上限 1200V、下限 1000V             |
|            | (それぞれ固定)                                |
| コンタクトチェック用 | 検出方式:平均値検出実効値換算                         |
| 電圧計確度      | 確度:AC 耐圧測定部と同等                          |
|            | ※波形が歪んだ場合、誤差が大きくなることがあります。              |
| キーロック機能    | KEYLOCK ボタンにより、STOP と解除キー以外のキー入力を無視     |
|            | SHIFT+KEYLOCK にて解除                      |
| ステータスアウト   | オプション画面で設定された判定内容の AND にて接点出力           |
|            | 最大入力電圧 :AC250V, DC30V                   |
|            | 最大接点電流 ∷0.5A                            |
|            | 絶縁方式:メカニカル接点リレー                         |
|            | 出力条件 □ :1.H.V.ON                        |
|            | 2. TEST                                 |
|            | 3. PASS                                 |
|            | 4. FAIL                                 |
|            | 5. INT. LOCK                            |
|            |                                         |
|            | 0. KEADY                                |
|            | 6. READY<br>7. EXT. CONT                |
|            | 6. READY<br>7. EXT. CONT<br>8. POWER-ON |

### 2-3 各部の名称と機能説明

### 2-3-1 フロントパネル

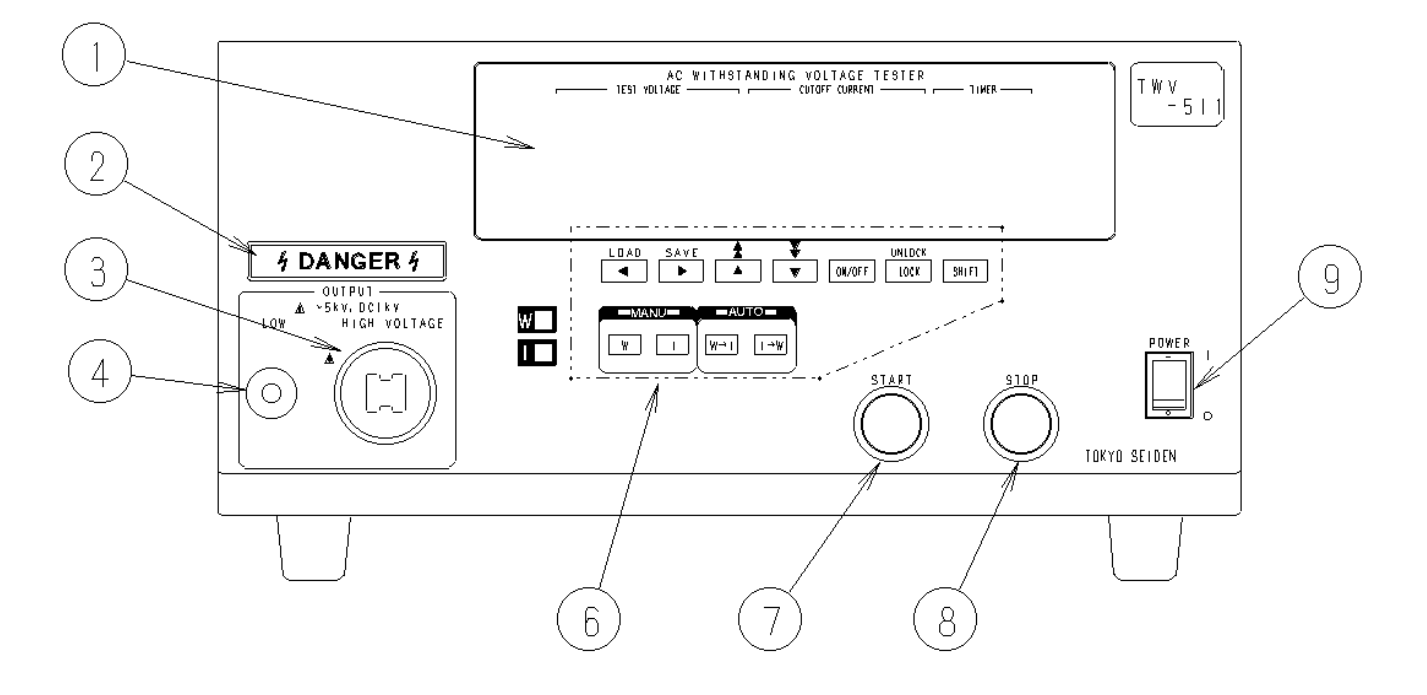

| ①蛍光表示管        | 試験状況、試験結果など様々な情報を表示します。                                                                                                    |
|---------------|----------------------------------------------------------------------------------------------------|
| ② DANGER ランプ  | 耐電圧モードでは 0.03kV 以上、絶縁抵抗モードでは 60V 以上の電圧が<br>出力端子にあるとき点灯して警告します。「READY 状態」では通常消灯<br>しています。<br>DANGER ランプ点灯中は、電圧出力 HIGH 端子、テストリード及び、<br>被試験物など,接続物には絶対に触れないでください。 |
| ③電圧出力 HIGH 端子 | 電圧出力用の高圧側端子です。電圧出力 LOW 端子との間に高電圧が<br>発生します。 DANGER ランプ点灯中は、絶対に触れないでください。                                                                                       |
| ④電圧出力 LOW 端子  | 電圧出カ用の低圧側端子です。本製品の筐体と同電位です。                                                                                                    |
| ⑤-            |                                                                                                    |
| 6設定キー         | 10 個の機能キーと SHIFT キーの合計 11 個からなっています。<br>SHIFT キーと組み合わせて押すことで様々な設定ができます。                                                                                        |
| ⑦スタートキー       | 試験を開始するときに使用します。<br>READY が点灯しているときのみ有効です。                                                                                                    |
| ⑧ストップキー       | 主に試験を終了したいときに使用します。                                                                                                    |
| ⑨主電源スイッチ      | TWV-511 への電源供給を ON/OFF します。                                                                                                    |

※⑤REMOTE EXT.SW コネクタ:削除

### 2-3-2 蛍光表示管表示内容

(1) 耐電圧試験モードの場合

※初回電源投入時の表示内容

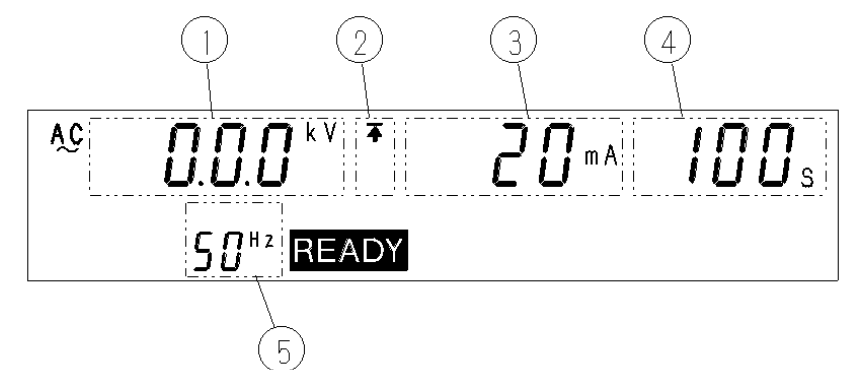

| ①電圧測定値     | 出力している電圧値を表示します。「READY 状態」では通常 0. 00kV です。 |
|------------|--------------------------------------------|
| ②上・下限値アイコン | 試験上限値が表示・設定されている場合↑が表示され、試験下限値が表           |
|            | 示している場合♥が表示されます。                           |
| ③電流値       | 電流値のしきい値, または電流測定値を表示します。                  |
| ④試験時間      | 試験時間を表示します。設定していないときは OFF を表示します。          |
| ⑤出力周波数     | 数値[H z ]:出力電圧周波数[H z ]の設定値を表示しています。        |
| 及び、        | UP:ランプアップ動作中か、設定値調整画面になると表示します。            |
| 各種設定選択表示   | dn:ランプダウン動作中か、設定値調整画面になると表示します。            |
|            | 数値のみ : ランプアップ初期電圧 (出力設定電圧×数値 (0~1.0[倍率])   |
|            | を表します。(ランプアップ設定時のみ設定できます)                  |
|            | HI:コンタクトチェック電圧HI側を意味します。                   |
|            | Lo:コンタクトチェック電圧LO側を意味します。                   |

(2) 絶縁抵抗試験モードの場合

※初回電源投入時の表示内容

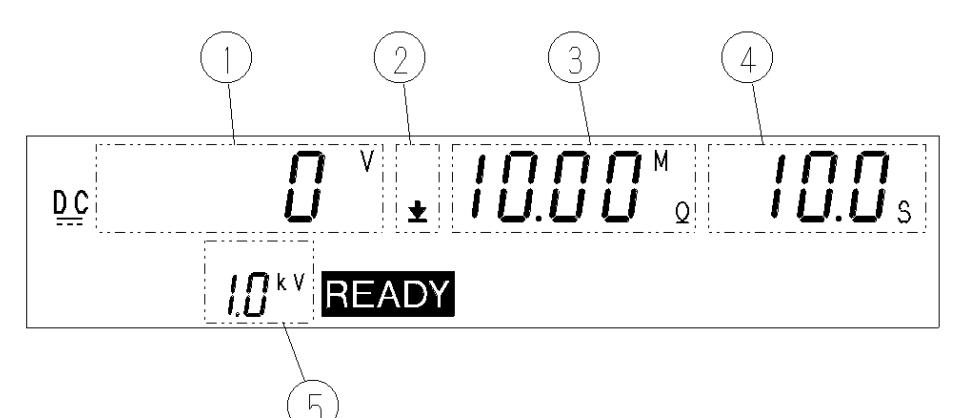

|            | $\sim$                                |
|------------|---------------------------------------|
| ①電圧測定値     | 出力している電圧値を表示します。「READY 状態」では通常 OV です。 |
| ②上・下限値アイコン | 試験上限値が表示・設定している場合♠が表示され、試験下限値が表示し     |
|            | ている場合♥が表示されます。                        |
| ③測定抵抗値     | 測定抵抗値または抵抗レンジの設定値を表示します。              |
| ④試験時間      | 試験時間を表示します。設定していないとき OFF を表示します。      |
| ⑤試験電圧値     | 数値[kv] : 設定した試験電圧値を表示します。             |
| 各種設定選択表示   | HI:コンタクトチェック電圧HI側を意味します。              |
|            | Lo:コンタクトチェック電圧LO側を意味します。              |
|            | d L : ディレイ時間計測動作中、またはディレイ時間設定値調整画面にて  |
|            | 表示します。                                |

### 2-3-3 設定キー(1/2)

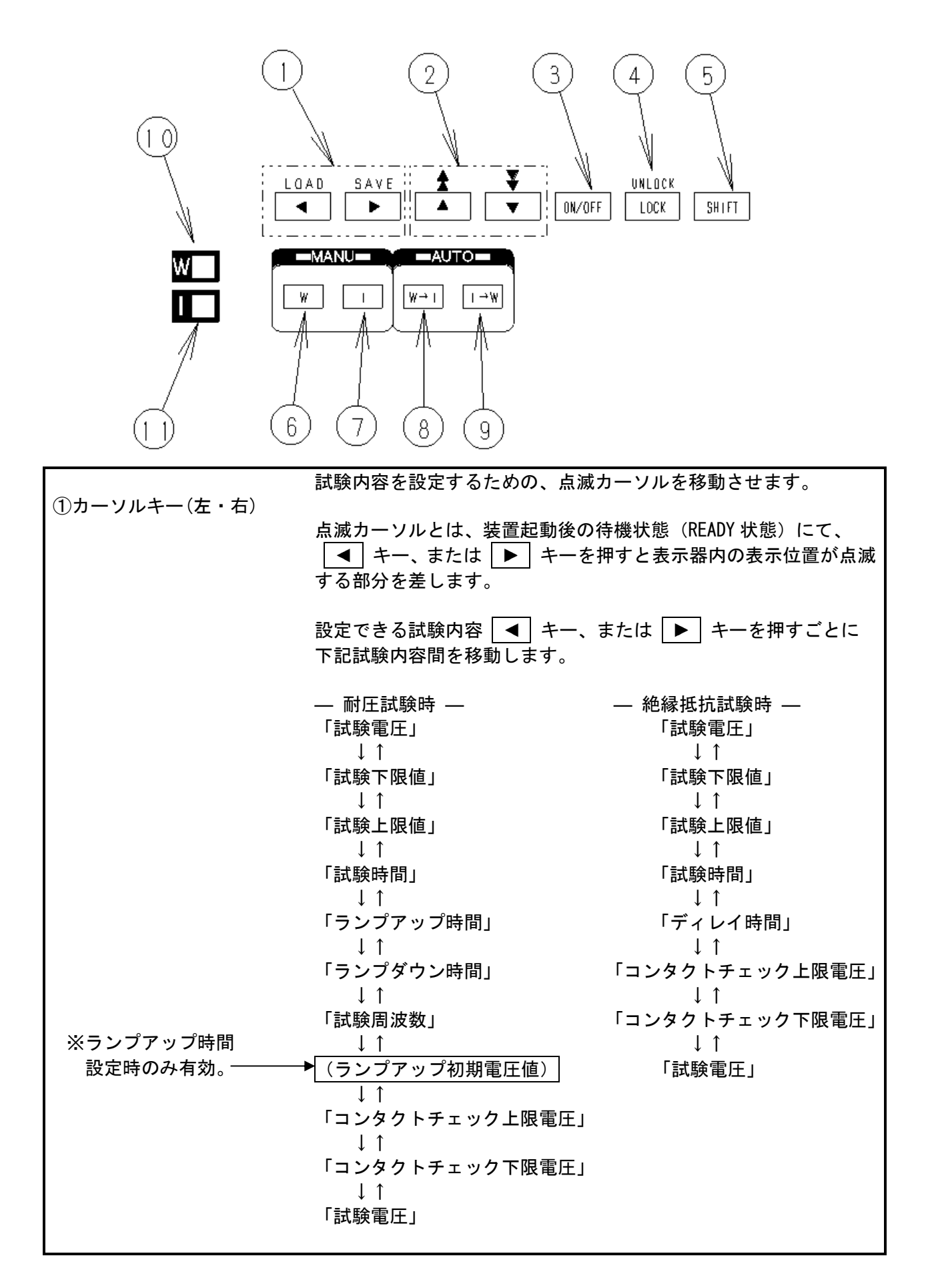

### 2-3-4 設定キー(2/2)

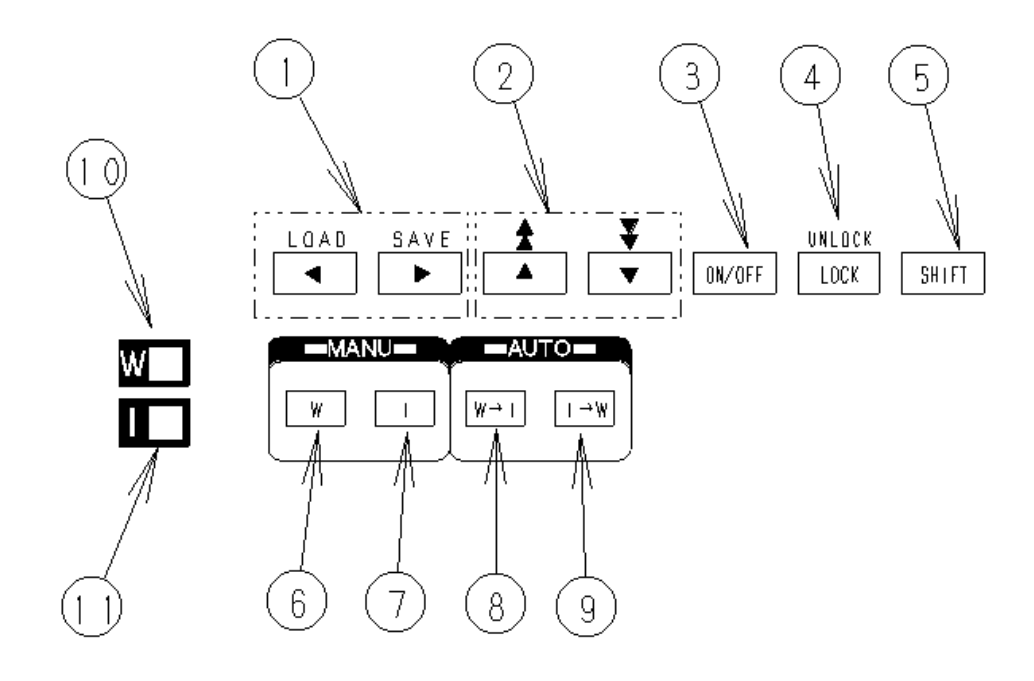

| ②カーソルキー(上・下)                       | 点滅カーソルのある場所の値を変更します。                |
|------------------------------------|-------------------------------------|
|                                    | 設定値を調整する際に, SHIFT キーを押しながら押すと、      |
|                                    | 設定値は 10 倍で変化します。                    |
|                                    | 点滅カーソルがある場所の ON/OFF 設定を切換えます。       |
| ③ <u>ON/OFF</u> (オンオフ)キー           | OFF にした設定値は、試験のときには反映されません。         |
|                                    | ※耐電圧試験の「試験上限値」と、絶縁抵抗試験の「試験下限値」につ    |
|                                    | いては、OFF にできません。                     |
|                                    | キーロック状態になります。キーロックすると START キー、     |
| ④ LOCK (ロック)キー                     | STOP キー、及びキーロック解除以外のキー操作は無効になります。   |
| ⑤ SHIFT (シフト)キー                    | SHIFT キーは、他のキーと組み合わせて使用します。         |
|                                    | (1)「設定データのロート」画面」の表示                |
|                                    | SHIFT キーと ◀ キーを押すことで、               |
|                                    | 「設定データのロード画面」になります。                 |
|                                    | 詳しくは、「5-1 試験条件の保存と読出方法」を参照ください。     |
|                                    | (2)「設定データのセーブ画面」の表示                 |
|                                    | SHIFT キーと ▶ キーを押すことで、               |
|                                    | 「設定データのセーブ画面」になります。                 |
|                                    | 詳しくは、「5-1 試験条件の保存と読出方法」を参照ください。     |
|                                    | (3) キーロックの解除                        |
|                                    | SHIFT キーと LOCK キーを押すことでキーロックを解除します。 |
| <ul> <li>⑥ ₩ キー(耐電圧試験)</li> </ul>  | 耐電圧試験に移行します。                        |
| <ol> <li>⑦ I キー(絶縁抵抗試験)</li> </ol> | 絶縁抵抗試験に移行します。                       |
| ⑧ ₩→I ≠−                           | 耐電圧試験→絶縁抵抗試験の順に連続して試験を行います。         |
| 9 I→₩ ≠—                           | 絶縁抵抗試験→耐電圧試験の順に連続して試験を行います。         |
| 10 W LED                           | 耐電圧試験の場合に点灯します。                     |
| 11 LED                             | 絶縁抵抗試験の場合に点灯します。                    |

### 2-3-5 リアパネル

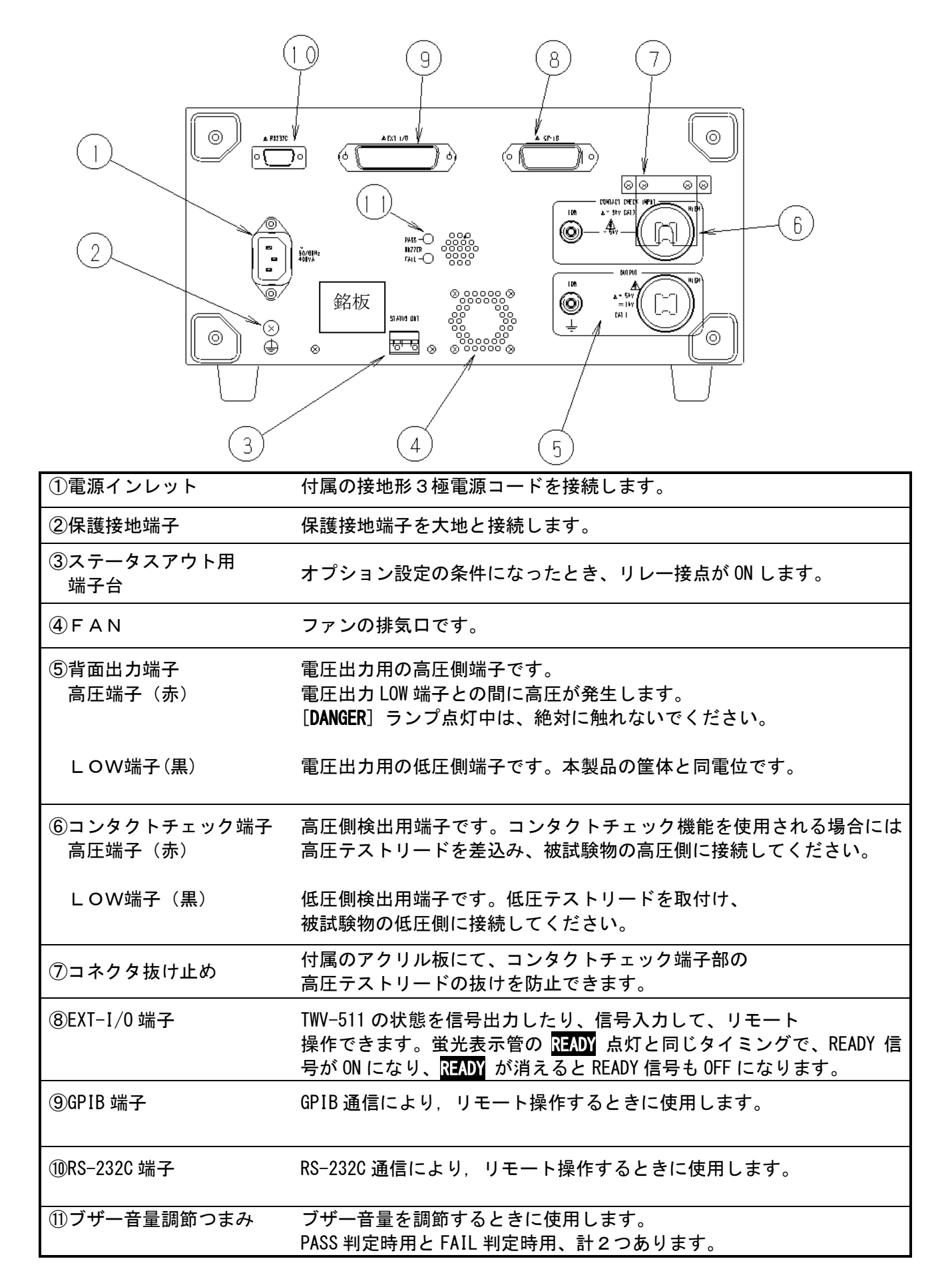

### **3 取扱い方法**

### 3-1 点 検

本製品を安全にご使用いただくため、本文中の各注意事項をよくお読みになり、 正しくお使いください。

そして定期的に保守・点検をしてください。

万一破損または仕様どおり動作しない場合は、営業所までご連絡ください。

### 3-2 設置場所

安定した場所に本製品底面に付いている4つのゴム脚で設置してください。

- (1) 周囲温度: 0~40℃
- (2) 周囲湿度: 20~80% RH以下 (結露しないこと)
- (3) 次のような場所には設置しないでください。

・直射日光の当たる場所

- ・風通しの悪い場所
   (高電圧を連続して出力すると本製品が熱くなることがあります。)
- ・ほこり、湯気、腐食性ガスの多い場所 (腐食性ガス[H<sub>2</sub>S、SO<sub>2</sub>、NI<sub>2</sub>、CI<sub>2</sub>等]雰囲気中又は有毒ガスを 発生する物質[有機シリコン系、シアン系、ホルマリン系等]が発生する場所)
- ・機械的振動の多い場所
- ・強電磁界を発生する機器に近い場所

注記 本製品から発生するノイズにより周囲の機器が影響を受けることがあります。

### 3-3 各種の接続

■保護接地端子のアース接続

保護接地端子は必ず大地に接地してください。 ▲警告 大地との結線は他のどの結線よりも先にしてください。

- (1)本体背面の保護接地端子ネジをプラスドライバーで外します。
- (2) 十分な電流容量を持った電線又はケーブルを保護接地端子に端子ネジとプラス ドライバーで締め付けます。
- (3) 電線又はケーブルのもう片方を大地に接続します。

■電源コードの接続

・電源コードを接続する前に、電源電圧が本体リアパネルに記載された電源電圧
 ・電源コードを接続する前に、電源電圧が本体リアパネルに記載された電源電圧
 範囲内であることを確認してください。
 ・TWV-511 は付属の接地形3極電源コードで、接地線に接続する構造になっています。感電防止のため、必ず付属の電源コードを、接地極付き電源コンセントに接続してください。

(1) 本器の主電源スイッチが OFF になっていることを確認します。

- (2) 付属の接地形3極電源コードを背面の電源インレットに接続します。
- (3) 差込みプラグを接地極付き電源コンセントに接続します。

■ EXT-I/0 コネクタの接続

EXT-I/0コネクタは、必ず電源投入前に接続してください。 電源投入後、EXT-I/0コネクタを抜き差しすると誤動作の原因となります。

(1) EXT-I/0 コネクタを EXT-I/0 端子に差し込みます。
 (2) EXT-I/0 端子のツメで EXT-I/0 コネクタを固定します。

TWV-511 のコネクタレセプタクルは第一電子工業株式会社製の 57GE-40360-751-FA を 使用しています。こちらのレセプタクルに合うプラグをご用意ください。 適合コネクタ例(第一電子工業株式会社製) 57-30360 、 57E-30360 、 57FE-30360

注記 詳しくは、 5-5 EXT-1/0 を参照してください。

■ RS-232C/GP-IBコネクタの接続

5-6 RS-232C/GP-IB インタフェース参照

■高圧テストリード

|     | ・感電事故を避けるため、                       |
|-----|------------------------------------|
| ▲警告 | 高圧テストリードは電源や被試験器を通電したまま接続しないでください。 |
|     | ・高圧テストリードを接続する前にテストリードの被覆が破れていないか、 |
|     | 金属が露出していないか、確認してください。              |
|     | ・試験前に、高圧テストリードが接続されていることを確認してください。 |
|     | 高圧テストリードが外れかかった状態で電圧を出力すると大変危険です。  |

1. コンタクトチェック機能を使用しないとき

※正面出力端子(OUTPUT)か,背面出力端子(OUTPUT)のいずれかを使用します。 (1)出力電圧 LOW 端子を左に回して外し、低圧側テストリードの丸端子を取り付け て、出力電圧 LOW 端子を締め付けます。

(2) 出力電圧 HIGH 端子に高圧側テストリードのプラグを差し込みます。

### 2. コンタクトチェック機能を使用するとき

※背面入力端子(CONTACT CHECK INPUT)と出力端子(OUTPUT)へ、
 テストリードを配線します。(配線方法は1.を参照してください)
 ※背面入力端子(CONTACT CHECK INPUT)の高圧側テストリードを差し込んだ後、
 アクリル製の抜止め板(付属品)を取り付けます。

注記 コンタクトチェック機能を使用するには、 高圧テストリードセットがもう1組必要です。

■被試験物との接続

|     | ・必ずデジタル電圧計がOkV を示していること、               |
|-----|----------------------------------------|
| ▲危険 | [DANGER]ランプが点灯していないこと、                 |
|     | READY が点灯(ダブルアクション設定時は消灯)していること、       |
|     | を確認してからテストリードを被試験物に接続してください。           |
|     | ・「TEST 状態」になったら、出力電圧端子、テストリード、及び被試験物には |
|     | 絶対に触れないでください。                          |
|     | ・試験が終了した後でも、                           |
|     | 出力電圧端子、テストリード及び被試験物に触れる場合には、           |
|     | デジタル電圧計と[DANGER]ランプにて、出力端子間に高圧がかかっていない |
|     | ことを確認してください。                           |

デジタル電圧計が 0kV を示していること、
 [DANGER] ランプが点灯していないことを確認します。

- (2)「READY 状態」であること(READY が点灯していること)を確認してください。 (ダブルアクション設定有効時はREADY は消灯しています。)
- (3) 電圧出力 LOW 端子側テストリードを被試験物に接続します。 試験中にテストリードが外れないようにしっかり接続してください。
- (4) 電圧出力 HIGH 端子側テストリードも同様に被試験物に接続します。

※ダブルアクション設定について

5-2 オプション設定画面で設定する機能 ⑤ダブルアクション機能の設定 を参照ください。

■ ステータスアウトリレー端子の接続(オプション設定が必要な機能です)

ステータスアウトは、オプション画面 PO3(※) にて設定された出力条件が成立したとき、 ステータスアウト用リレーを ON します。

リレー端子仕様

| 最大入力電圧    | AC250V, DC30V                                |
|-----------|----------------------------------------------|
| 最大接点電流    | 0. 5A                                        |
| 定格適合電線    | 単線:φ1.2mm(AWG16)                             |
|           | 撚線:1.25mm <sup>2</sup> (AWG16),素線径φ0.18mm 以上 |
| 使用可能電線    | 単線∶φ0.4~φ1.2mm(AWG26~16)                     |
|           | 撚線∶0.3~1.25mm²(AWG22~16),素線径φ0.18mm 以上       |
| 標準線端末むき長さ | 11mm                                         |

ステータスアウト用リレー端子には、0.5A以上の電流を必要とする機器を ▲警告 接続しないでください。リレー端子を破損するおそれがあります。

出力条件の設定と動作

(1)オプション設定(※)にて、出力条件を設定します。(2)設定された出力条件のORにて、リレーがONします。

※ 5-2 オプション設定画面で設定する機能®~25ステータスアウト機能を参照ください。

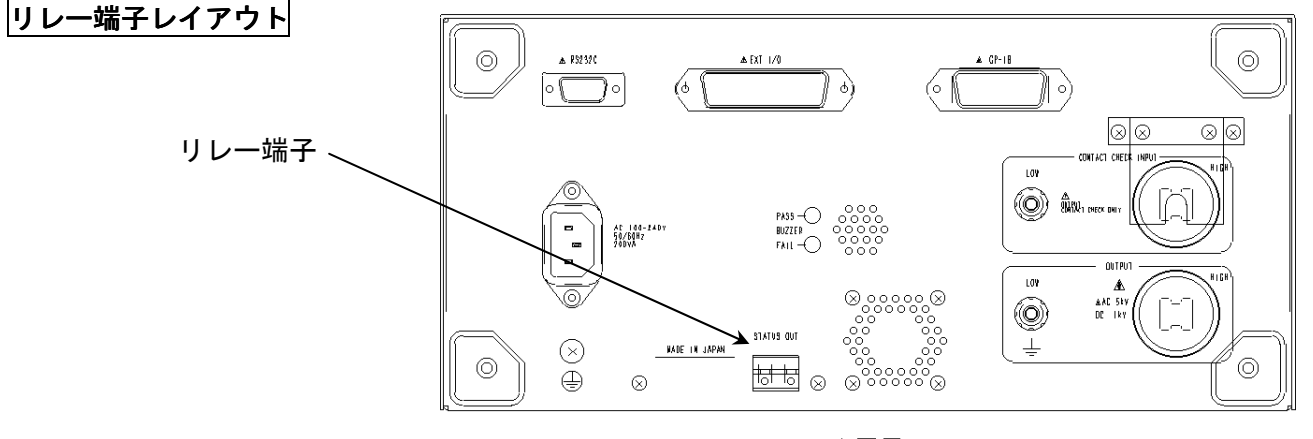

背面図

### ■接続方法

- (1).マイナスドライバーで端子台のボタンを 押します。
- (2). ボタンを押したままの状態でリード線を 挿入します。
- (3). ボタンからドライバーを外すとリード線 は固定されます。

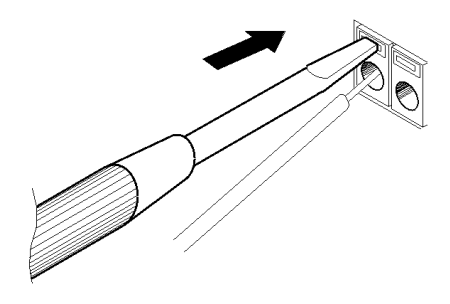

### 4 試験方法

4-1 耐電圧モード(Wモード)の試験方法

■モード設定

電源コードを電源に接続し、POWER スイッチを ON (I側) にして、本製品を起動します。 W キーを押すと耐電圧モード(Wモード)になり、キー上のランプが点灯します。

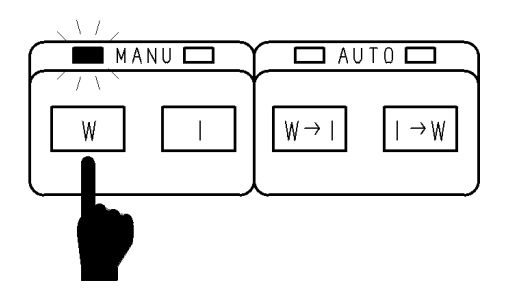

■試験手順

### 試験条件の設定

▲ / ▶ キー を押すと「試験設定状態」となり、試験項目を設定できる状態になります。
 設定が済みましたら、STOP キーを押して設定を確定します。
 試験設定が終了し、「READY 状態」になります。
 (ダブルアクションモードの場合は、READY ランプが消えた状態になります。※)
 設定項目

| X37P | ⑤ダブルアクション機能の設定 を参照ください。 |       |          |
|------|-------------------------|-------|----------|
|      | コンタクトチェック電圧上下限値の設定 ・・   | P 2 1 | 参照       |
|      | ランプアップ初期電圧の設定 ・・・・・・    | P 2 3 | 参照       |
|      | 試験周波数の設定 ・・・・・・・・・・・    | P 2 2 | 参照       |
|      | ランプアップ・ダウン時間の設定 ・・・・・   | P 2 2 | 参照       |
|      | 試験時間の設定 ・・・・・・・・・・・・    | P 2 2 | 参照       |
|      | 電流判定上下限値の設定 ・・・・・・・・    | P 2 2 | 参照       |
|      | 試験電圧の設定・・・・・・・・・・・・・・・・ | P 2 1 | <u> </u> |

### 「READY」状態

「READY 状態」とは、試験を開始できる状態のことです。「READY 状態」になると READY が点灯します。 「READY 状態」で START キーを押すと TEST 状態となり試験を開始します。

※オプション設定により、STOP キーを押した後、0.5 秒以内に START キーを押すことで 試験を開始する。「ダブルアクションモード」を設定できます。

READY 状態からの操作 START・・・・・・・・・・・・試験の開始

STOP・・・・・・・・ 試験強制終了 ダブルアクションモードの場合 STOP キーを押すと 0.5 秒間、 READY が点灯して消えます。

キーロック機能の設定 ・・・・・ P23 キーロック機能の設定 参照

オプション機能の設定 ・・・・・ P36 オプション画面で設定する機能 参照

試験条件の設定・・・・・・・・ 上記"試験条件の設定"項目を参照ください

「TEST」状態 **TEST** が点灯します。試験中を意味します。 |試験中は、「試験条件の設定」にて設定した内容で、試験電圧を出力します。 試験電圧がコンタクトチェック設定電圧の範囲から外れると[Err \*」になります。 また、電流測定値を、試験電流上・下限値(設定時)と比較しています。 電流測定値がこれらの値から外れると、「FAIL 状態」になり、試験を終了します。 ※オプション設定により、試験時間終了、または 強制終了(STOP ボタンを押す)まで、 試験を継続することもできます。 値から外れることなく、試験時間が経過したときは「PASS 状態」になり、試験が終了します。 ※オプション設定(P40 (16) 強制 STOP 時の試験判定機能 参照 ) により、 強制終了の際に試験判定することもできます。 TEST 状態でのキー操作 強制終了 · · · · STOP キーを押します。 (オプション設定 P38 ⑦PCコマンド START 機能の設定 により、試験中に出力電圧を変化させる機能を付加できます) 出力電圧設定値の変更 ・ ・ ON/OFF + ▲ / ▼ キーにて設定電圧値を 0.01kV ずつ、 SHIFT + ▲ / / ▼ + ーにて 0.10kV で増減できます。

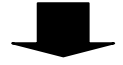

4-1 耐電圧モード(Wモード)の試験方法

| 試験結果<br>「PASS <b>状態」</b>                                                                                                    | 試験結果<br>「FAIL <b>状態」</b>                                                                                                    |  |  |
|----------------------------------------------------------------------------------------------------|----------------------------------------------------------------------------------------------------|--|--|
| <ul> <li>「READY 状態」で設定した試験に合格したことを示している状態です。</li> <li><b>PASS</b> を点灯し、PASS 信号を出力します。</li> <li>「PASS 状態」の画面を約0.3 秒間表示し、</li> <li>「READY 状態」になります。</li> <li>P37 オプション機能対応表</li> <li>①PASS ホールド機能の設定 参照</li> <li>5-2オプション画面で設定する機能 参照</li> </ul> | <ul> <li>「READY 状態」で設定した試験に不合格であったことを示している状態です。</li> <li>「FAIL 状態」の画面を約0.3秒間表示し、「READY 状態」になります。</li> <li>電流測定値が</li> <li>・試験上限値(しきい値)より外れた場合には UPPER</li> <li>試験下限値より外れた場合には OWER</li> <li>をともなって FAIL が点灯します。</li> <li>・電流測定値がハードウエア回路の計測範囲を上回る場合</li> <li>UPPER 及び OWER をともなって FAIL が点灯します。</li> <li>(短絡時等)</li> <li>※FAIL 判定時の表示について、</li> </ul> |  |  |
|                                                                                                    | オプション機能を付加することができます。<br>P37 オプション機能対応表<br>② FAIL ホールド機能の設定<br>⑥ FAIL モード機能の設定<br>P40<br>①FAIL 状態試験継続機能<br>参照                                                                                                    |  |  |
|                                                                                                    |                                                                                                    |  |  |
| =+FA ナ $y$ フ $i$ ナ + [DANAED] ニ 、 ディド ト $r$ $i$ 、 フ ー し ギ ナ ( ) ナ ナ                                                                                                    |                                                                                                    |  |  |
| 試験を終了しても[ <b>DANGER</b> ] フンノか点灯していることかめります。                                                                                                    |                                                                                                    |  |  |
| <u> </u>                                                                                                    |                                                                                                    |  |  |

(0.003 k V 以上のとき点灯) 出力電圧端子、テストリード及び被試験器を触れる前には、電圧計が0 k V になっていること、[DANGER] ランプが消えていることを確認してください。

### ■ 設定例(コンタクトチェック機能を使用しないとき)

工場出荷時の値から試験電圧値:2.00kV、試験上限値:20mA、試験下限値:10mA、試験時間:60.0s に 設定する例で説明します。TWV-511 は「READY 状態」になっているものとします。

| 設定項目           | 工場出荷時の値 |     | これから設定する値 |     |
|----------------|---------|-----|-----------|-----|
|                | 設定値     | 状態  | 設定値       | 状態  |
| 試験電圧値          | 0. 20kV |     | 2. 00kV   |     |
| 電流上限値          | 0. 2mA  |     | 20mA      | 1   |
| 電流下限値          | 0. 1mA  | 0FF | 10mA      | ON  |
| 試験時間           | 0. 3s   | 0FF | 60. Os    | ON  |
| ランプアップ時間       | 0. 3s   | 0FF | 0. 3s     | 0FF |
| ランプダウン時間       | 0. 3s   | 0FF | 0. 3s     | 0FF |
| 試験周波数          | 50Hz    | -   | 50Hz      | -   |
| ランプアップ初期電圧     | 0. 0    | 0FF | 0.0       | 0FF |
| コンタクトチェック電圧上限値 | 5. 00kV | 0FF | 5. 00kV   | 0FF |
| コンタクトチェック電圧下限値 | 0. 20kV | 0FF | 0. 20kV   | 0FF |

(1) 試験設定状態に移動

▲ / ▶ キー を押して「試験設定状態」に移ります。 READY 表示が消え、試験電圧設定値の表示"0.20"が点滅します。

(2) 試験電圧の設定

▲ / 【▼】キーを使い、0.01kV ずつ増減させて電圧値を 2.00kV に設定します。
 SHIFT キーを押しながら操作すると 0.10kV (10 倍) ずつ増減します。

(3) 電流上限値の設定

▶ キー を押して試験上限値の"↑ "と設定値 "0.2"を点滅させます。
 ▲ / ▼ キーを使って試験上限値を 0.2mA から 20mA に変更します。
 SHIFT キーを押しながら操作すると変化分が 10 倍で増減します。

(4) 電流下限値の設定

▶ キー を押して試験下限値の"↓"と設定"OFF"を点滅させます。
 ON/OFF キーを押して試験下限値を OFF から ON に変更します。"0.1"が表示されます。
 ▲ / ▼ キーを使って試験下限値を 10mA に設定します。
 SHIFT キーを押しながら操作すると変化分が 10 倍で増減します。

(5) 試験時間の設定

▶ キー を押して試験時間の設定値 "0.3"を点滅させます。
 ▲ / ▼ キーを使って試験時間を 0.3s から 60.0s に変更します。
 SHIFT キーを押しながら操作すると変化分が 10 倍で増減します。

(6)「READY 状態」に移動

STOP キーを押すと「READY 状態」に戻り、試験設定を確定します。

「READY 状態」になると試験電圧値の表示値は測定電圧値(0.00)となり READY が点灯します。 これで設定できました。

この状態で START キーを押せば 「TEST 状態」になり試験が始まります。

### ■コンタクトチェック機能を使用するとき

- (1) 試験前の準備 電圧出力端子と本体裏面上のコンタクトチェック端子にテストリードセットを接続します。 テストリードセット(高圧テストリード(赤)、低圧テストリード(黒))が2組必要になります。 (本製品のテストリードセットの付属は通常1組のみです)
- (2) コンタクトチェック機能を設定

コンタクトチェック上限、または下限電圧設定を OFF 表示から数値表示にすることで、 コンタクトチェック機能が働きます。 下記、試験電圧の設定(コンタクトチェック電圧上下限値の設定を含む)を ご参照ください。

(3) 被試験物への接続

高圧テストリード2本、低圧テストリード2本をそれぞれ被試験物に接続します。

テストリードのワニグチクリップ同士を接続して被試験物に接続しないで **注記** ください。コンタクトチェックの効果が消失します。

■ 試験電圧の設定(コンタクトチェック電圧上下限値の設定を含む)

(1) 試験電圧設定

待機状態から ▶ キーを1回押して試験電圧設定状態に移ります。

蛍光表示管の電圧表示部分が点滅します。

- ・▲ / ▼ キーを押すと、0.20kV~5.00kVの範囲で電圧値を設定できます。
   0.01kV ずつ増減します。
- ·SHIFT キーを押しながら |▲ | / |▼ | キーを押すと 0.10kV ずつ増減します。
- (2) コンタクトチェック電圧上下限値の設定

※上限値または下限値の設定値を表示させることで、

コンタクトチェック機能が有効になります。

・ ◀ / ▶ キーで

"HI" もしくは "Lo"が表示管左下に点滅表示される状態にします。

HI が表示されるとき・・・コンタクトチェック電圧 HI 側設定値(初期値:OFF) Lo が表示されるとき・・・コンタクトチェック電圧 Lo 側設定値(初期値:OFF) (電圧表示部のみ点滅・・・この場合は試験電圧の設定値を示しています。) コンタクトチェック試験が必要なときは ON/OFF キーを使って、 設定値を表示させてください。(設定値の変更方法は(1)と同じです)

|    | ・試験電圧は、オブション設定により、出力中でも変更可能になります。             |
|----|-----------------------------------------------|
| 注記 | ・コンタクトチェック電圧は、HI・Lo の設定値が出力電圧値を挟むように、         |
|    | 設定してください。                                     |
|    | ・コンタクトチェック Lo 値を HI 値より大きな値で設定すると、STOP キーを押して |
|    | も「READY 状態」に戻ることができません。値を設定しなおしてください。         |
|    | ・コンタクトチェック電圧の範囲外に、試験電圧を設定した場合、試験開始直後に         |
|    | Err * となります。試験電圧がコンタクトチェック電圧の範囲内になるように        |
|    | 調整してください。                                     |

■ 電流判定上下限値の設定 (遮断電流判定値の設定)

- ・待機状態から ト キーを2回押して蛍光表示管の中央の数値を点滅させます。
   ↑が点灯している場合は、上限値設定状態です。
   ↓が点灯している場合(ト キーをさらに押したとき)は下限値設定状態です。
- ・ ▲ / ▼ キーを押すと設定値は 0.1mA ずつ(0.1mA~10mA のときは 0.1mA ずつ)
   増減します。
- SHIFT キーを押しながら ▲ / ▼ キーを押すと 1.0mA ずつ(10mA~20mA のときは 10mA ずつ) 増減します。

|    | ・試験上・下限値の設定分解能                          |
|----|-----------------------------------------|
| 注記 | 0.1mA~9.9mA 間では 0.1mA、10mA~20mA 間では 1mA |
|    | となります。                                  |
|    | ・試験中の電流測定分解能                            |
|    | 試験上限値の設定により 0.1mA~9.9mA 間では 0.01mA、     |
|    | 10mA~20mA 間では 1mA となります。                |
|    | ・試験下限値を試験上限値より大きな値で設定すると♠又は♥表示が点滅し、     |
|    | STOP キーを押しても「READY 状態」に戻ることができません。      |
|    | <br>電流判定上下限値を設定しなおしてください。               |
|    | 電流判定上下限値を設定しなおしてください。                   |

■ 試験時間の設定

▶ キー を数回押して蛍光表示管の TIMER 部を点滅させます。("OFF"表示もあり)

- ・ ▲ / ▼ キーを押すと試験時間は 0.1s ずつ(100s~999s のときは 1s ずつ) 増減します。
- SHIFT キーを押しながら ▲ / ▼ キーを押すと 1.0s ずつ(100s~999s のときは 10s ずつ) 増減します。
- ・試験時間は 0. 0s~999s (0. 0s~99. 9s は分解能 0. 1s、100s~999s は分解能 1s) で設定できます。試験時間が不要なときは、 ON/OFF キーを使って 0FF にしてください。

■ランプアップ、ダウン時間の設定

 ▲ / ▶ キー を数回押し、蛍光表示管の TIMER 部と表示管左下に "UP" もしくは "dn" が同時点滅するようにします。
 UP が表示されるとき・・・ランプアップ時間設定値(初期値: OFF) dn が表示されるとき・・・ランプダウン時間設定値(初期値: OFF) (TIMER 部のみ点滅の場合は試験時間の設定値です) ランプアップ、ダウン時間は工場出荷時 OFFになっています。
 設定するときは ON/OFF キーを使って、
 設定値を表示させてから、調整してください。

|    | ・試験時間を設定すると、試験中は減算タイマーとなります。             |
|----|------------------------------------------|
| 注記 | ・試験時間を OFF に設定した場合、試験を開始してからの経過時間を表示します。 |
|    | 999s を超えると""と表示し、試験を継続します。(試験時間のみ。)      |
|    | ・ランプアップ、ダウン時間は、"OFF"にするだけで、設定値が無効となります。) |

■ 試験周波数の設定

設定画面:Hzの表記とともに"50 "または"60 "が点滅するまで ▶ キーを押します。 ・ ▲ / ▼ キーを押すと50もしくは60に替わります。

STOP キーにて確定します。

■ ランプアップ初期電圧の設定

**注記** ランプアップ時間が設定されているときだけ、設定値を変更できます。

表示箇所: キーを押していくと、蛍光表示管の周波数表示部分に数字のみを点滅表示します。
〔周波数設定の次に点滅表示〕

初期値(工場出荷時):0.0[倍](単位表示はありません) 可変範囲:0.0~1.0(▲ / ▼ キーにて0.1ずつ増減) ランプアップ初期電圧の設定:試験電圧設定値×初期電圧設定値まではすぐに昇圧を行い、 目標電圧までランプアップ時間をかけて徐々に昇圧してゆきます。

Vset:試験電圧設定值

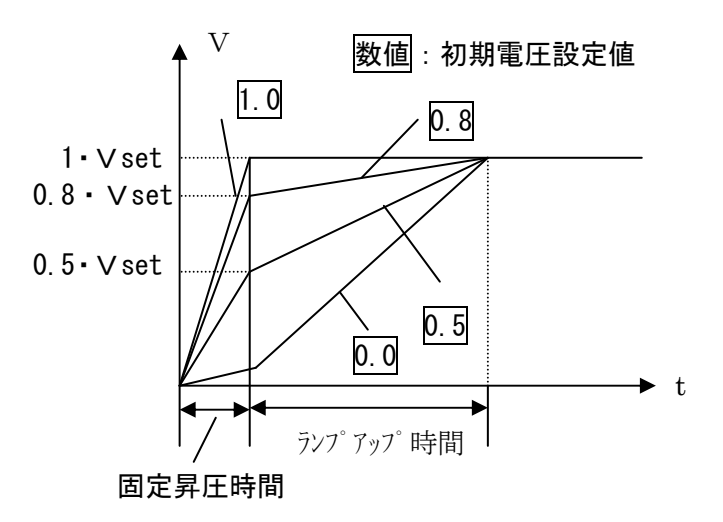

### ■ キーロック機能の設定

注記

- 設定方法: LOCK キーを押すとキーロック状態になります。
- 効果: START キー、 STOP キー 以外のキーを無効にします。
   試験設定値を変更したくないときに使用します。
- 表 示: キーロック機能が有効になると「KEYLOCK」が点灯します。
- 解除方法: キーロック状態のとき、 SHIFT キーを押しながら LOCK キーを押すと、 キーロックを解除します。

キーロック機能が有効でも、EXT-1/0のスタート信号及びストップ信号は有効です。

### 4-2 絶縁抵抗モードの試験方法

■モード設定

電源コードを電源に接続し、POWER スイッチを ON (I側) にして、本製品を起動します。 I キーを押すと絶縁抵抗モードになり、キー上のランプが点灯します。

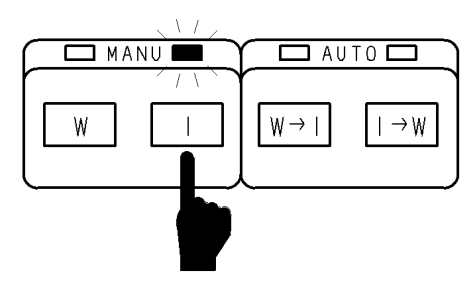

### ■試験手順

試験条件の設定

▲ / ▶ キー を押すと「試験設定状態」となり、試験項目を設定できる状態になります。 設定が済みましたら、STOP キーを押して設定を確定します。 試験設定が終了し、「READY 状態」になります。

| 2 7<br>2 7 | 参照       |
|------------|----------|
| 27         | 参照       |
| • •        |          |
| 28         | 参照       |
| 28         | 参照       |
| 29         | 参照       |
| =          | 28<br>29 |

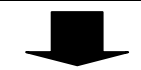

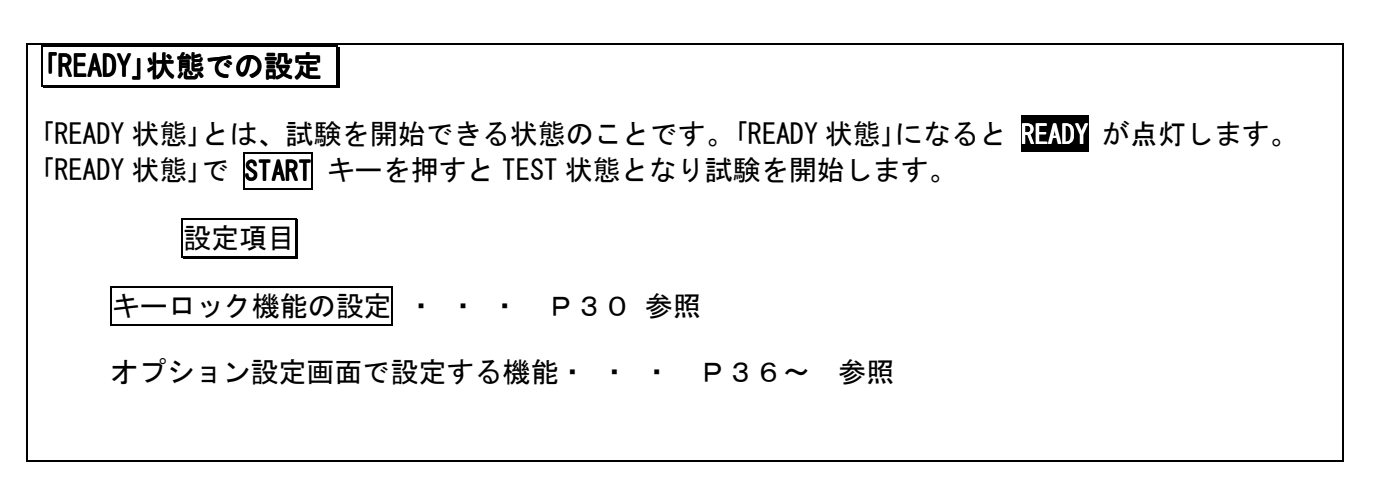

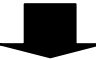

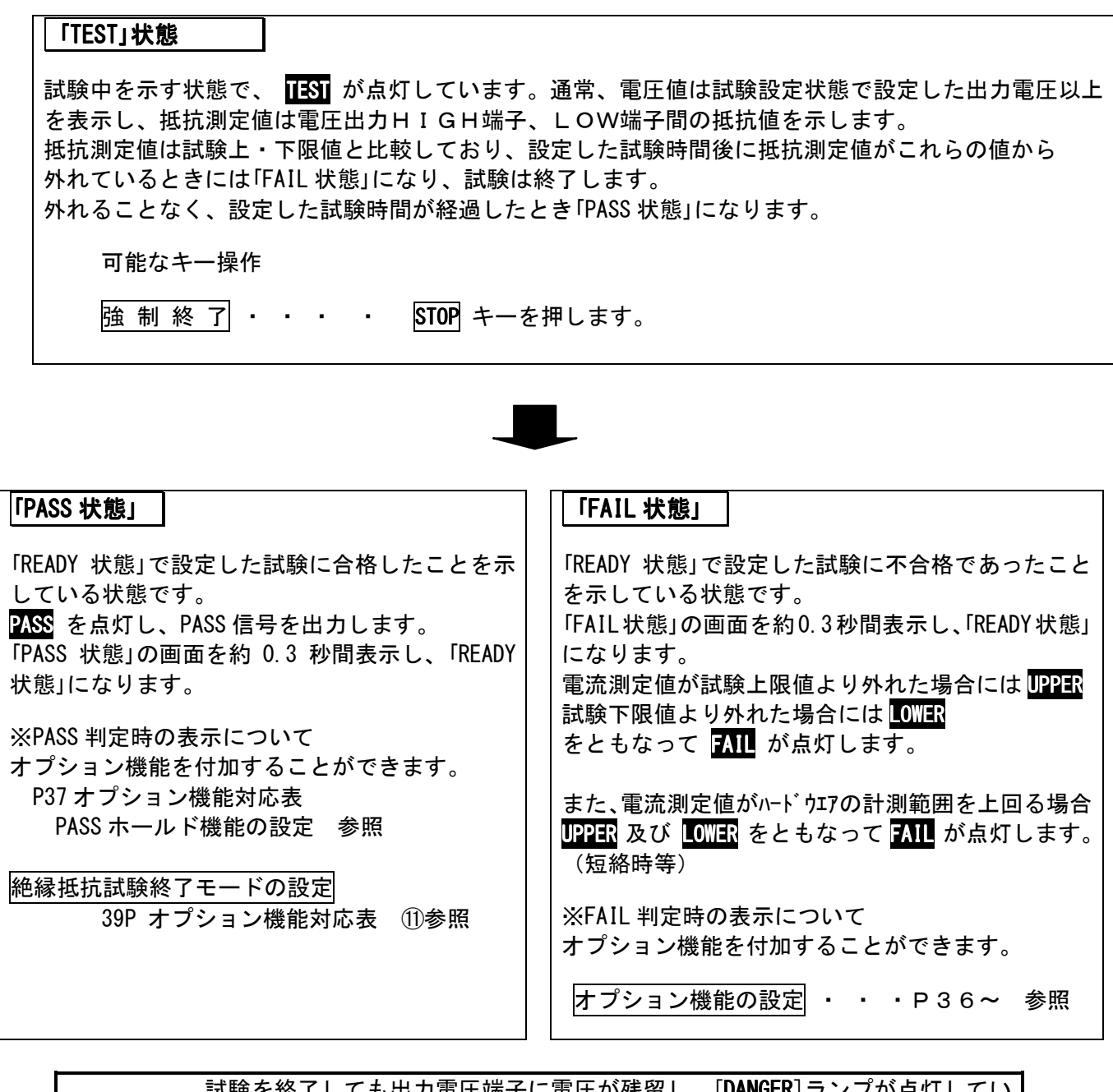

⚠警告

試験を終了しても出力電圧端子に電圧が残留し、[DANGER] ランプが点灯していることがあります。出力電圧端子、テストリード及び被試験器を触れる場合、 [DANGER] ランプが消えていること、「READY 状態」になっていることを確認して下さい。 ■設定例

工場出荷時の値から試験電圧値:1000V、試験上限値:1500MΩ、試験下限値:10MΩ、試験時間:10.0s に設定する例で説明します。TWV-511 は「READY 状態」になっているとします。

| 設定項目  | 工場出荷時の値 |     | これから設定する値 |    |
|-------|---------|-----|-----------|----|
|       |         | 状態  |           | 状態 |
| 試験電圧値 | 500V    | -   | 1000V     | -  |
| 試験上限値 | 2000MΩ  | 0FF | 1500MΩ    | ON |
| 試験下限値 | 1000MΩ  | -   | 10MΩ      | -  |
| 試験時間  | 0. 5s   | ON  | 10. Os    | ON |

(1)試験設定状態に移動

▲ / ▶ キー を押して「試験設定状態」に移ります。0.5kV 表示が消え、 試験電圧設定値の表示"500"が点滅表示されます。

(2) 試験電圧値の設定(コンタクトチェック機能の設定についてはP21~参照)

|▲|/|▼|キーを押して試験電圧値を 500V から 1000V に設定します。

(3)試験下限値の設定

 ▶ キー で点滅位置を試験下限値("↓"と電流値が点滅する表示位置)に移動させます。
 ▲ / ▼ キーを押して試験下限値を1000MΩから10.00MΩに設定します。試験下限値は 下表にある設定分解能分ずつ増減します。この時 SHIFT キーを押しながら操作すると変化分が10倍で増減します。

※ 試験下限値は OFF にできません。必ず設定が必要です。

(4) 試験上限値の設定

▶ キー で点滅位置を試験上限値("↑"と電流値が点滅する表示位置)に移動させます。 ON/OFF キーを押し試験上限値を ON にします。(設定値が表示されます)

▲ / ▼ キーを使って試験上限値を 2000MΩから 1500MΩに設定します。試験上限値は下 表にある設定分解能分ずつ増減します。この時 SHIFT キーを押しながら操作すると変化分が 10 倍で増減します。

[参考]:試験下限値が、不要なときは ON/OFF キーをつかって OFF にします。

(5) 試験時間の設定(ディレイ時間を設定する場合は P28 ディレイ時間の設定参照)

▶ キーを押して点滅カーソルを試験時間の表示位置に移動させます。

| ▲ | / | ▼ | キーを使って試験時間を 0.5s から 10.0s に変更します。この時 <mark>SHIFT</mark>キーを押 しながら操作すると変化分が 10 倍で増減します。

(6)「READY 状態」に移動

STOP キーを押すと「READY 状態」に戻り、試験設定を確定します。「READY 状態」になると試験 電圧設定値の表示位置は測定電圧値となり READY が点灯します。

| <u>D C</u> | 0 × ± 10.01 | <b>]</b> <sup>M</sup> | <b>/ []</b> .[] s |  |
|------------|-------------|-----------------------|-------------------|--|
|            |             |                       |                   |  |

これで設定できました。

この状態で START キーを押せば「TEST 状態」になり試験が始まります。

■試験電圧値の設定

試験電圧値は 500V または 1000V の選択ができます。 詳細設定方法は前ページの"設定例(1)試験設定状態に移動、(2)試験電圧値の設定"を 参照してください。

| **注記** | 試験電圧値は 500V、1000V の 2 種類以外に設定できません。

試験物の絶縁不良等により試験中にアーク放電が発生すると電圧値が上昇する 場合があります。この場合の保護動作として、電圧値が 600V (500V 設定時) / 1200V (1000V 設定時) をこえた場合は、UPPER + LOWER + FAIL が点灯し試験が終了 します。

### ■試験上・下限値の設定

蛍光表示管の CUTOFF CURRENT 部が点滅表示するまで ▶ キーを押す。
 ↑が点灯している場合は、上限値の設定値が表示された状態です。
 ◆が点灯している場合( ▶ キーを押したとき)は、下限値の設定値が表示された状態です。
 ▲ / ▼ キーを押すと試験下限値(上限値)は下表(1)にある設定分解能ずつ増減します。
 SHIFT キーを押しながら ▲ / ▼ キーを押すと設定分解能の 10 倍の数値ずつ増減します。

注記

・試験上・下限値の設定分解能は、下表の通りです。

・試験下限値、試験電圧の設定により、抵抗測定レンジおよび測定範囲が決まります。
 ・試験下限値を試験上限値より大きな値で設定すると↑又は◆表示が点滅しSTOPキーを押しても「READY状態」に戻ることができません。
 その際は試験上・下限値を設定し直してください。

表(1) 試験下限値(上限値)と設定分解能

| 試験下限値[上限値](MΩ) | 設定分解能(MΩ) |
|----------------|-----------|
| 0. 20~2. 00    | 0. 01     |
| 2. 10~20. 0    | 0. 1      |
| 21.0~200       | 1         |
| 201~2000       | 10        |

表(2) 試験電圧、試験下限値とレンジ、測定範囲の関係

| 試験電圧(V) | 試験下限値(MΩ)   | レンジ(MΩ) | 測定範囲(MΩ)  |
|---------|-------------|---------|-----------|
| 500     | 0. 20~2. 00 | 2       | 0.17~10.0 |
|         | 2. 10~20. 0 | 20      | 1.7~100   |
|         | 21.0~200    | 200     | 17.0~1000 |
|         | 201~2000    | 2000    | 170~2000  |
| 1000    | 0. 20~4. 00 | 4       | 0.01~20.0 |
|         | 4. 10~40. 0 | 40      | 3.4~200   |
|         | 41.0~400    | 400     | 34~2000   |
|         | 401~2000    | 2000    | 340~2200  |

測定範囲より高い抵抗値の場合、表示は"O.F."(オーバーフロー)となります。 測定範囲より低い抵抗値の場合、表示は"U.F."(アンダーフロー)となります。

### ■試験時間の設定

蛍光表示管の TIMER 部が点滅表示するまで ▶ (または ◀ )キーを押す。

· ▲ / ▼ キーを押すと試験時間は 0.1s ずつ(100s~999s のときは 1s ずつ)増減します。

- SHIFT キーを押しながら ▲ / ▼ キーを押すと 1.0s ずつ、
- (100s~999s のときは 10s ずつ)増減します。
- ・試験時間は 0. 0s~999s (0. 0s~99. 9s は分解能 0. 1s、100s~999s は分解能 1s)
   で設定できます。試験時間が必要ないときは、 ON/OFF キーを使って 0FF にしてください。
- ・試験時間を OFF に設定した場合、絶縁抵抗試験の合否判定は行いません。(出荷時) オプション設定にて、各判定に対する動作を決めることができます。
   ・試験時間を OFF に設定した場合、試験開始してからの経過時間を表示します。 999s を超えると "----"と表示して試験を継続します。
   ・試験時間を設定した場合、試験中は減算タイマーになります。
   ・試験時間を設定した場合でも、試験開始から 0.5s は、判定を行いません。
   ・自動レンジの場合、試験開始からレンジが安定するまで約1.3s かかります。 それよりも短い試験時間を設定した場合は、LOWER FAIL で試験を終了します。
   ・強制終了時に判定、FAIL 判定時に試験を終了するオプション設定により、 試験時間よりも早く、試験を終了することができます。

■ディレイ時間の設定

試験を開始してから判定を行なわない時間(ディレイ時間)を設定できます。 被試験物が容量成分を含む場合には、試験電圧に至らないうちに判定が働き、 誤った試験判定となることがあります。

起動後、表示器の左下に"dL"と点滅表示されるまで ▶ (または < )キーをくり返して押します。

d Lとともに、TIMER 部が同時に点滅します。

点滅内容:ディレイ時間が無効なとき・・・"OFF"が点滅します。(初期設定) 有効なとき・・・"(数値)"が点滅します。

- ・ON/OFF キーを押すたびに、ON/OFFが切り換わります。
- ▲ / ▼ キーを押すと試験時間は0.1s ずつ増減します。
- ・SHIFT キーを押しながら |▲ | / |▼ | キーを押すと 1.0s ずつ増減します。
- ・ディレイ時間は 0.0s~99.9s(分解能 0.1s)で設定できます。

■コンタクトチェック電圧上下限値の設定

(1) 上限値の設定

表示器の左下に "HI" が点滅表示されるまで ▶ キー をくり返して押します。

点滅内容

"OFF"が点滅しているとき(初期設定)・・・コンタクトチェック機能OFF "600"または"1200"が点滅しているとき・・・・コンタクトチェック機能ON

・ **ON/OFF** キーを使ってコンタクトチェック機能をON/OFFします。

(2) 下限値の設定

表示器の左下に "Lo"が点滅表示されるまで ▶ キー をくり返して押します。

点滅内容

"OFF"が点滅しているとき(初期設定)・・・コンタクトチェック機能OFF "500"または"1000"が点滅しているとき・・・・コンタクトチェック機能ON

ON/OFF キーを使ってコンタクトチェック機能をON/OFFします。

・コンタクトチェック機能を有効にするには、 注記 上下限値のいずれかの判定をONにする必要があります。 ・絶縁抵抗試験モードのコンタクトチェック上下限判定値は、固定です。 試験電圧が500Vの場合、上限 600V 下限 500V 1000Vの場合、上限1200V 下限1000Vとなります。 ・コンタクトチェックに関するエラー表示について 下記エラー番号はコンタクトチェック機能に関係しています。 Err4:Low 側端子の 接触異常 Err6:試験電圧出力異常(下限判定電圧よりも、出力電圧が低い場合) Err7:HI側端子の接触異常(下限判定電圧よりも、検出電圧が低い場合) (または機器内部計測系の故障) E r r 9:出力異常または機器内部計測系の故障 (上限判定値よりも出力電圧が高い場合) ※FAILホールド機能が無効に設定されている場合は、 約0.5秒エラーを表示して、READY状態になります。

### ■キーロック機能の設定

設定方法: LOCK キーを押すとキーロック状態になります。

効果: START キー、 STOP キー 以外のキーを無効にします。
 試験設定値を変更したくないときに使用します。

表示: キーロック機能が有効になると「KEYLOCK」が点灯します。

解除方法: キーロック状態のとき、 SHIFT キーを押しながら LOCK キーを押すと、 キーロックを解除します。

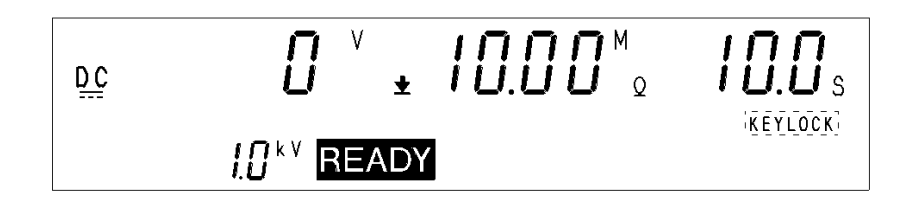

注記

キーロック機能が有効でも、EXT-1/0のスタート信号及びストップ信号は有効です。

■自己放電機能について

- ・被試験物が容量性の場合、絶縁抵抗試験を行うと電荷が充電されたままになり、
   感電事故をおこす可能性があるため、試験終了後に残留電荷を放電する機能があります。
   (放電抵抗:約0.8MΩ)
- ・試験終了時、自動的に内部の放電回路に切換わり放電を行います。 この時[DANGER] ランプは点灯したままです。 放電後の電圧が 50V 以下になると[DANGER] ランプが消え、「READY 状態」に戻ります。 被試験物の容量成分が大きいほど、放電にかかる時間は長くなります。

試験が終了して[DANGER] ランプが消えるまで「READY 状態」にはなりません。 注記 また、「READY 状態」になるまで、キー操作は受け付けません。 4-3 自動試験モードの試験方法

- ■モード設定
  - (1) W→I キーを押すと耐電圧→絶縁抵抗モードになり、W→I キー上のランプが点灯します。 試験 START にて、耐電圧試験→絶縁抵抗試験の順に試験を行います。

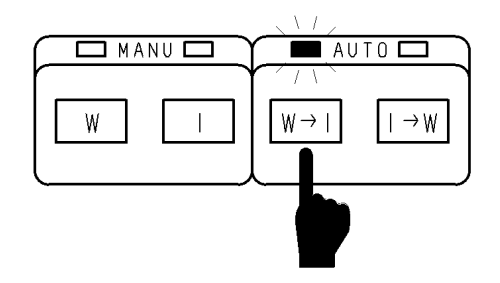

(2) I→Wキーを押すと絶縁抵抗→耐電圧モードになり、I→Wキー上のランプが点灯します。
 試験 START にて、絶縁抵抗試験→耐電圧試験の順に試験を行います。

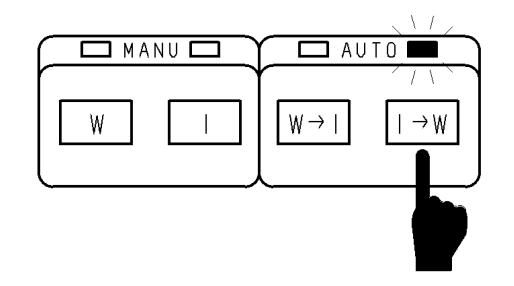

■試験手順

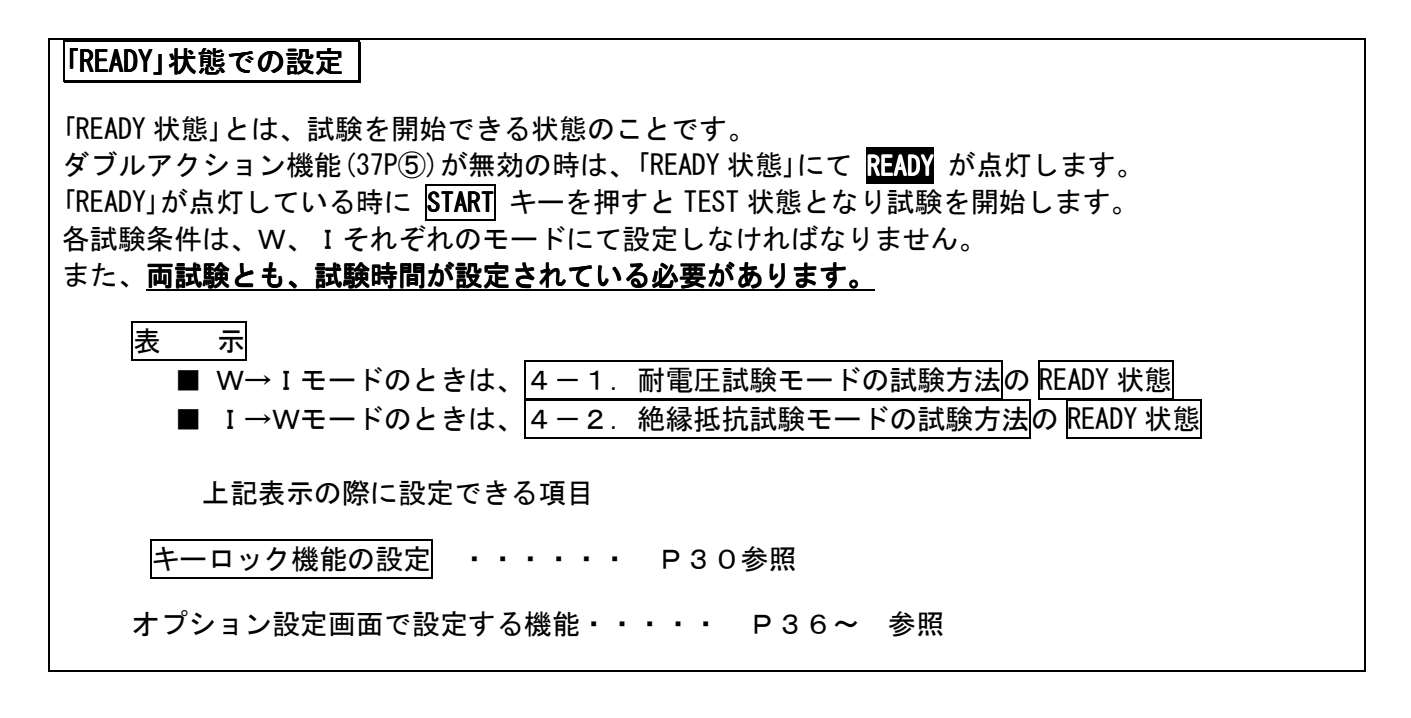

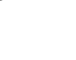

# 試験設定状態での設定 自動試験モードでは、試験項目の設定、変更はできません。 変更は耐電圧モード、または絶縁抵抗モードに切り換えて試験設定状態で行ってください。 設定項目 耐電圧試験の設定 ・・・・・・ P17~参照 絶縁抵抗試験の設定 ・・・・・・

**注記** 耐電圧モード、または絶縁抵抗モードでの設定時間が OFF になっていた場合、自動試験モードを選択すると、試験時間が OFF になっている試験モードが表示され OFF の表示が点滅します。この時 READY 状態となりませんので、その試験モードに戻って、試験時間を ON にし、時間を設定して管さい。

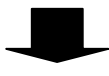

| 「TEST」状態                                                                                                    |  |  |
|----------------------------------------------------------------------------------------------------|--|--|
| 試験中を示す状態で、 <mark>TEST</mark> が点灯しています。                                                                                   |  |  |
| <ul> <li>表 示</li> <li>■ 耐電圧試験のときは、4-1. 耐電圧試験の試験方法のTEST状態</li> <li>■ 絶縁抵抗試験のときは、4-2. 絶縁抵抗試験の試験方法のTEST状態を表示します。</li> </ul> |  |  |
| テスト状態で有効なキー操作                                                                                                    |  |  |
| 強 制 終 了 ・ ・ ・ STOP キーを押します。                                                                                              |  |  |

| 「PASS 状態」                                                                                                    | 「FAIL 状態」                                                                                                    |
|----------------------------------------------------------------------------------------------------|----------------------------------------------------------------------------------------------------|
| 「READY 状態」で設定した試験に合格したことを示している状態です。 PASS を点灯し、PASS 信号を出力します。 「PASS 状態」の画面を約 0.3 秒間表示し、「READY 状態」になります。 設定項目 オプション機能の設定 ・・・ P36~ 参照 | <ul> <li>「READY 状態」で設定した試験に不合格であったことを示している状態です。</li> <li>「FAIL 状態」の画面を約0.3秒間表示し、「READY 状態」になります。</li> <li>電流測定値が試験上限値より外れた場合には UPPER 試験下限値より外れた場合には LOWER をもなって FAIL が点灯します。</li> <li>また、電流測定値がハート・ウエアの計測範囲を上回る場合 UPPER 及び LOWER と FAIL が同時点灯します。</li> <li>(短絡時等)</li> <li>設定項目</li> <li>オプション機能の設定・・・・ P36~ 参照</li> </ul> |

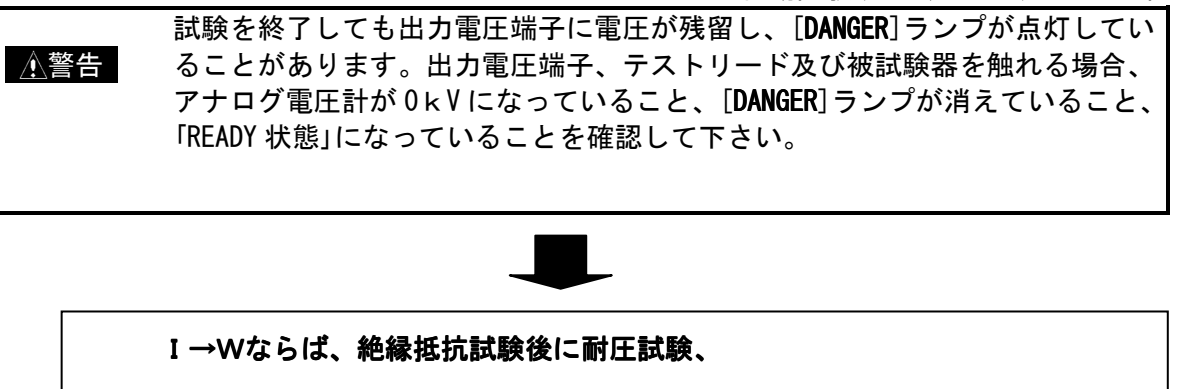

W→Iならば、耐圧試験後に、絶縁試験を自動実行し、両試験を終了する。

### 4-4 試験終了時の注意事項

- (1) 安全の為、下記を確認してください。
  - ・試験が終了している
  - ・DANGER ランプが消灯している
  - ・READY が点灯している(ダブルアクション設定時は消灯)
- (2) POWER スイッチを OFF (0 側) にします。
### 5 機能説明

### 5-1 試験条件の保存と読込

設定した試験条件を保存(セーブ)・読込(ロード)する機能について説明します。 設定値は耐電圧試験、絶縁抵抗試験 各8種類セーブでき、これらの保存データは、 「読込(ロード)例」で説明する操作方法で呼び出すことができます。

■保存(以下、セーブ)例

(1) 耐圧試験設定値が下記右表内のこれからセーブする値であったと仮定します。

| 設定項目          | セーブ前の FILE# 1 値 |     | これからセーブする値 |     |
|---------------|-----------------|-----|------------|-----|
|               | 設定値             | 状態  | 設定値        | 状態  |
| 試験電圧値         | 0. 20kV         | 0FF | 2. 00kV    | ON  |
| 試験上限値         | 0. 2mA          | -   | 20mA       | 1   |
| 試験下限値         | 0. 1mA          | 0FF | 10mA       | ON  |
| 試験時間          | 0. 5s           | 0FF | 60. Os     | ON  |
| 試験周波数         | 50Hz            | -   | 50Hz       | 1   |
| ランプアップ時間      | 1. Os           | ON  | 1.0s       | ON  |
| ランプアップ初期電圧    | 0.0             | -   | 0. 0       | 1   |
| ランプダウン時間      | 1. Os           | 0FF | 1. Os      | 0FF |
| コンタクトチェック上限電圧 | 0. 30           | 0FF | 0. 30      | 0FF |
| コンタクトチェック下限電圧 | 0. 20           | 0FF | 0. 20      | 0FF |

(2) SHIFT キーを押しながら、 ▶ キーを押して「セーブ画面」にします。「セーブ画面」になると
 "これからセーブする値"にかわって、"セーブ前の FILE#1の値"が表示されます。
 "セーブ前の FILE#1の値"は、以前に「セーブ」した最終のデータです。

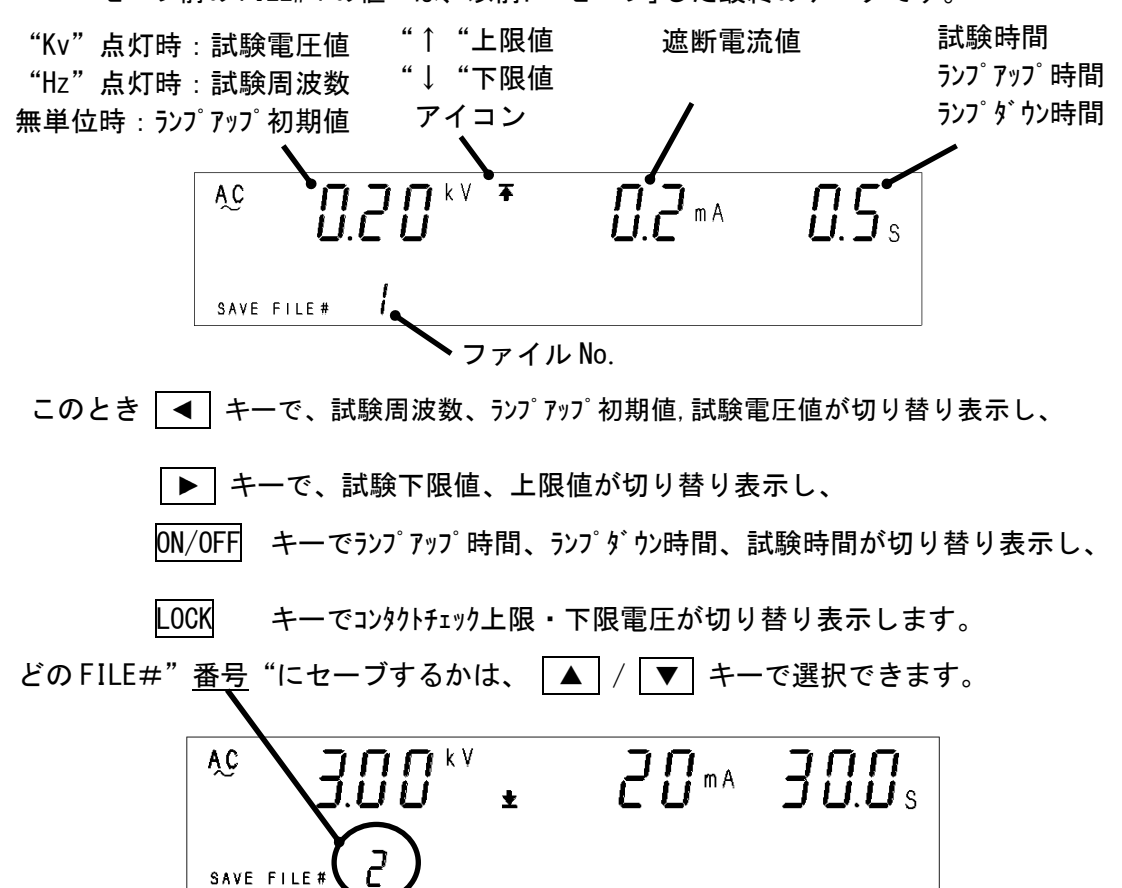

 (3) SHIFT キーを押しながら ▶ キー(青字" SAVE "下ボタン)で、表示されている FILE# "番号"に上書きセーブし、「READY 状態」になります。
 (下図は FILE#1 に上書きした例)
 セーブをやめる場合は STOP キーを押してください。
 セーブされずに「READY 状態」に戻ります。

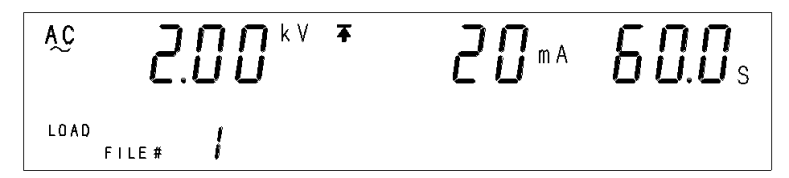

#### ■読込(以下、ロード)例

「FILE#1」をロードする例を説明します。TWV-511は「READY 状態」であるとします。

SHIFT キーを押しながら、 キー(LOAD のキー入力)を押して「ロード画面」にします。
 「ロード画面」になると「READY 状態」で表示されていた設定値にかわり、
 「FILE#1」に保存されていた設定値が表示されます。

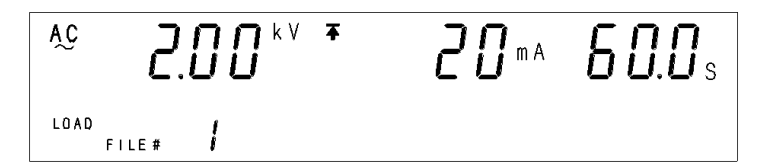

このとき セーブ時と同じく、各設定値を確認することができます。(キー割当は下記参照)

(2) ▲ / ▼ キーを使って読み出したい FILE# "番号"を選択します。(ここでは FILE#1)
 SHIFT キーを押しながら ◀ キー(LOAD のキー入力)で設定内容がロードされ、
 「READY 状態」に戻ります。
 ロードをやめる場合は、 STOP キーを押してください。

**注記** 設定値だけでなく、機能の ON/OFF もセーブします。

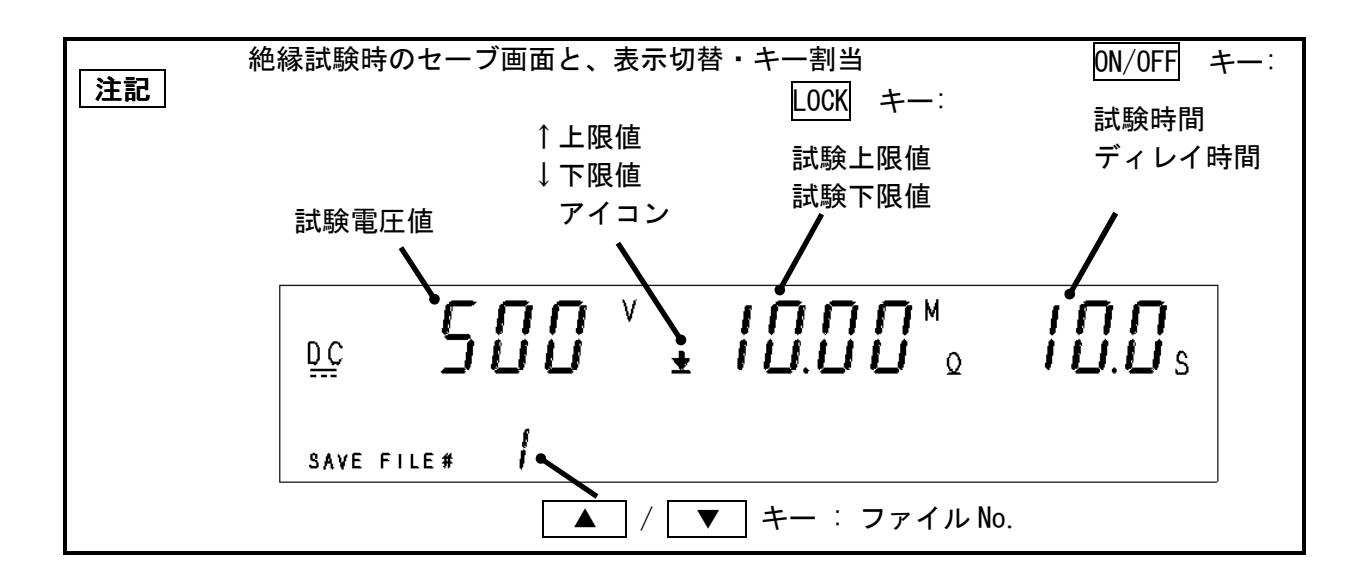

# 5-2 オプション設定画面で設定する機能

TWV-511 は、オプション設定画面から 17 種類の機能設定をすることにより様々な状況にあった試験が実施できます。

■オプション設定画面の入り方

「READY 状態」(待機状態) のとき、 SHIFT キーを押しながら STOP キーを押すと、 「オプション設定画面 PO1」になります。

(〇内の数値はオプション機能対応表 P.37-41と対応しています。)

オプション設定画面 P01:

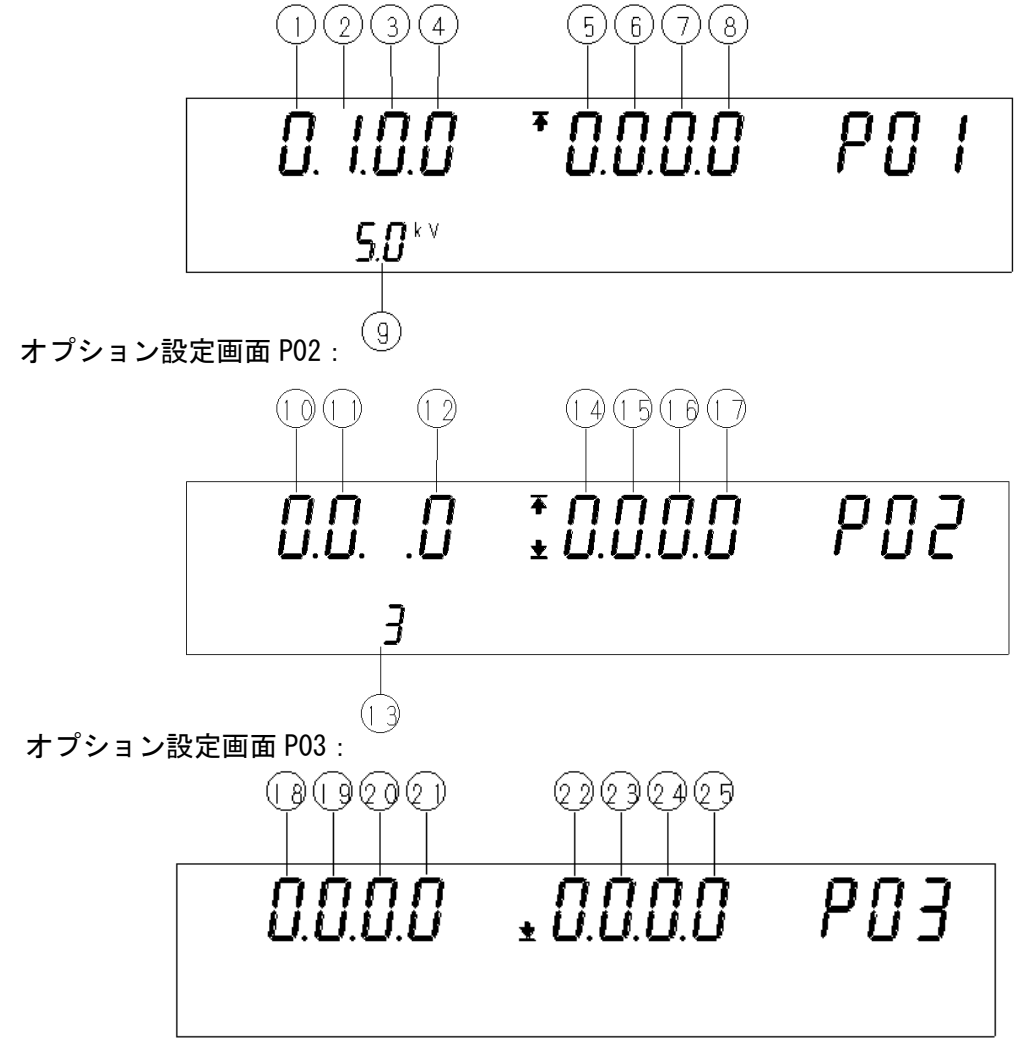

■オプション設定方法

(2)

- (1) ◀ / ▶ キーを使って設定したい機能の数値を点滅させます。
  - ▲ / ▼ キーを使って点滅場所の数字を変えます。 オプション機能毎に、設定値を変更できます。 画面番号 (P\*\*) は、P01⇔P02⇔P03と変化します。
- (3) オプション設定画面から通常画面へ移行し、設定を完了させます。
   SHIFT キーを押しながら STOP キーを押します。
   完了すると「READY状態」(待機状態)に戻ります。

オプション設定画面 P01:

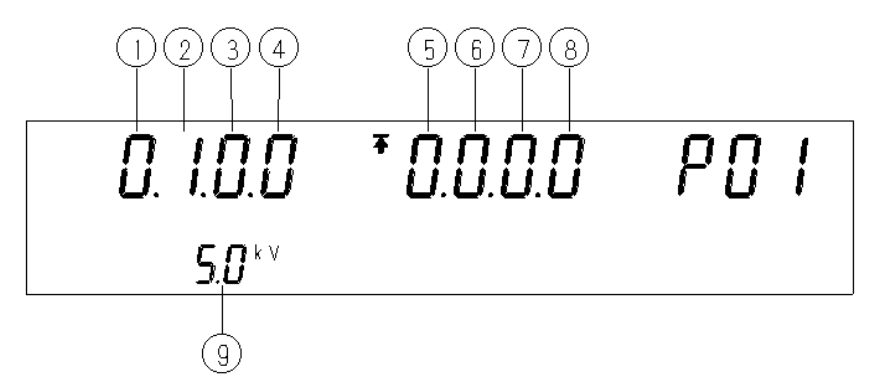

■オプション機能対応表(1/5)

① PASS ホールド機能の設定

| 試験終了時、「PASS 状態」になったときの表示値を保持します。ホールドを解除するには、 |                         |  |  |  |
|----------------------------------------------|-------------------------|--|--|--|
| STOP キーを押します。解除されると「READY 状態」になります。          |                         |  |  |  |
| 「PASS ホールド機能」を選択していないときは、約0.5 秒間だけ試験結果を表示して  |                         |  |  |  |
| 「READY 状態」に戻ります。                             |                         |  |  |  |
| 選択内容                                         | O:ホールドなし(初期設定) 1:ホールドあり |  |  |  |

② FAIL ホールド機能の設定

| 試験終了問                                       | 寺、「FAIL 状態」になったと                    | きの表示値を保持します。ホールドを解除するには 、 |  |  |  |  |
|---------------------------------------------|-------------------------------------|---------------------------|--|--|--|--|
| STOP キー                                     | STOP キーを押します。解除されると「READY 状態」になります。 |                           |  |  |  |  |
| 「FAIL ホールド機能」を選択していないときは、約0.5 秒間だけ試験結果を表示して |                                     |                           |  |  |  |  |
| 「READY 状態」に戻ります。                            |                                     |                           |  |  |  |  |
| 選択内容                                        | <b>0</b> :ホールドなし                    | 1:ホールドあり(初期設定)            |  |  |  |  |

③ STOP ホールド機能の設定

| 試験中 ST                                              | 試験中 STOP キーを押して試験を強制終了したときの状態を保持します。           |  |  |  |  |
|-----------------------------------------------------|------------------------------------------------|--|--|--|--|
| ホールドを角                                              | ホールドを解除するにはSTOP キーを押します。解除されると「READY 状態」になります。 |  |  |  |  |
| 「STOP ホールド機能」を選択していないときは、強制終了するとすぐに「READY 状態」に戻ります。 |                                                |  |  |  |  |
| 選択内容                                                | O:ホールドなし(初期設定) 1:ホールドあり                        |  |  |  |  |

④ モーメンタリアウト機能の設定

| モーメンタリアウトは、                     |           | ART キーを押  | <b>している間だけ</b> | 電圧を出力して試験を実施します。 |
|---------------------------------|-----------|-----------|----------------|------------------|
| START キー                        | を離すと試験を終  | 了します。記    | 式験判定を得るに       | は設定した試験時間が経過するまで |
| START キーを                       | を押し続けるか、① | 6 強制 STOP | 時試験判定機能        | を設定する必要があります。    |
| EXT-1/0、EXT-SW のスタート信号入力でも同様です。 |           |           |                |                  |
| 選択内容                            | 0:設定しない   | (初期設定)    | 1:設定する         |                  |

⑤ ダブルアクション機能の設定

| STOP キーを  | 甲し、はなしてから約0.5秒    | ♪の間に START キーを押すと、試験を開始する機能です | F。 |
|-----------|-------------------|-------------------------------|----|
| この機能を讀    | g定すると「READY 状態」で、 | READY が点灯しません。                |    |
| 1度 STOP キ | ーを押さなければならない      | ため、不慮の試験開始を予防します。             |    |
| 選択内容      | <b>0</b> :設定しない   | 1:設定する(初期設定)                  |    |

⑥ FAIL モード機能の設定

| FAIL モードは FAIL ホールド解除を本体の STOP キーに限定する機能です。 |                                       |  |  |
|---------------------------------------------|---------------------------------------|--|--|
| 設定すると、GP-IB、RS-232Cからは、FAIL ホールドを解除不可になります。 |                                       |  |  |
| 選択内容                                        | <b>0</b> : 設定しない(初期設定) <b>1</b> :設定する |  |  |

### オプション設定画面 P01:

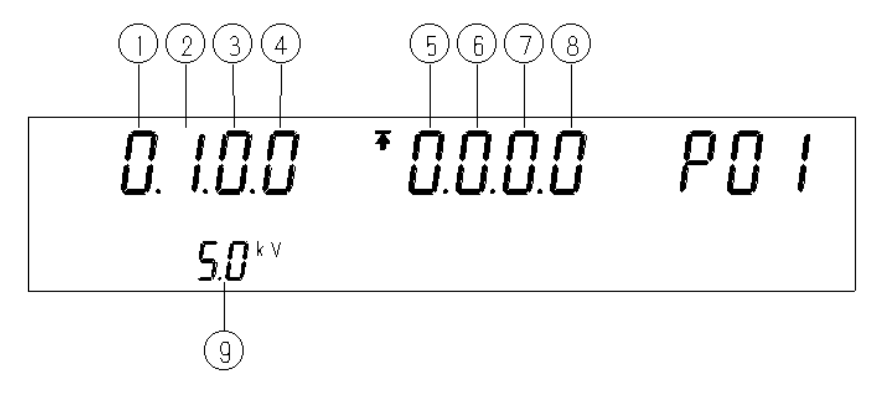

■オプション機能対応表(2/5)

| ⑦ P                                                                                   | C コマンド START 機能の設定               |  |  |  |
|---------------------------------------------------------------------------------------|----------------------------------|--|--|--|
| RS-232C ま                                                                             | たはGPIBを使用して制御する際に、               |  |  |  |
| 試験開始□                                                                                 | コマンド":START"を受け付けるかどうかを設定できます。   |  |  |  |
| ※出力中の電圧変更の可否も設定できます。<br>注意 出力中に変更した電圧値は、設定値として記憶されません。<br>電圧変更は、フロントパネルボタンのみの受付となります。 |                                  |  |  |  |
| 選択内容                                                                                  | O:コマンドでのスタート無効(出力中の電圧変更不可)(初期設定) |  |  |  |
|                                                                                       | 1 : コマンドでのスタート有効(出力中の電圧変更不可)     |  |  |  |
|                                                                                       | 2:コマンドでのスタート無効(出力中の電圧変更可)        |  |  |  |
|                                                                                       | 3:コマンドでのスタート有効(出力中の電圧変更可)        |  |  |  |

⑧ インタロック機能の設定

 EXT-1/0 のインタロック端子の有効/無効を設定できます。

 この機能が働くと TWV-511 の出力は遮断され、すべてのキー操作が無効になります。

 感電事故防止用に、センサ装置などと連動させて TWV-511 の出力を遮断する際には便利です。

 「0:設定しない]: インタロック機能は無効です。

 「1:設定する」: EXT-I/0 コネクタの INT. LOCK 端子 (10 番 Pin) がオープンの場合に、

 インタロック機能が働きます。蛍光表示管の表示は下図のようになります。

 解除するには INT. LOCK 端子を ISO. COM に接続してください。

 インタロックが解除されると、「READY 状態」になります。
 ※注意: EXT-I/0 端子の 10 番ピンを ISO. COM に接続してからでないと、「1」に設定できませんので、先に EXT-I/0 端子の接続を行ってください。
 選択内容

 0:設定しない(初期設定)
 1:設定する

9 最大出力電圧の設定

| 耐電圧試験                    | 耐電圧試験での出力電圧の制限値を設定できます。 |  |  |
|--------------------------|-------------------------|--|--|
| 下記設定範囲で任意にリミット電圧を設定できます。 |                         |  |  |
| 設定分解能                    | 設定分解能:0.1 k V 単位        |  |  |
| 設定範囲:0.2kV~5.0kV         |                         |  |  |
| 選択内容                     | 5.0(初期設定)               |  |  |

オプション設定画面 P02:

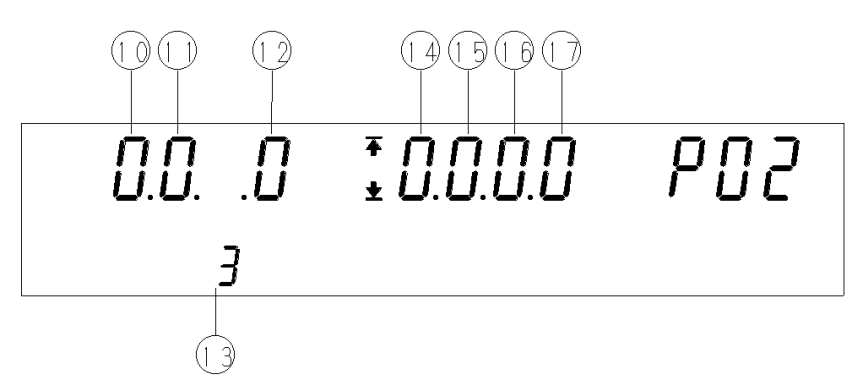

■オプション機能対応表(3/5)

⑩ 絶縁抵抗測定レンジの設定

| 絶縁抵抗試験の測定レンジを固定レンジにするか自動レンジにするかを選択できます。  |  |
|------------------------------------------|--|
| 固定レンジ:設定した試験下限値によりレンジが選択されます。            |  |
| 自動レンジ:測定値によりレンジを切換えます。ただし、レンジ切換え時間を伴うため、 |  |
| 測定値を表示するまでに時間がかかります。(約1.3秒)              |  |
| 選択内容 0:固定レンジ(初期設定) 1:自動レンジ               |  |

① 絶縁抵抗試験終了モード機能の設定

| 絶縁抵抗試                      | 験で、判定にかかわらず設定時間試験を行うか、PASS 判定が出た時点で試験を終了 |  |  |  |  |
|----------------------------|------------------------------------------|--|--|--|--|
| するか、FAIL                   | するか、FAIL 判定が出た時点で試験を終了するかを設定します。         |  |  |  |  |
| このモード                      | このモードは、試験時間を設定した場合に有効となります。              |  |  |  |  |
| また、ディレイ時間と組合わせて使用すると、便利です。 |                                          |  |  |  |  |
| 選択内容                       | O:設定した時間試験をする(初期設定)                      |  |  |  |  |
|                            | 1:PASS 判定がでた時点で試験を終了する                   |  |  |  |  |
|                            | <b>2</b> :FAIL 判定がでた時点で試験を終了する           |  |  |  |  |

12 PC インタフェイスの設定

使用する PC インタフェイスを設定します。 GP-IBを設定した場合は、GP-IBアドレスを 設定します。 O:RS-232C[9600bps:電源投入時"rS.O"表示](初期設定) 1:RS-232C[19200bps:電源投入時"rS.1"表示] 2:GP-IB [電源投入時"G.OO"] OO…選択アドレス(①の数値)

選択内容 欄中参照

GP-IB アドレス

G P‐I Bアドレス0~30の間で設定できます。

選択内容 **0~30**(初期設定 3)

①4 START 保護機能

各試験終了時の放電時間中にSTARTを無効にするかどうか設定します。

選択内容 **0**:有効にする **1**:無効にする(初期設定)

# オプション設定画面 P02:

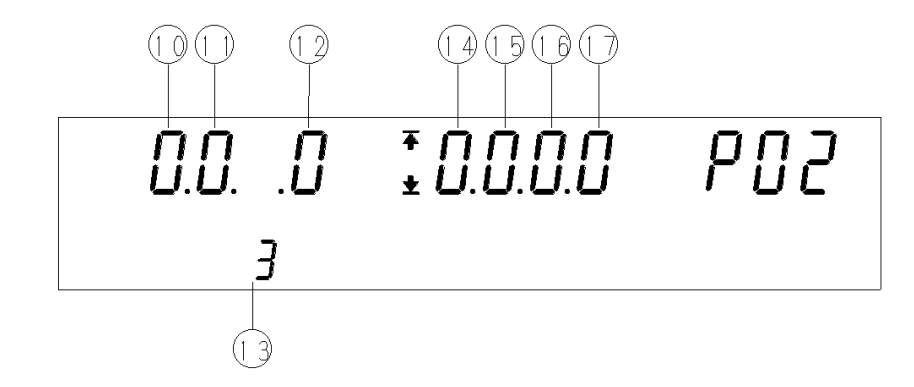

■オプション機能対応表(4/5)

### ⑮TEST 信号出力設定機能

| Е          | Х. | Т- | I / | OのTEST信号出力とTEST (表示) 点滅時間を含めて、ON出力するか、 |
|------------|----|----|-----|----------------------------------------|
| しな         | :1 | か  | ٦ . | 「EST」点滅時間のみ出力するかを選択します。                |
| 0:         | Т  | Е  | S 1 | 「点滅時間も、TEST信号ON(初期設定)                  |
| 1:         | Т  | Е  | S 1 | 「点滅時間は、TEST信号OFF                       |
| <b>2</b> : | Т  | Е  | S 1 | 」点滅時間(ランプダウン時間は除く)のみTEST信号をON          |
|            |    |    |     |                                        |
| 選          | 択  | 内容 | ~~  | 欄中参照                                   |

16 強制 STOP 時の試験判定機能

| stop +— | を押して試験を強制終了した時に、                 | 試験の判定を行なうかどうかを設定します。 |  |
|---------|----------------------------------|----------------------|--|
| 選択内容    | <ul><li>0:強制終了時には判定しない</li></ul> | (初期設定) 1:強制終了時も判定する  |  |

①FAIL 状態での試験継続機能

試験判定がFAILになったとき、試験を継続するかしないかを設定します。 測定値を表示し続けるので、故障状態の解析に使用できます。

選択内容 O:FAIL 判定で試験を終了する(初期値)1:FAIL 判定でも試験を継続する。

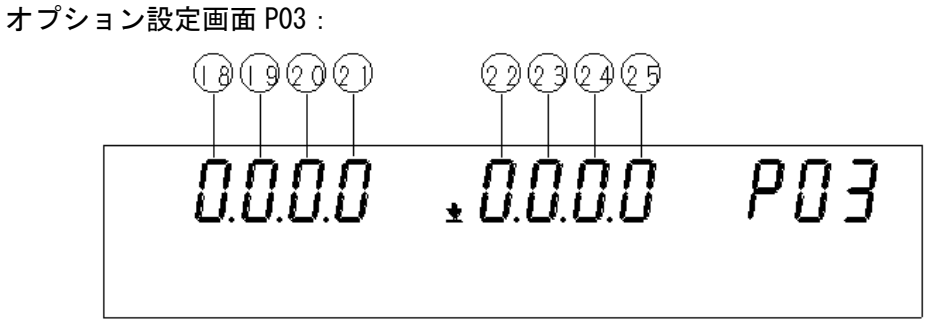

■オプション機能対応表(5/5)

18~29ステータスアウト機能

| │ ト記条件で、ステータスアワト用のリレーか ON します。                             |  |
|------------------------------------------------------------|--|
| オプション設定画面 P03 の左から                                         |  |
| 18 H. V. ON :高圧出力発生時(DANGER ランプ) 点灯時に ON します。              |  |
| <ol> <li>TEST : 試験中(TEST が点灯、または点滅)のときに ON します。</li> </ol> |  |
| 20 PASS : 試験結果 PASS (PASS が点灯)のときに ON します。                 |  |
| <ol> <li>FAIL :試験結果 FAIL (FAIL が点灯)のときに ON します。</li> </ol> |  |
| 22 INT. LOCK: インタロック状態のときに ON します。                         |  |
| ② READY : READY 状態(READY が点灯)のときに ON します。                  |  |
| ④ EXT. CONT:外部から制御しているときに ON します。                          |  |
| [EXT-I/O、EXT.SW、RS-232C、GP-IB で制御時]                        |  |
| 29 POWER-ON:電源が入っているときに ON します。                            |  |
|                                                            |  |
| 複数有効化した場合は、OR出力となります。                                      |  |
|                                                            |  |
| 選択内容 0:無効(初期設定) 1:有効                                       |  |

# 5-3 システムリセット

システムリセットすると工場出荷時の値になります。 方法:SHIFT キーを押しながら、主電源を押して電源を ON にします。 READY-TEST-PASS・・・・と点灯が始まるまで押しつづけてください。

: SYS:RES コマンドでも同じ動作をします。

(試験設定値、設定保存データ、オプション設定の初期化)

初期化内容 ※印のある場所は、"\*RST "コマンドにて初期化する項目です。

|                                         |                                               | 初期值           |
|-----------------------------------------|-----------------------------------------------|---------------|
| 試験モード                                   | 項目                                            |               |
|                                         | 試験電圧                                          | 0.20 kV 💥     |
|                                         | 試験上限値                                         | 0.2mA 💥       |
|                                         | 試験下限値の ON/OFF                                 | OFF X         |
|                                         | 試験下限値                                         | 0.1mA 💥       |
|                                         | 試験時間の ON/OFF                                  | ON 💥          |
|                                         | 試験時間                                          | 0.3s 💥        |
|                                         | ランフ <sup>°</sup> アッフ <sup>°</sup> タイマの ON/OFF | OFF X         |
|                                         | ランプアップ時間                                      | 0.1s 💥        |
| 「「「「」」「「」」「」「」」「」」「「」」「」」「」」「」」「」」「」」「」 | ランプダウンタイマの 0N/0FF                             | OFF X         |
|                                         |                                               | 0.1s 💥        |
|                                         | 試験周波数                                         | 50Hz 💥        |
|                                         |                                               | 0.0 💥         |
|                                         | コンタクトチェック上限電圧の ON/OFF                         | OFF 💥         |
|                                         | コンタクトチェック上限電圧                                 | 0.30 kV 💥     |
|                                         | コンタクトチェック下限電圧の ON/OFF                         | OFF 💥         |
|                                         | コンタクトチェック下限電圧                                 | 0.20 kV 💥     |
|                                         | 試験電圧                                          | 500V 💥        |
|                                         | 試験上限值                                         | 1000MΩ ※      |
|                                         | 試験下限値の ON/OFF                                 | OFF 💥         |
|                                         | 試験下限値                                         | 2000MΩ ※      |
|                                         | 試験時間の ON/OFF                                  | 0N 🔆          |
| 絶縁抵抗<br>モード                             | 試験時間                                          | 0.3s 💥        |
|                                         | ディレイ時間の 0N/0FF                                | OFF 🔆         |
|                                         | ディレイ時間                                        | 0.1s 💥        |
|                                         | コンタクトチェック上限電圧の ON/OFF                         | OFF 💥         |
|                                         | コンタクトチェック上限電圧                                 | 600V 🔆        |
|                                         | コンタクトチェック下限電圧の ON/OFF                         | OFF 💥         |
|                                         | コンタクトチェック下限電圧                                 | 500V 💥        |
|                                         | FAIL ホールド・ダブルアクション・START 保護機能                 | 1 ※           |
|                                         | 出力電圧制限値                                       | 5.0kV 💥       |
| +                                       | PC インタフェース                                    | 0             |
| オノンヨノ                                   | GP-IB アドレス                                    | 3             |
| 1茂 用已                                   | インタロック                                        | 0             |
|                                         | インタフェースコマント゛"START"                           | 0             |
|                                         | その他                                           | 0 ※           |
| ステータスアウト                                | すべて                                           | 0(設定なし) ※     |
| 保存した試験条件                                |                                               | 耐圧モード、絶縁モードそれ |
|                                         |                                               | ぞれすべてのファイルが   |
|                                         |                                               | 初期設定値になります。   |
| 保存されたデータ                                |                                               | 耐圧試験、絶縁抵抗試験結果 |
|                                         |                                               | のデータが初期化します。  |

# 5-4 ブザー

PASS 判定時、FAIL 判定時、キーの誤操作などによるエラー時にブザーが鳴ります。 リアパネルのブザー音量調節つまみで、 PASS 判定時用と FAIL 判定時用それぞれの音量を調節することができます。

■調整に必要な工具

No.0 プラスドライバ又は 3mm マイナスドライバ

注意事項

(1)アナログ電圧計及び[DANGER]ランプで電圧が出力していないことを確認します。

(2) No. 0 プラスドライバまたは 3mm マイナスドライバで音量調節つまみを調節します。 右に回すと音量が大きくなり、左に回すと小さくなります。 回らなくなるまで左に回すと OFF になります。

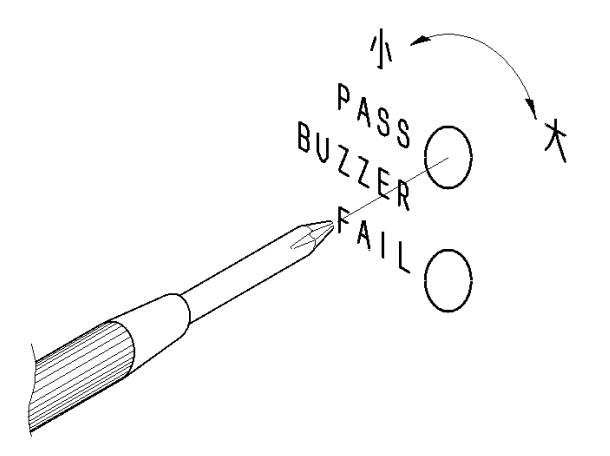

**注記** 無理な力で音量調節つまみを回すと破損することがあるので注意してください。

## 5-5 EXT-1/0

TWV-511 の状態(「READY 状態」など)に対する信号の出力及び START キー、 STOP キーの入力信号を 背面にある EXT-I/O 端子で制御できます。全ての信号線は内部フォトカプラで絶縁されており、 また内部電源と絶縁された電源 15V(0.1A)を EXT-I/O 端子から出力しますので外部電源として利 用できます。

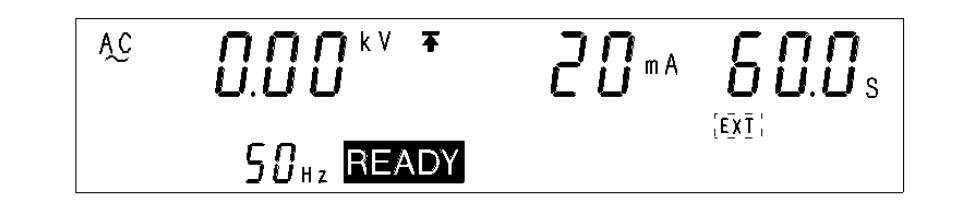

EXT-I/0のEXT-EがL0になっているとき、本器のSTARTキーは無効になります。
 注記 また、STARTキーについては次の優先順位があります。優先順位が高いSTARTキーを使用しているとき、それより低いSTARTキーは無効になるので注意してください。

### 優先順位: EXT-1/0 > 本体フロントパネル

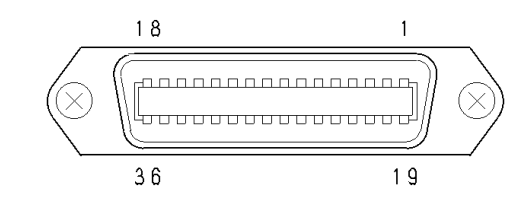

### ■EXT-I/0 ピン配置図

| ピン番号 | I/0 | 信号ライン名          | ピン番号 | I/0      | 信号ライン名   |
|------|-----|-----------------|------|----------|----------|
| 1    | OUT | READY           | 19   | OUT      | NC       |
| 2    | OUT | L-FAIL          | 2 0  | OUT      | NC       |
| 3    | OUT | U-FAIL          | 2 1  | OUT      | NC       |
| 4    | OUT | PASS            | 2 2  | IN       | MEM-0    |
| 5    | OUT | TEST            | 23   | IN       | MEM-1    |
| 6    | OUT | H. V. ON        | 24   | IN       | MEM-2    |
| 7    | IN  | EXT-E           | 2 5  | IN       | MEM-3    |
| 8    | IN  | START           | 26   | OUT      | NC       |
| 9    | IN  | STOP            | 2 7  | IN       | MEM-E    |
| 10   | IN  | INT. LOCK       | 28   | OUT      | MODEO    |
| 11   | OUT | W-MODE          | 29   | OUT      | MODE1    |
| 1 2  | OUT | I-MODE          | 30   | OUT      | NC       |
| 13   | OUT | W-FAIL          | 3 1  | OUT      | NC       |
| 14   | OUT | I-FAIL          | 32   | OUT      | NC       |
| 15   | IN  | ISO. COM        | 33   | OUT      | ISO. DCV |
| 16   | IN  | ISO. COM        | 3 4  | OUT      | ISO. DCV |
| 17   | IN  | ISO. COM 35 OUT |      | ISO. DCV |          |
| 18   | IN  | ISO. COM        | 36   | OUT      | ISO. DCV |

TWV-511のコネクタレセプタクルは第一電子工業株式会社製の57GE-40360-751-FAを 使用しています。こちらのレセプタクルに合うプラグをご用意ください。 適合コネクタ例(第一電子工業株式会社製)

57-30360 、 57E-30360 、 57FE-30360

■信号線の機能

| 信号ライン名       | I/0 | 機能                                  |
|--------------|-----|-------------------------------------|
| READY        | OUT | 「READY 状態」のとき LO になります。             |
| L-FAIL       | OUT | LOWER(下限値)で「FAIL 状態」のときLO になります。    |
| U-FAIL       | OUT | UPPER(上限値)で「FAIL 状態」のとき LO になります。   |
| PASS         | OUT | 「PASS 状態」のとき LO になります。              |
| TEST         | OUT | 「TEST 状態」のとき LO になります。              |
| H. V. ON     | OUT | OUT 出力端子に電圧が発生しているときLO になります。       |
| EXT-E        | IN  | L0にするとEXT-1/0信号の入力信号が有効になります。ただ     |
|              |     | し、INT.LOCK はこの信号にかかわらず有効です。         |
| START        | IN  | L0にすると本製品のSTART キーを押したことと同等の機能が     |
|              |     | 得られます。                              |
| STOP         | IN  | L0にすると本製品のSTOPキーを押したことと同等の機能が       |
|              |     | 得られ、この信号は EXT-E 状態にかかわらず有効です。       |
| XINT. LOCK   | IN  | インタロック機能端子です。                       |
|              |     | EXT-E の状態にかかわらず有効です。この端子を ISO.COM に |
|              |     | 接続するとインタロック解除となり本器が正常に動作しま          |
|              |     | す。接続していないとキーは全て無効になります。             |
|              |     | (Err 0を表示します。)                      |
|              |     | インタロック機能を有効/無効の設定については、             |
|              |     | 5-2項 オプション設定画面で設定する機能               |
|              |     | ■オプション機能対応表(2/5)                    |
|              |     | ⑧ インタロック機能の設定 の項を参照ください。            |
| W-MODE       | OUT | 耐電圧試験画面表示時、耐電圧試験時に L0 になります。        |
| I-MODE       | OUT | 絶縁抵抗試験画面表示時、絶縁抵抗試験時にL0になります。        |
| W-FAIL       | OUT | 耐電圧試験で「FAIL 状態」になった時 L0 になります。      |
| I-FAIL       | OUT | 絶縁抵抗試験で「FAIL 状態」になった時 L0 になります。     |
| MEM-E        | IN  | この信号をLoにすると、メモリ選択端子(MEM-0~3)で指定     |
|              |     | された内容を読み出します。                       |
| MEM-0~MEM-3  | IN  | 保存された試験条件の選択端子です。                   |
|              |     | 試験モードと試験条件のロード機能 参照(次ページ)           |
| MODEO, MODE1 | OUT | 現在設定されている試験モードを示します。                |
|              |     | ■EXT-I/0 出力信号仕様 参照(48P)             |
| ISO. COM     | IN  | 外部機器の GND を入力する端子で、本器の内部電源と絶縁さ      |
|              |     | せています。本器と外部機器を絶縁するとき利用して下さい。        |
| ISO. DCV     | OUT | 内部電源と絶縁された電源 15V(0.1A)を出力しています。     |

■試験モードと試験条件のロード機能

EXT-I/0 端子の MEM-E, MEM-0~3 端子により、あらかじめ保存(以後セーブ)しておいた試験条件を 呼び出す(ロードする)ことができます。

- 1. READY 状態で、実施したい試験モートを、MEMO~3 にて選択し、MEM-E 端子を Lo にします。 設定後は、MEM-E 端子を Hi にしてください。
- 2. READY 状態で、読み出したいセーブファイル No. を MEMO~3 にて選択し、MEM-E 端子を Lo にします。設定後は、MEM-E 端子を Hi にしてください。

| 注記 | 連続試験(W-I、I-W モード)を行なう場合は、I/W それぞれのモードで試験条件を |
|----|---------------------------------------------|
|    | 読み込んでから、連続試験を選択してください。                      |

メモリ選択端子とメモリ番号

|         | メモリ選択端子 |       |         |       |  |
|---------|---------|-------|---------|-------|--|
| メモリ NO. | M E M-3 | MEM-2 | M E M-1 | MEM-0 |  |
| 1       |         |       | Ηi      | Нi    |  |
| 2       |         |       |         | Lo    |  |
| 3       |         |       |         | Нi    |  |
| 4       | Hi      |       | LO      | Lo    |  |
| 5       |         | Lo    | Нi      | Нi    |  |
| 6       |         |       |         | Lo    |  |
| 7       |         |       |         | Нi    |  |
| 8       |         |       | LO      | Lo    |  |
| 未使用     |         | Нi    | Нi      | Нi    |  |
| 未使用     | Lo      |       |         | Lo    |  |
| 未使用     |         |       | Lo      | Hi    |  |
| 未使用     |         |       |         | Lo    |  |

メモリ選択端子とモード

| <b>τ</b> _ μ | メモリ選択端子 |         |         |       |
|--------------|---------|---------|---------|-------|
|              | M E M-3 | M E M-2 | M E M-1 | MEM-0 |
| Wモード         |         |         | ы:      | Нi    |
| Iモード         | Lo      | Lo      |         | Lo    |
| W-Iモード       |         |         |         | Hi    |
| I-Wモード       |         |         | LO      | Lo    |

### ■入力信号接続例

EXT-I/Oの入力信号により本製品を外部から START 及び STOP 信号を操作することができ ます。EXT-I/O 仕様にしたがってコネクタを用意してください。EXT-I/O 信号の機能を有 効にするには 7 番ピン EXT-E 信号を LO にする必要があります。本器の内部電源と絶縁 している GND 信号 ISO. COM(15~18 番ピン)に接続してください。

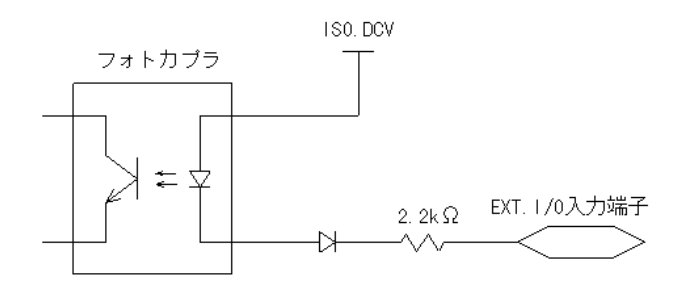

■EXT-I/0 入力信号仕様

| 入力信号       | アクティブ LOW 入力(フォトカプラにより絶縁)   |  |  |
|------------|-----------------------------|--|--|
| 最大印加電圧     | DC30V                       |  |  |
| HIGH レベル電圧 | DC15V 以上またはオープン             |  |  |
| LOW レベル電圧  | DC5V以下(-6mA type)           |  |  |
| 信号名        | START 試験開始                  |  |  |
|            | STOP :試験停止                  |  |  |
|            | EXT-E :EXT-1/0 有効           |  |  |
|            | INTERLOCK :インタロック(INT.LOCK) |  |  |
|            | MEM-E :メモリ入力イネーブル端子         |  |  |
|            | MEM-0~MEM-3 :メモリ選択端子        |  |  |
|            |                             |  |  |

### (1) 外部スイッチで制御する例

注記

リレーやスイッチを使って START 及び STOP 信号を制御するときは図のように 接続してください。

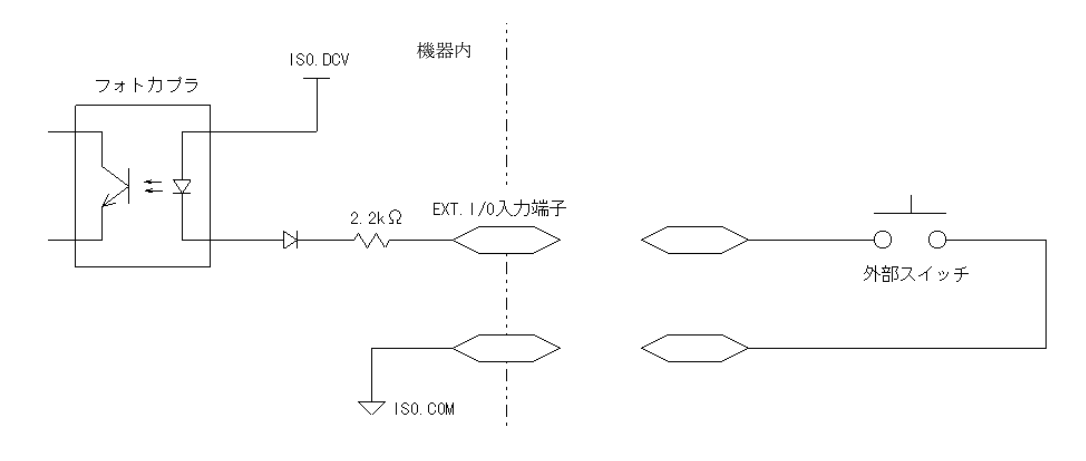

入力信号との接続は、リレーやスイッチのチャタリングを防止する回路をつけ、 誤動作しないように設定してください。 (2) トランジスタで制御する例

トランジスタや FET で制御するときは図のように接続してください。それぞれの信号は 6mA 引けるように設計してください。

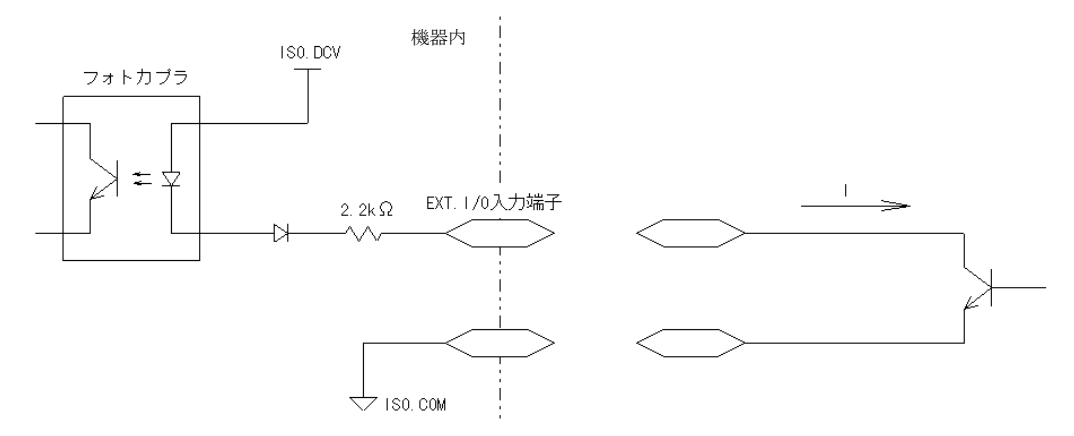

### ■出力信号接続例

EXT-I/O 端子を用いて本製品の状態を出力することができます。EXT-I/O 仕様にしたがっ てコネクタを用意してください。EXT-I/O 信号の機能を有効にするには 7 番ピン EXT-E 信号をLO にする必要があります。本器の内部電源と絶縁している GND 信号 ISO. COM (15~18 番ピン)に接続してください。

※出力端子 - ISOCOM 間には負性電圧を印加しないでください。故障の原因になります。

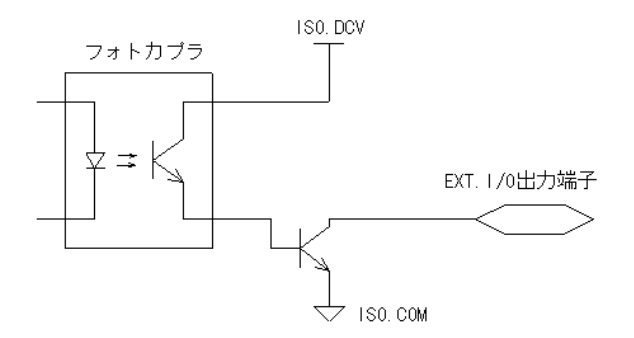

■EXT-I/0 出力信号仕様

| 出力信号   | オープンコレクタ出力                                    |  |  |
|--------|-----------------------------------------------|--|--|
| 最大負荷電圧 | DC30V ※負性電圧を印加しないでください。                       |  |  |
| 最大出力電流 | DC100mA/1 信号                                  |  |  |
| 出力飽和電圧 | DC1.5V 以下                                     |  |  |
| 信号名    | HV-ON :出力に電圧発生中                               |  |  |
|        | TEST :試験中                                     |  |  |
|        | PASS :PASS 判定時                                |  |  |
|        | UFAIL :UPPER FAIL 時                           |  |  |
|        | LFAIL :LOWER FAIL 時                           |  |  |
|        | READY :READY 状態時                              |  |  |
|        | W-MODE :耐電圧試験画面表示時                            |  |  |
|        | I-MODE 給緣抵抗試験画面表示時                            |  |  |
|        | W-FAIL : 耐電圧試験 FAIL 時                         |  |  |
|        | I-FAIL 結緣抵抗試験 FAIL 時                          |  |  |
|        | MODEO, MODE1 ∶試験モード出力端子                       |  |  |
|        | MODE1 MODEO                                   |  |  |
|        | <u>1(H) 1(H) Wモード</u>                         |  |  |
|        | <u>1(H) 0(L) Iモード</u>                         |  |  |
|        | <u>0 (L) 1 (H) W-I モード</u> ※1 (H) トランジ スタ OFF |  |  |
|        | <u>0(L) 0(L) I-Wモード</u> 0(L)トランジ スタ ON        |  |  |

### (1) リレーを制御する例

リレーを制御し外部機器と連動させた場合、次のように接続します。このとき本製品と 絶縁された電源 ISO. DCV (33~36 番ピン、DC15V 0.1A)を使用すると便利です。

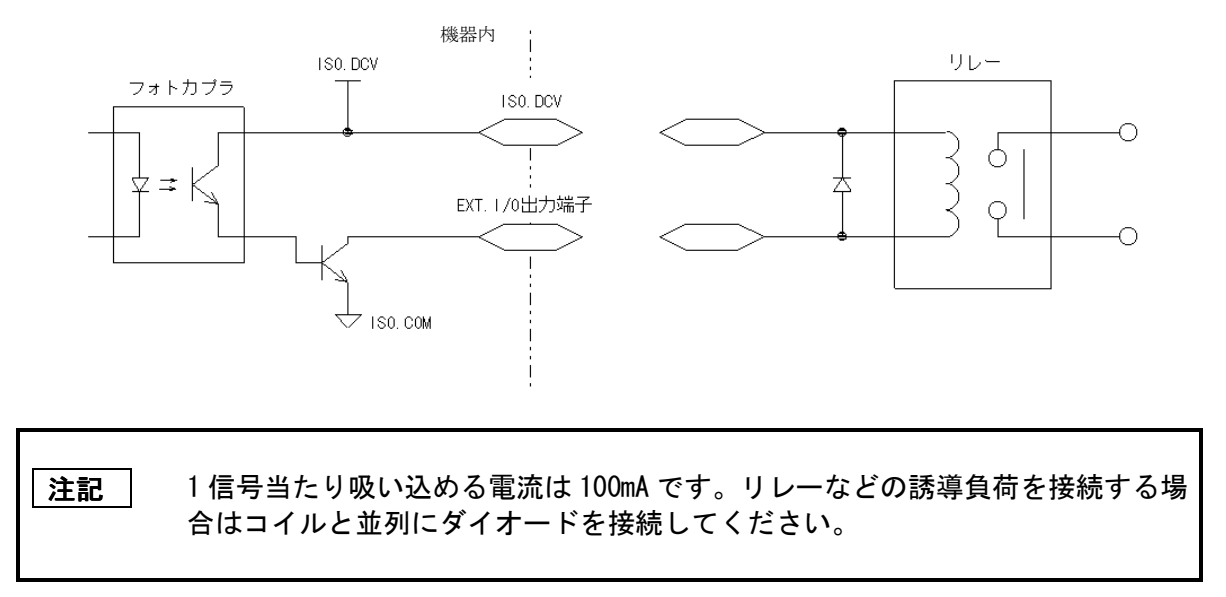

#### (2)信号レベルを得る例

信号レベルを得るには次の図のように接続します。出力電圧、出力電流に注意してください。

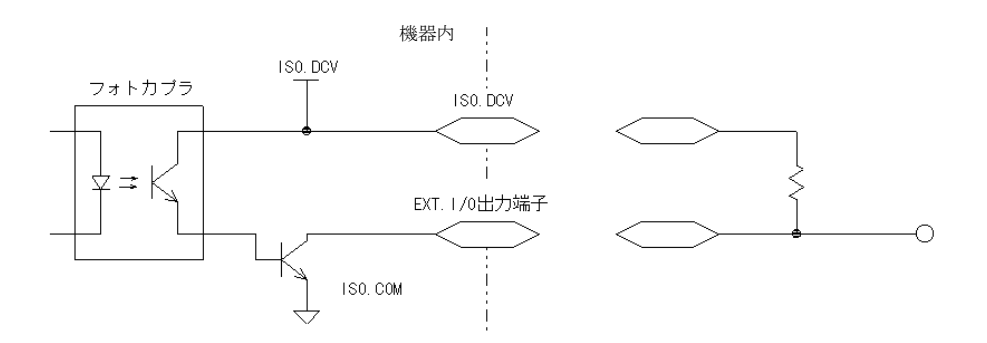

■EXT-1/0 のタイミングチャート

(1)試験開始時のタイミングチャート

試験を開始したとき、READY 信号は HI になり、TEST 信号※、H. V. ON 信号は LO になります。

※TEST 信号はオプション設定により出力仕様が変更可能です。

ここでは下記条件でLOとなる設定で解説しています。

蛍光表示管の TEST 表示と同じタイミングで変化し、

TEST の点滅時(耐電圧モードでランプアップ、ランプダウン機能を設定しているとき、 絶縁試験モードではディレイ時間をカウント中)も TEST 信号は LO になります。

耐電圧モードのとき

|                                           | READY             | TEST |
|-------------------------------------------|-------------------|------|
|                                           | 50ms 以上           |      |
| START                                     |                   |      |
| 電圧出力 ———————————————————————————————————— | <u>⊸ (00msม</u> า |      |
| READY                                     |                   |      |
| TEST                                      |                   |      |
| H. V. ON                                  |                   |      |

絶縁抵抗モードのとき

|          | READY                                 | TEŜT  |
|----------|---------------------------------------|-------|
|          | 40 m s 반上                             |       |
| START    |                                       | s以下   |
| ■25日月    | ————————————————————————————————————— |       |
| READY    |                                       | →<br> |
| TEST     |                                       |       |
| H. V. ON |                                       |       |

(2)試験判定時のタイミングチャート

下図は試験を終了して、「PASS 状態」になったときのタイミングチャートを示しています。 「PASS」信号の ON (Lo) と同時に TEST 信号は HI になりますが、 H. V. ON 信号は、出力端子間に電圧がなくなる(※1) と HI になります。 ([DANGER] ランプも H. V. ON 信号に同期しています) PASS 信号は蛍光表示管の PASS 表示と同じタイミングで変化します。 オプション設定により、PASS ホールド機能を設定しているときは、 ホールド解除(STOP ボタンを押す)まで PASS 信号は LO となります。 ホールド解除又は自動的に「READY 状態」に戻ったときに PASS 信号は HI になり、 このとき READY 信号は LO になります。

※1 耐電圧試験では 0.03Kv 以下、絶縁抵抗試験では 50V 以下にて HI になります。

|          | TEST | PASS | READY    |
|----------|------|------|----------|
| 電圧出力     |      |      |          |
| READY    |      |      | <u> </u> |
| TEST     |      |      |          |
| H. V. ON |      |      |          |
| PASS     |      |      |          |

#### 耐電圧モードのとき

| 絶縁抵抗モー | ドの | لح | き |
|--------|----|----|---|
|--------|----|----|---|

|          | TEŜT | PASS     | READY |
|----------|------|----------|-------|
| 電圧出力     |      | <u> </u> |       |
| READY    |      |          | 1     |
| TEST     |      |          |       |
| H. V. ON |      |          |       |
| PASS     |      |          |       |

※「FAIL 状態」においては、上図で PASS 信号が TEST 信号と同時に変化したように、 UPPER FAIL 時には U-FAIL 信号、LOWER FAIL 時には L-FAIL 信号、 UPPER-LOWER FAIL 時には U, L 共に FAIL 信号が L0 になります。 また、耐電圧試験時は W-FAIL 信号、絶縁抵抗試験時は I-FAIL 信号が L0 になります。 FAIL ホールド機能を設定時の動作タイミングは、PASS 信号の解説と同様です。 (3) 強制終了時のタイミングチャート

オプション機能で強制終了時の判定出力が OFF とのきに、STOP キーを押して試験を強制終了したときは試験判定をしないため「PASS」及び「FAIL 状態」になりません。

オプション設定にてホールド状態のありなしにかかわらず各判定出力信号は HI のままになります。

試験設定状態、設定値のセーブ・ロート、時や、オプション機能の設定時には、 READY/TEST/FAIL/PASS 表示はありませんが、判定出力はHI のままです。

耐電圧モードのとき

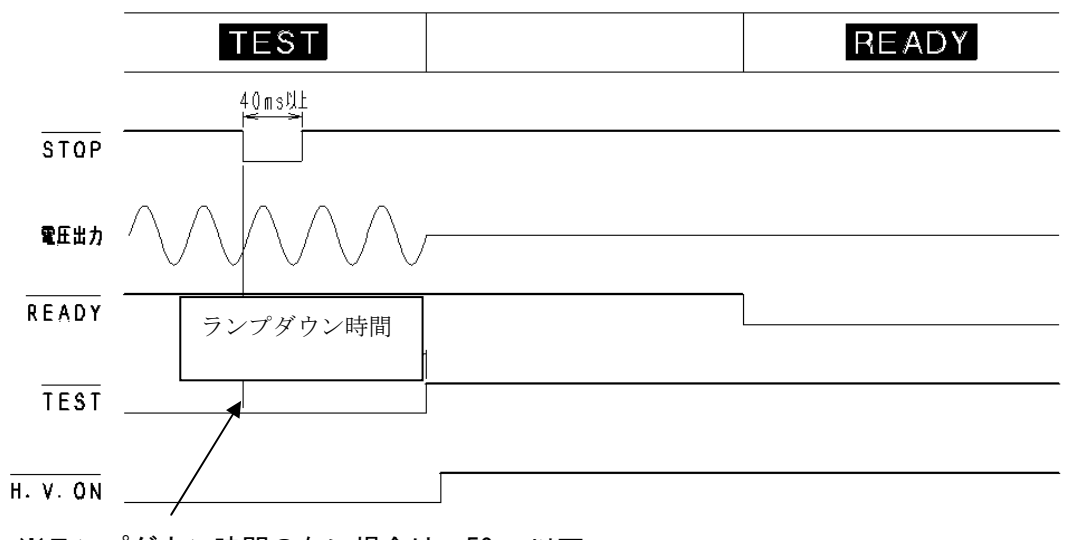

※ランプダウン時間のない場合は 50ms 以下

絶縁抵抗モードのとき

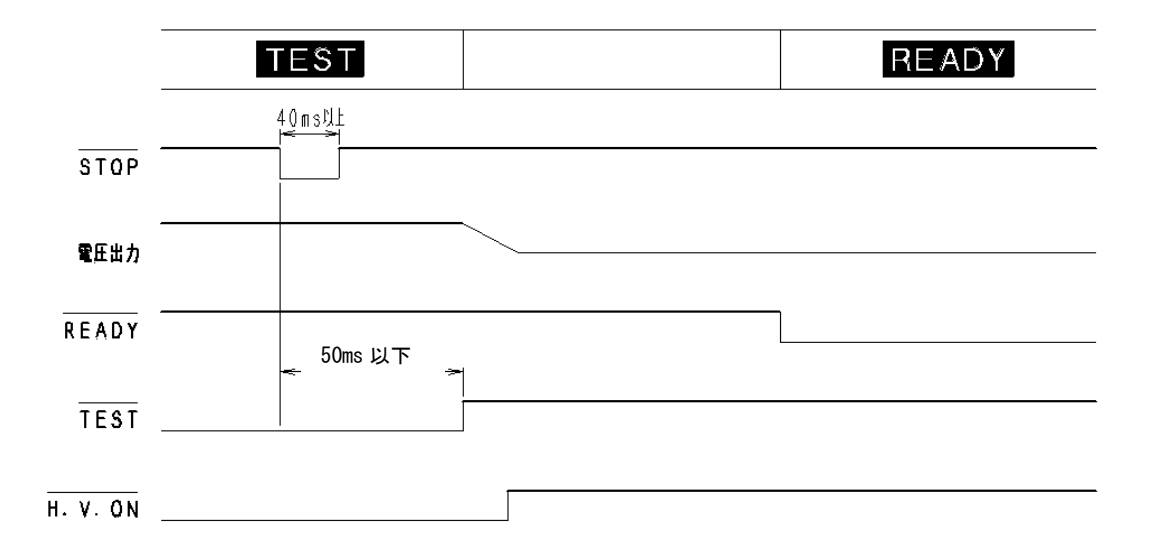

(4) 自動試験モードの切換わり時のタイミングチャート

耐電圧モードと絶縁抵抗モードを連続して行う自動試験モードでの 各試験の切換わり時のタイミングチャートです。 一度出力電圧が十分に下がってから試験の切換えを行います。 なお、TEST 信号は一連の試験すべてが終了するまでL0になっています。

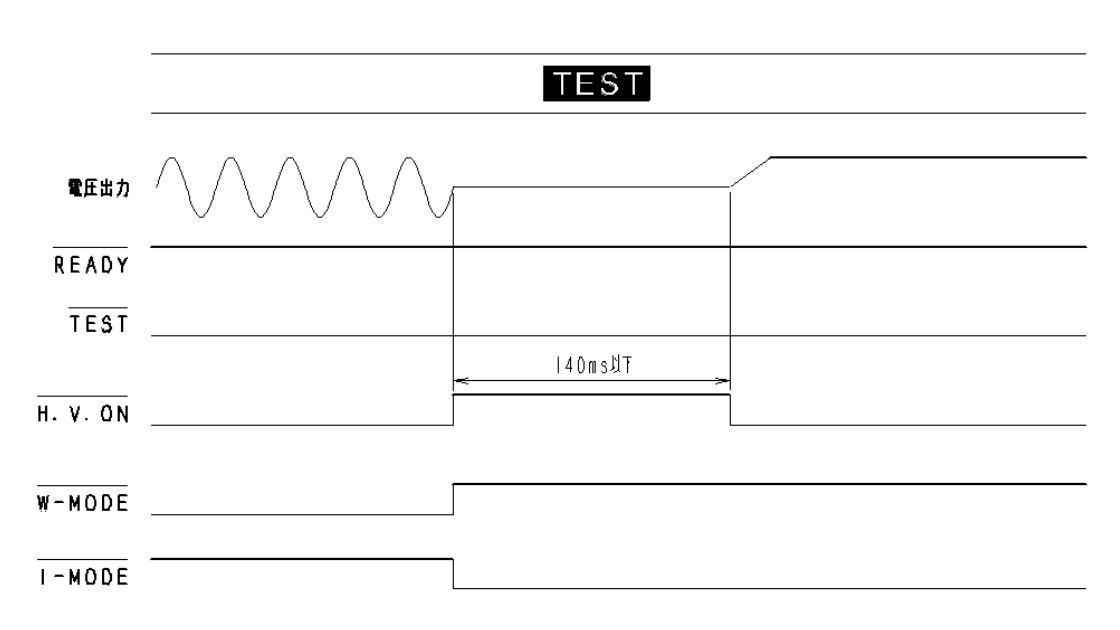

耐電圧→絶縁抵抗モード(W→I)のとき

絶縁抵抗→耐電圧モード(I→W)のとき

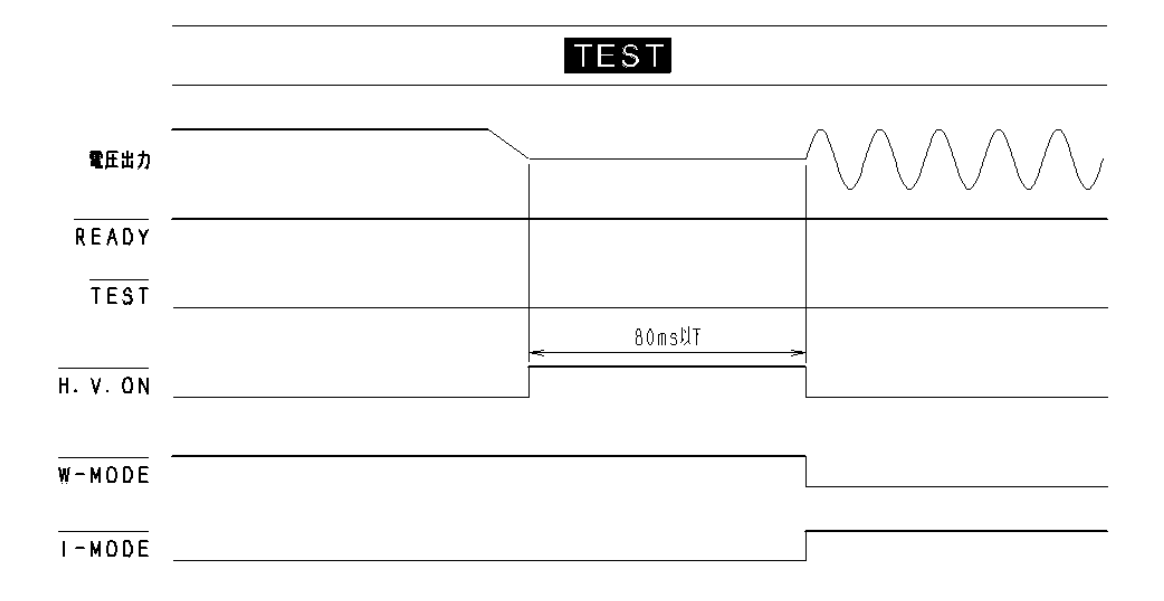

### 5-6 RS-232C/GP-IB インタフェース

本機は、外部通信インタフェース(RS-2320, GP-IB のいずれか)で制御することができます。 オプション設定画面でインタフェースを選択してください。 ⑦PC コマンド START 機能の設定

START コマンドを受付けるかどうかの設定

### <sup>12</sup>PC インタフェースの選択

RS-232C(9600bps), RS-232C(19200bps), GP-IBの選択

(13GP-IB アドレス GP-IB 時のみ有効 0~30

#### 5-6-1 RS-232C インタフェース

■RS-232Cの通信仕様

| 伝送方式    | 調歩同期式、全2重            |  |
|---------|----------------------|--|
| 伝送速度    | 9600bps/19200bps     |  |
| データ長    | 8ビット                 |  |
| パリティ    | なし                   |  |
| ストップビット | 1 bit                |  |
| ハンドシェーク | X フロー、ハードウェアフローともになし |  |
| デリミタ    | 受信時:CR, CR+LF        |  |
|         | 送信時:CR+LF            |  |

■電気的特性

| 入力電圧レベル           | +5V~+15V          | ON  |
|-------------------|-------------------|-----|
|                   | -15V <b>~</b> -5V | OFF |
| 出力電圧レベル           | +5V~+9V           | ON  |
| (負荷抵抗 3k Ω ~7k Ω) | -9V <b>~</b> -5V  | OFF |

■インタフェースコネクタ(D-sub 9 Pin オス)

# ■コネクタ配置図

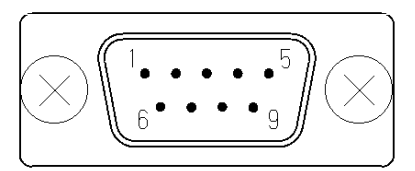

のRS-232Cコネクタの信号線は次のようになっています。

| ピン番号 | 信号  | I/0 | 内容    |
|------|-----|-----|-------|
| 2    | RxD | IN  | 受信データ |
| 3    | TxD | OUT | 送信データ |
| 5    | GND | GND | 信号用接地 |

#### ■接続ケーブルの接続

パソコンとはクロスケーブルで接続します。TWV-511 ではハードウェアフロー制御信号 (RTS, CTS)は使用していないため、ハードウェアフローは使用できません。 パソコン側のフロー制御は必ずハードウェアフローを 0FF にしてご使用ください。

(1) ハードウェアフローが OFF の場合、RTS と CTS の配線は問いません。

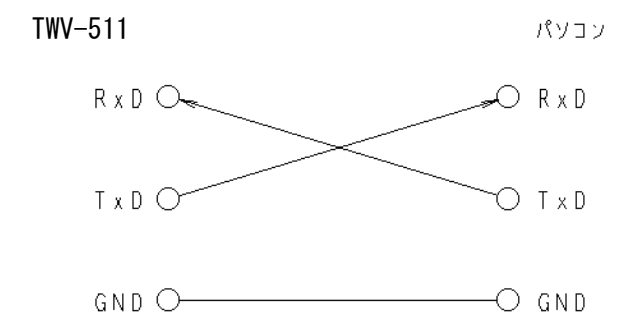

 (2) ハードウェアフローを OFF にできない場合、接続ケーブルの各コネクタ内で RST と CTS を接続した配線仕様の接続ケーブルを使用してください。

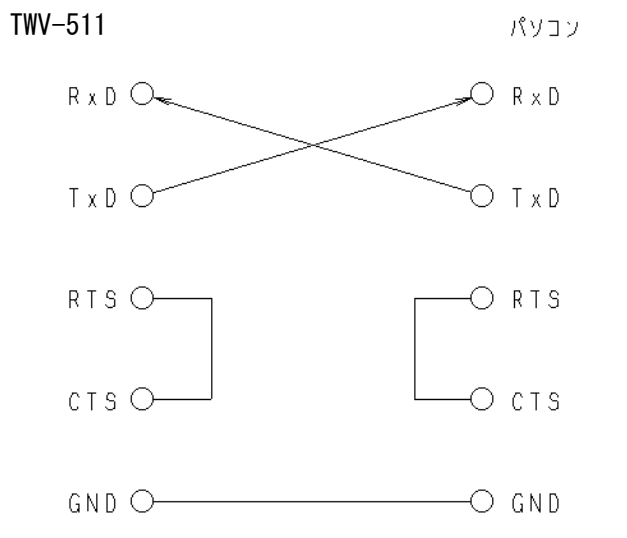

RTS-CTS は TWV-511 内部でジャンパされています。

### ■接続コネクタ

ケーブル本体側コネクタ:D-Sub 9 Pin メス

### ■パソコンとの接続

パソコン側の RS-2320 の設定は各ソフトウェアの取扱説明書を参照してください。

#### ■通信機能

- (1) ターミネータ 送信時はCR+LF,受信時はCR+LF/CRのみいずれの場合も受付けます。
- (2) 通信の手順 コマンドを送る際は1コマンド毎にターミネータを付け、 送信してください。

本機はターミネータの受信でコマンド解析を行い、動作します。

(3)応答のフォーマット ①TWV-511 からの情報がない場合

"OK"

②TWV-511 からの情報がある場合(測定値等)

コマンドに対する応答文字列

③コマンドにエラーがあった場合 "CMD\_ERR":コマンドエラー

#### "EXEC\_ERR":実行エラー

- ④通信にエラーがあった場合
  - "TIME\_OUT\_ERR" : タイムアウトエラー

(約10秒間デリミタが送信されないとき)

### 5-6-2 GP-IB インタフェース

・IEEE 488.2-1987の共通コマンドが使用できます。

・IEEE 488.1-1987 に準拠しています。

ANSI/IEEE Standard 488.1-1987 IEEE Standard Digital Interface for Programmable Instrumentation (プログラム可能な計測器向けのデジタル通信に関する IEEE 標準規格)

・IEEE 488.2-1987を参考にしています。

ANSI/IEEE Standard 488.2-1987 IEEE Standard Codes, Fomats, Protocols, and Common Commands (コード、フォーマット、プロトコル、共通コマンド)

・出力キューがある状態でクエリコマンドを受信すると、出力キューを上書きし、
 クエリエラーを立てます。

■GP-IBの通信機能

(1) リスナ機能(L4)

GP-IB129-71-スにより、出力電圧の設定、遮断電流しきい値の設定、 出力周波数の設定、コンタクトチェック電圧の設定、試験時間の設定、 試験のSTART/STOP等をすることができ、ステータスレポートに関する コマンドを受け取ることができます。

(2) トーカ機能(T6)

設定情報や測定値を出力することができます。

- (3) リモート・ローカルの切替ができます。(RL1)
- (4) サービスリクエスト (SR1)

シリアルポールによりサービスリクエストをすることができます。

(5) GP-IBインターフェースファンクション

| 分類  | 機能                       |
|-----|--------------------------|
| AH1 | AHの全機能を有す                |
| SH1 | SHの全機能を有す                |
| T6  | 基本的トーカ、シリアルポール、MLAでトーカ解除 |
| L4  | 基本的リスナ、MTAでリスナ解除         |
| SR1 | サービスリクエスト機能あり            |
| RL1 | リモートローカル機能あり             |
| PP0 | パラレルポール機能なし              |
| DC1 | デバイスクリア機能あり              |
| DTO | デバイストリガ機能なし              |
| CO  | コントローラ機能なし               |

(6) ターミネータ

受信 (PC→装置)時のターミネータは、CR+LF & EOI / LF & EOI /  $\tau = 9$  & EOI / LF のみ のいずれの場合でも受付けます

送信(装置→PC)時のターミネータは、電源投入時 LF & EOI に初期化されます。

- ": TRANsmit: TERMinator"コマンドによって変更可能です。
  - ": TRANsmit : TERMinator O" -- LF & EOI
  - ": TRANsmit : TERMinator 1" -- CR + LF & EOI
- (7)通信の手順
  - コマンドを送る際は、1コマンド毎にターミネータを付け送信してください。
     本装置はターミネータの受信でコマンド解析を行い、動作をします。
     (コマンドの連続記述はできません。)
  - 2)本装置から応答を返すコマンドを送った場合は、その後本装置をトーカに指定し データを取得してください。

データ取得前に次の応答を返すコマンドを受けた場合、前のデータは失われます。 (標準イバント・ステータス・レジスタの QYE が1になります。)

■インタフェースコネクタ

IEEE488-1978 規格の 24 ピンコネクタを使用してください。

■接続ケーブルの接続

本体背面の GP-IB コネクタと通信機器を GP-IB ケーブルにて接続します。

1つのシステムに接続できる台数は15台までです

5-6-3 ステータス・モデル

(1) サービスリクエストの発生
 本装置は、IEEE488.2で規定されている、サービスリクエスト機能を行うため
 次のステータスモデルとしています。

1) STB (ステータス・ハ゛イト・レシ゛スタ) と SRER (サーヒ゛スリクエスト・イネーフ゛ルレシ゛スタ)

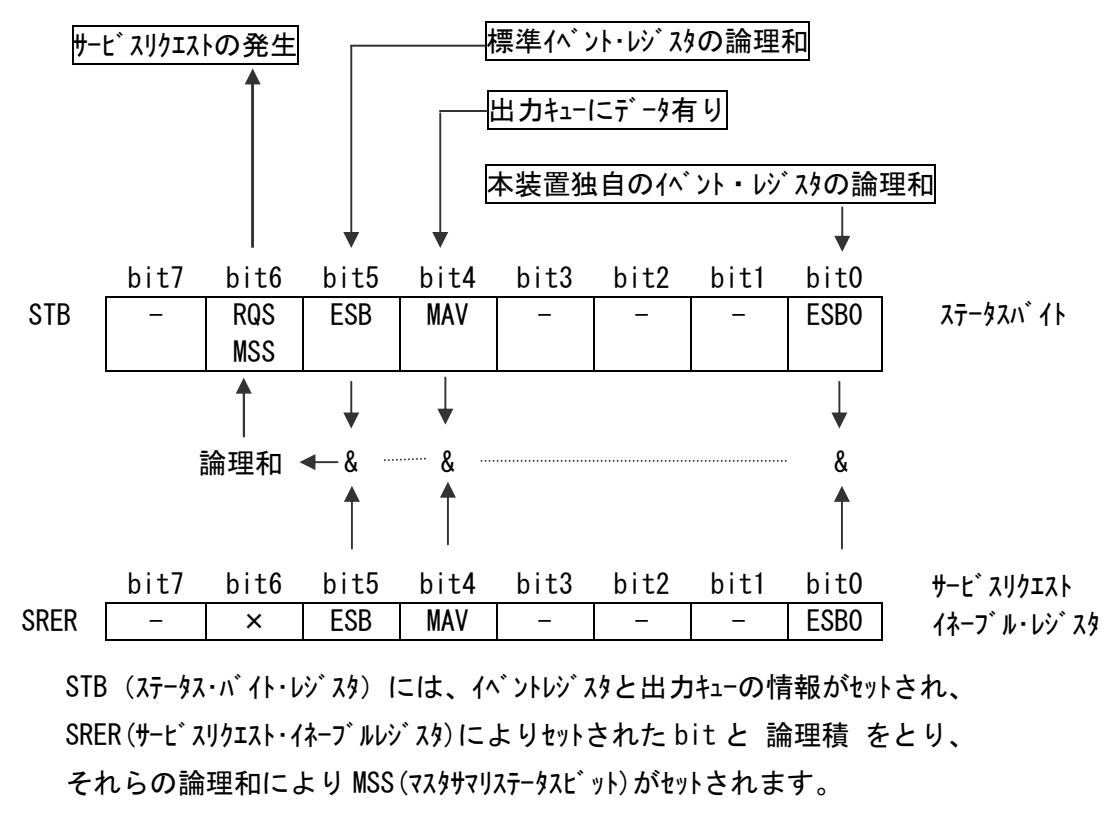

MSS がセットされる事で SRQ メッセージが発生し、サービスリクエストが発生します。

2) ステータス・バイト・レジスタの bit の説明

| bit | 記号   | 説 明                                           |
|-----|------|-----------------------------------------------|
| 0   | ESB0 | 本装置固有のイベントステータスレジスタOの論理和がセットされます。             |
| 4   | MAV  | 出力キューにデータがあるとき1にセットされます。                      |
| 5   | ESB  | 標準イベントステータスレジスタと標準イベントステータスイネーブルレジスタの論理積を取り   |
|     |      | その論理和をセットします。                                 |
| 6   | RQS  | サービスリクエストを発生すると1になります。                        |
|     |      | (MSS が 0→1の時セットされ、サービスリクエストか MSS が 0 でクリアします) |
|     | MSS  | ステータスバイトレジスタの他の論理和を表します。                      |

(2) 標準イベント・ステータス・レジスタ

1)標準イベントステータスレジスタとステータスバイトの関係

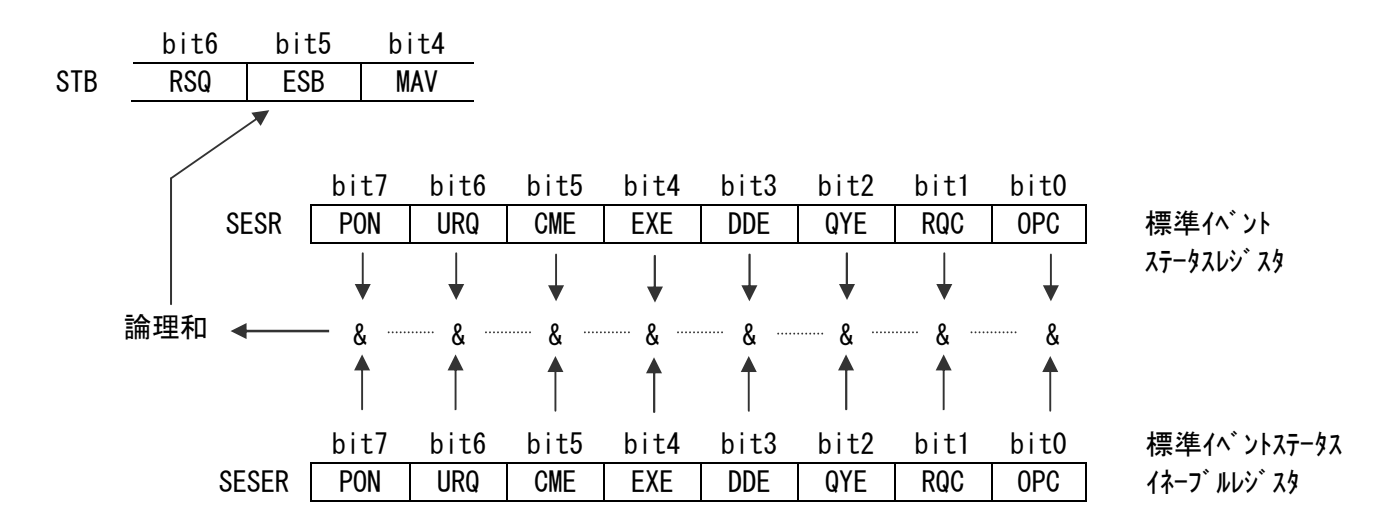

2)標準イベントレジスタの各ビットの説明

| bit | 記号  | 説明                                  |
|-----|-----|-------------------------------------|
| 0   | OPC | 動作完了                                |
|     |     | "*0PC"コマンドを実行すると1になります。             |
| 1   | RQC | コントローラ権の要求                          |
|     |     | 本装置では使用しません。                        |
| 2   | QYE | クエリエラー                              |
|     |     | 出力キューの異常により1になります。                  |
|     |     | ・出力キューが空の時、トーカに指定された場合              |
|     |     | ・出力キューのデータが失われた場合。                  |
|     |     | (出力キューのデータがある時、別の応答を要求するコマンドを受信した時) |
| 3   | DDE | 機器に依存したエラー                          |
|     |     | 本装置内部で異常があり、コマンドを実行できなかったとき1になります。  |
| 4   | EXE | 実行エラー                               |
|     |     | 受信したコマンドが、実行できなかった場合、1になります。        |
|     |     | ・設定データが範囲外の時                        |
|     |     | ・動作モードにより、コマンドを受け付けられない時            |
| 5   | CME | コマンドエラー                             |
|     |     | 受信したコマンドに文法エラーがある場合、1になります。         |
|     |     | ・本装置にないコマンドを受信した時                   |
|     |     | ・コマンド、データに誤りがある場合                   |
|     |     | ・データの形式が違う場合                        |
| 6   | URQ | ユーザリクエスト                            |
|     |     | 本装置では使用していません。                      |
| 7   | PON |                                     |
|     |     | 電源投入時、停電からの復帰時1になります。               |
|     | 標準在 | ベント・ステータス・レジスタのクリア条件                |

・"\*CLS"コマンドを受信した時

"\*ESR?" クエリで SESR の内容が読み出された時

・電源再投入(停電復帰)の時、クリアしその後 PON をセットする。

(3) 本装置固有のイベント・ステータス・レジスタ0

1)標準イベントステータスレジスタとステータスバイトの関係

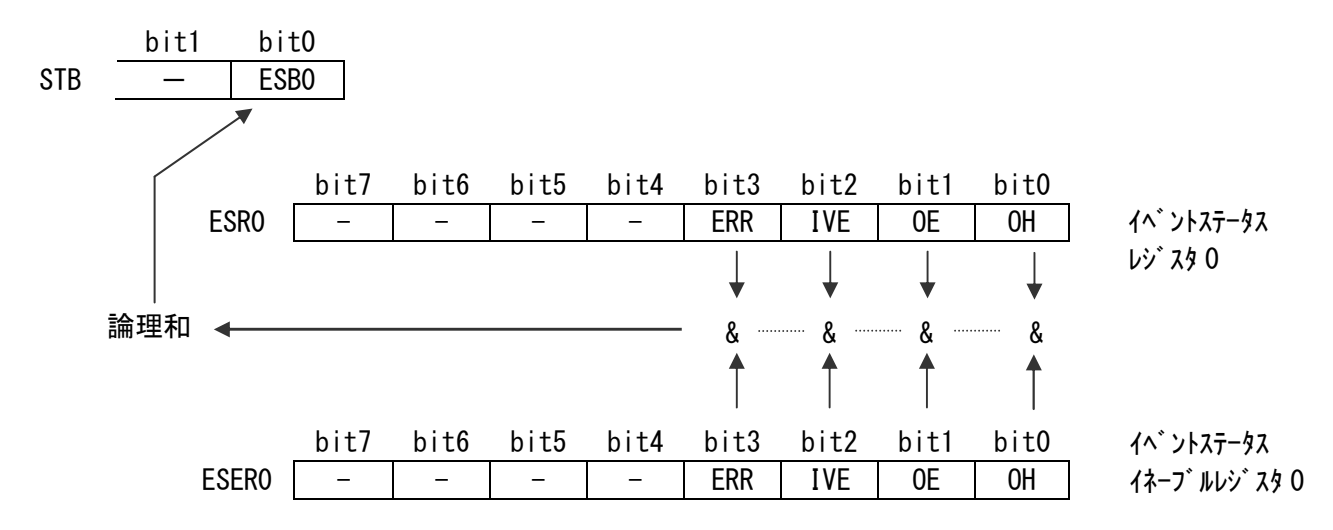

2) イベント・ステータス・レジスタ0の各ビットの説明

| bit | 記号     | 説明                        |
|-----|--------|---------------------------|
| 0   | PASS   | 試験合格(PASS)                |
| 1   | U FAIL | 判定値上限越え 試験不合格(UPPER-FAIL) |
| 2   | L FAIL | 判定値下限以下 試験不合格(LOWER-FAIL) |
| 3   | EOM    | 試験終了                      |

イベント・ステータス・レジスタのクリア条件

- ・ "\*CLS"コマント<sup>\*</sup>を受信した時
- ・":ESR0?" ウェリで ESR0 の内容が読み出された時
- ・電源再投入(停電復帰)の時
- 但し、異常状態が続いている場合は、再度1にセットされます。

(4) 各種レジスタの読出し、書込みコマンド一覧

| 記号    | レジスタ                        | 読出し    | 書込み    |
|-------|-----------------------------|--------|--------|
| STB   | ステータス ・ ハ゛イト ・ レシ゛スタ        | *STB?  |        |
| SRER  | サーヒ゛スリクエスト ・ イネーフ゛ル ・ レシ゛スタ | *SRE?  | *SRE   |
| SESR  | 標準イベント・ステータス・レジスタ           | *ESR?  |        |
| SESER | 標準イベント・ステータス・イネーブル・レジスタ     | *ESE?  | *ESE   |
| ESR0  | イベント・ステータス・レジスタ O           | :ESR0? |        |
| ESER0 | イベント・ステータス・イネーブル・レジスタO      | :ESE0? | : ESE0 |

各種イネーブル・レジスタの電源投入時の初期値は0です。

サービスリクエストを使用する場合は、各種イネーブル・レジスタの相当するbitを1にしてください。

### 5-6-4 コマンドの通信方法

パソコンからコマンドを送信します。

TWV-511 はコマンドを受信するとそれに対する処理を実行します。

RS-2320 インタフェースでは、処理が完了すると、必ず応答をパソコンへ送信しますので、 応答を確認してから、次のコマンドを送ります。

コマンドを受信するとリモート状態になり、表示器に "RMT" が点灯します。

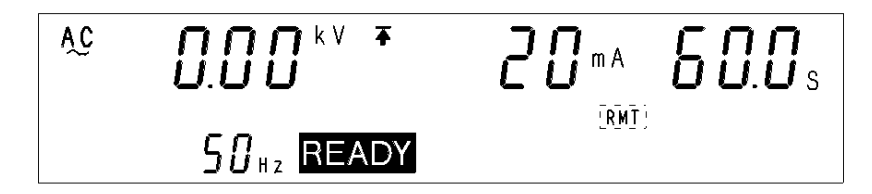

リモート状態を解除する場合は、LOCAL キー(SHIFT + LOCK)を押してください。

※但し、GP-IBにてLLOが設定されている場合は、リモート状態を解除できません。

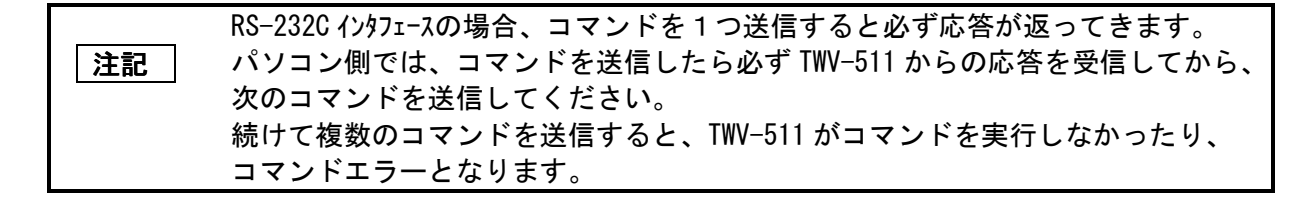

■コマンドのフォーマット

TWV-511 のコマンドは次のように構成されています。

コマンド + パラメータ + ターミネータ

コマンドとパラメータ間は"\_\_"(スペース1文字)で区切り、パラメータがない場合は コマンド(大文字、小文字は不問)に続けてターミネータを送信してください。 コマンドとパラメータとの区切りは、必ずスペースを入れてください。

 (1)パラメータがある場合
 ":CONF:WITH:CUPP\_10"(+ターミネータ)
 コマンド ":CONF:CUPP"の後に区切り "\_\_" が入りその後にパラメータ "10" が 続きます。
 パラメータの後にターミネータがついてコマンドとなります。

(2)パラメータがない場合
 ":STOP" (ターミネータ)
 コマンド":STOP" のすぐ後にターミネータがついてコマンドとなります。

■データについて

本機ではデータ部に「文字データ」と「10 進数値データ」を使用し、コマンドにより 使い分けます。 <文字データ> 文字データは大文字と小文字両方を受付けますが、応答メッセージは大文字で返します。 <10 進数値データ> データのフォーマットには、NR1, NR2, NR3 形式があります。 それぞれ、符号あり/なしの両方を受付けます。符号なしは正の数値として扱います。 また、数値の精度が本器の取扱範囲を越える場合は、四捨五入します。 NR1 整数データ(例:+12,-23,34) NR2 小数データ(例:+1.23,-23.45,3.456) NR3 浮動小数点指数表示データ(例:+1.0E-2, -2.3E+4)

以上の3種類の形式すべてを含む形式を、NRf 形式と呼びます。

本機では、NRf 形式で受付けます。

■応答データフォーマット

・本機が送信する 10 種類データフォーマットは、蛍光表示管の表示フォーマット
 ("\_"(スペース)を除いたもの)と同一です。次のとおりです。

| 試験電圧値、出力電圧測定値(耐圧試験、単位 : kV)                                                                 |
|---------------------------------------------------------------------------------------------|
| NR2 数値形式 3 桁                                                                                |
|                                                                                             |
| 試験電圧,電圧測定値(絶縁抵抗試験、単位:V)                                                                     |
| NR1 数值形式 1~4 桁                                                                              |
| $\Box \Box \Box \Box \Box,  \Box \Box \Box,  \Box \Box,  \Box$                              |
| 試験上·下限値(耐圧試験、単位:mA)                                                                         |
| NR1 または NR2 数値形式 2 桁または3 桁                                                                  |
|                                                                                             |
| 試験上·下限値、抵抗測定値(絶縁抵抗試験、単位:M $\Omega$ )                                                        |
| NR1 または NR2 数値形式 3 桁または4 桁                                                                  |
| $\Box \Box \Box \Box \Box,  \Box \Box \Box,  \Box \Box \Box \Box \Box \Box \Box \Box \Box $ |
| 電流測定値(耐圧試験、単位:mA)                                                                           |
| NR1 または NR2 数値形式 3 桁                                                                        |
|                                                                                             |
| 試験時間、ランプタイマ時間、ディレイ時間設定値(耐圧試験、絶縁抵抗試験、単位 : s)                                                 |
| NR1 または NR2 数値形式,2 桁または3 桁                                                                  |
|                                                                                             |
| ランプアップ初期電圧、出力電圧制限値、GP-IB アドレス、ファイル#                                                         |
| (耐圧試験、絶縁抵抗試験、単位∶出力電圧制限値のみ・・・kⅤ,他は単位なし)                                                      |
| NR1 または NR2 数値形式,1 桁~2 桁                                                                    |
|                                                                                             |

# ■コマンド一覧

コマンドは短縮することが可能です。全て表現するコマンドを「ロングフォーム」、短縮したものを「ショートフォーム」 といいます。本書では、ショートフォーム部を大文字、残り部を小文字で表現しましたが、大文字小文字どちらも 受付けます。

| 共通コマンド(RS-232C/GP-IB) | 説明                              |
|-----------------------|---------------------------------|
| *CLS                  | 各種イベント・レジスタと、ステータス・バイト・レジスタのクリア |
| *ESR?                 | 標準イベント・ステータス・レジスタの問合せ           |
| *IDN?                 | 機器のメーカ名、モデル名、ソフトウエア・バージョンの問合せ   |
| *RST                  | 機器の初期化                          |
| *TST?                 | セルフテストと結果の問合せ                   |

| 固有コマンド(RS-232C/GP-IB)          | 説明                      |
|--------------------------------|-------------------------|
| :ESR0?                         | イベント・ステータス・レジスタ0の問い合わせ  |
| :HEADer                        | 応答メッセージのヘッダON/OFFの設定    |
| :HEADer?                       | 応答メッセージのヘッダON/OFFの問い合わせ |
| :SYStem:ERRor?                 | RS-232C通信エラーの問い合わせ      |
| :MODE                          | 試験モードの設定                |
| :MODE?                         | 試験モードの問い合わせ             |
| :STATe?                        | 機器の状態の問い合わせ             |
| STARt                          | 試験開始                    |
| STOP                           | 試験の強制終了、ホールドの解除         |
| :CONFigure:WITHstand?          | 耐電圧試験の設定の問い合わせ          |
| :CONFigure:WITHstand:KIND      | 耐電圧試験の試験周波数の設定          |
| :CONFigure:WITHstand:KIND?     | 耐電圧試験の試験周波数の問い合わせ       |
| :CONFigure:WITHstand:VOLTage   | 耐電圧試験の試験電圧値の設定          |
| :CONFigure:WITHstand:VOLTage?  | 耐電圧試験の試験電圧値の問い合わせ       |
| :CONFigure:WITHstand:CUPPer    | 耐電圧試験の試験上限値の設定          |
| :CONFigure:WITHstand:CUPPer?   | 耐電圧試験の試験上限値の問い合わせ       |
| :CONFigure:WITHstand:CLOWer    | 耐電圧試験の試験下限値の設定          |
| :CONFigure:WITHstand:CLOWer?   | 耐電圧試験の試験下限値の問い合わせ       |
| :CONFigure:WITHstand:TIMer     | 耐電圧試験の試験時間の設定           |
| :CONFigure:WITHstand:TIMer?    | 耐電圧試験の試験時間の問い合わせ        |
| :CONFigure:WITHstand:UTIMer    | 耐電圧試験のランプアップ時間の設定       |
| :CONFigure:WITHstand:UTIMer?   | 耐電圧試験のランプアップ時間の問い合わせ    |
| :CONFigure:WITHstand:DTIMer    | 耐電圧試験のランプダウン時間の設定       |
| :CONFigure:WITHstand:DTIMer?   | 耐電圧試験のランプダウン時間の問い合わせ    |
| :CONFigure:WITHstand:VINItial  | 耐電圧試験のランプアップ初期電圧の設定     |
| :CONFigure:WITHstand:VINItial? | 耐電圧試験のランプアップ初期電圧の問い合わせ  |

| 固有コマンド(RS-232C/GP-IB)          | 説明                             |
|--------------------------------|--------------------------------|
| :CONFigure:WITHstand:CNHI      | 耐電圧試験コンタクトチェック上限電圧の設定          |
| :CONFigure:WITHstand:CNHI?     | 耐電圧試験コンタクトチェック上限電圧の問い合わせ       |
| :CONFigure:WITHstand:CNLO      | 耐電圧試験コンタクトチェック下限電圧の設定          |
| :CONFigure:WITHstand:CNLO?     | 耐電圧試験コンタクトチェック下限電圧の問い合わせ       |
| :WITHstand:CLOWer              | 耐電圧試験の試験下限ON/OFFの設定            |
| :WITHstand:CLOWer?             | 耐電圧試験の試験下限ON/OFFの問い合わせ         |
| :WITHstand:TIMer               | 耐電圧試験の試験時間ON/OFFの設定            |
| :WITHstand:TIMer?              | 耐電圧試験の試験時間ON/OFFの問い合わせ         |
| :WITHstand:UTIMer              | 耐電圧試験のランプアップ時間ON/OFFの設定        |
| :WITHstand:UTIMer?             | 耐電圧試験のランプアップ時間ON/OFFの問い合わせ     |
| :WITHstand:DTIMer              | 耐電圧試験のランプダウン時間ON/OFFの設定        |
| :WITHstand:DTIMer?             | 耐電圧試験のランプダウン時間ON/OFFの問い合わせ     |
| :WITHstand:CNHI                | 耐電圧試験コンタクトチェック上限電圧ON/OFFの設定    |
| :WITHstand:CNHI?               | 耐電圧試験コンタクトチェック上限電圧ON/OFFの問い合わせ |
| :WITHstand:CNLO                | 耐電圧試験コンタクトチェック下限電圧ON/OFFの設定    |
| :WITHstand:CNLO?               | 耐電圧試験コンタクトチェック下限電圧ON/OFFの問い合わせ |
| :MEASuer:RESult:WITHstand?     | 耐電圧試験結果の問い合わせ                  |
| :MEASuer:WITHstand:VOLTage?    | 耐電圧試験の出力電圧測定値の問い合わせ            |
| :MEASuer:WITHstand:CURRent?    | 耐電圧試験の電流測定値の問い合わせ              |
| :MEASuer:WITHstand:TIMer?      | 耐電圧試験の試験経過時間の問い合わせ             |
| :MEMory:WITHstand:FILE?        | 耐電圧試験の設定値メモリ内容の問い合わせ           |
| :MEMory:WITHstand:LOAD         | 耐電圧試験の設定値メモリのロード               |
| :MEMory:WITHstand:SAVE         | 耐電圧試験の設定値メモリへのセーブ              |
| :MEMory:WITHstand:CLEar        | 耐電圧試験の設定値メモリのクリア               |
| :CONFigure:INSulation?         | 絶縁抵抗試験の設定の問い合わせ                |
| :CONFigure:INSulation:VOLTage  | 絶縁抵抗試験の試験電圧値の設定                |
| :CONFigure:INSulation:VOLTage? | 絶縁抵抗試験の試験電圧値の問い合わせ             |
| :CONFigure:INSulation:RUPPer   | 絶縁抵抗試験の試験上限値の設定                |
| :CONFigure:INSulation:RUPPer?  | 絶縁抵抗試験の試験上限値の問い合わせ             |
| :CONFigure:INSulation:RLOWer   | 絶縁抵抗試験の試験下限値の設定                |
| :CONFigure:INSulation:RLOWer?  | 絶縁抵抗試験の試験下限値の問い合わせ             |
| :CONFigure:INSulation:TIMer    | 絶縁抵抗試験の試験時間の設定                 |
| :CONFigure:INSulation:TIMer?   | 絶縁抵抗試験の試験時間の問い合わせ              |
| :CONFigure:INSulation:DELay    | 絶縁抵抗試験のディレイ時間の設定               |
| :CONFigure:INSulation:DELay?   | 絶縁抵抗試験のディレイ時間の問い合わせ            |
| :INSulation:RUPPer             | 絶縁抵抗試験の試験上限ON/OFFの設定           |
| :INSulation:RUPPer?            | 絶縁抵抗試験の試験上限ON/OFFの問い合わせ        |

| 固有コマンド(RS-232C/GP-IB)           | 説明                              |
|---------------------------------|---------------------------------|
| :INSulation:TIMer               | 絶縁抵抗試験の試験時間ON/OFFの設定            |
| :INSulation:TIMer?              | 絶縁抵抗試験の試験時間ON/OFFの問い合わせ         |
| : INSulation : DELay            | 絶縁抵抗試験のディレイ時間ON/OFFの設定          |
| :INSulation:DELay?              | 絶縁抵抗試験のディレイ時間ON/OFFの問い合わせ       |
| : INSulation : CNHI             | 絶縁抵抗試験コンタクトチェック上限電圧ON/OFFの設定    |
| :INSulation:CNHI?               | 絶縁抵抗試験コンタクトチェック上限電圧ON/OFFの問い合わせ |
| :INSulation:CNLO                | 絶縁抵抗試験コンタクトチェック下限電圧ON/OFFの設定    |
| :INSulation:CNL0?               | 絶縁抵抗試験コンタクトチェック下限電圧ON/OFFの問い合わせ |
| :MEASuer:RESult:INSulation?     | 絶縁抵抗試験結果の問い合わせ                  |
| :MEASuer:INSulation:VOLTage?    | 絶縁抵抗試験の出力電圧測定値の問い合わせ            |
| :MEASuer:INSulation:RESistance? | 絶縁抵抗試験の抵抗測定値の問い合わせ              |
| :MEASuer:INSulation:TIMer?      | 絶縁抵抗試験の試験経過時間の問い合わせ             |
| : MEMory : INSulation : FILE ?  | 絶縁抵抗試験の設定値メモリ内容の問い合わせ           |
| :MEMory:INSulation:LOAD         | 絶縁抵抗試験の設定値メモリのロード               |
| : MEMory : INSulation : SAVE    | 絶縁抵抗試験の設定値メモリへのセーブ              |
| :MEMory:INSulation:CLEar        | 絶縁抵抗試験の設定値メモリのクリア               |
| :SYStem:OPTion:P1               | オプション機能の設定P1                    |
| :SYStem:OPTion:P1?              | オプション機能の設定P1の問い合わせ              |
| :SYStem:OPTion:P2               | オプション機能の設定P2                    |
| :SYStem:OPTion:P2?              | オプション機能の設定P2の問い合わせ              |
| :SYStem:STATus                  | ステータスアウトの設定                     |
| :SYStem:STATus?                 | ステータスアウトの問い合わせ                  |
| : SYStem : LOCAI                | リモートの解除                         |
| :SYStem:RESet                   | 工場出荷状態への初期化                     |

| GP-IBのみの共通コマンド | 説明                            |
|----------------|-------------------------------|
| *ESE           | 標準イベント・ステータス・イネーブル・レジスタの設定    |
| *ESE?          | 標準イベント・ステータス・イネーブル・レジスタの問い合わせ |
| *SRE           | サービス・リクエスト・イネーブル・レジスタの設定      |
| *SRE?          | サービス・リクエスト・イネーブル・レジスタの問い合わせ   |
| *STB?          | ステータス・バイト・レジスタの問い合わせ          |
| *WAI           | 動作終了待ちウェイト                    |

| GP-IB固有コマンド           | 説明                           |
|-----------------------|------------------------------|
| :ESE0                 | イベント・ステータス・イネーブル・レジスタ0の設定    |
| :ESE0?                | イベント・ステータス・イネーブル・レジスタ0の問い合わせ |
| :TRANsmit:TERMinator  | 応答メッセージのターミネータの設定            |
| :TRANsmit:TERMinator? | 応答メッセージのターミネータの問い合わせ         |

■コマンドリファレンス

| ・コマンドリフ       | ァレンスの説明                    |
|---------------|----------------------------|
| 構文            | :コマンドの構文を示します。             |
| 応答            | : 受信データの表示型や意味を示します。       |
| <data></data> | :表示されるパラメータデータの説明をします。     |
| 機能            | :コマンドの動作内容を説明します。          |
| エラー           | :コマンドの実行で発生するエラーについて記述します。 |
| PC >          | :パソコンから送信するコマンドを示します。      |
| TWV-511 >     | :TWV-511 からの応答を示します。       |
|               |                            |

注記 ・コマンドリファレンス内で使用している"\_"はスペース(空白)を示します。

## (1). 共通コマンド(RS-232C、GP-IB どちらか特有のメッセージにはマークを記します)

| 構文 | *CLS                                                     | 例                                |
|----|----------------------------------------------------------|----------------------------------|
| 機能 | ステータスバイトレジスタの各ビットに<br>対応したイベントステータスレジスタを                 | PC >*CLS                         |
| 注記 | クリアします。<br>ステータスバイトレジスタもクリアされます。<br>出カキューは影響されません。       | コマンドの後にデータがあると、<br>コマンドエラーになります。 |
|    | GP-IB 各種イネーブル・レジスタ、<br>ステータスバイトの MAV(ビット 4)<br>は影響されません。 |                                  |

・イベントステータスレジスタのクリア

GP-IB・標準イベント・ステータス・レジスタ (SESR)の問合せとクリア)

| 構文   | *ESR?                                        |                                 |      |             |           |      |      | 例                        |
|------|----------------------------------------------|---------------------------------|------|-------------|-----------|------|------|--------------------------|
| 応答   | <data></data>                                | <data> ····· 0~255 (NR1)</data> |      |             | PC >*ESR? |      |      |                          |
| 機能   | SESR の内容を 0~255 の NR1 数値で返し、<br>その内容をクリアします。 |                                 |      | TWV-511 >32 |           |      |      |                          |
| 128  | 64                                           | 32                              | 16   | 8           | 4         | 2    | 1    | SESR の Bit5 が 1 になっています。 |
| Bit7 | Bit6                                         | Bit5                            | Bit4 | Bit3        | Bit2      | Bit1 | Bit0 |                          |
| PON  | 未使用                                          | CME                             | EXE  | DDE         | QYE       | RQC  | OPC  |                          |
|      |                                              |                                 |      |             |           |      |      |                          |
| 注記   | 応答メッ                                         | セージ                             | にヘッ  | ダは付         | きませ       | ん。   |      |                          |

・機器の ID (識別コード) の問合せ

| 構文            | *IDN?                                        | 例                                                                 |
|---------------|----------------------------------------------|-------------------------------------------------------------------|
| 応答            | <data></data>                                | PC >*IDN?                                                         |
| <data></data> | メーカ名、モデル名、シリアル番号(使用し<br>ないので 0) 、ソフトウェアバージョン | 機器のメーカ名、モデル名、ソフトウェ<br>アバージョンの問合せ<br>TWV-511                       |
| 機能            | 機器のメーカ名、モデル名、ソフトウェア<br>バージョンの問い合わせをします。      | >TOKYOSEIDEN,TWV-511,0,V1.00<br>機器 ID TOKYOSEIDEN<br>モデル名 TWV-511 |
| 注記            | 応答メッセージにヘッダは付きません                            | シリアル番号 0 (未使用)<br>ソフトウエアバージョン 1.00                                |
|               |                                              |                                                                   |

・機器の初期化

| 構文 | *RST                                                                                                    | 例                  |
|----|----------------------------------------------------------------------------------------------------|--------------------|
| 機能 | 保存されたデータを除き、<br>機器を工場出荷時の設定にします。<br>初期化後は、初期画面に戻ります。                                                                                                    | _PC>∗RST<br>初期化を実行 |
| 注記 | <ul> <li>・保存したデータも初期化したい場合は、<br/>:SYS:RES コマンドを送信してください。</li> <li>・PC コマンド START 機能、PC インタフェイスの選択、<br/>インタロックの設定はリセットできません。</li> <li>・設定値メモリはリセットできません。</li> <li>・初期化内容は、5-3 システムリセットを<br/>参照してください。</li> </ul> |                    |

・セルフテストの実行と結果の問合せ

| 構文 | *TST?                                                                                                    | 例                                                              |
|----|----------------------------------------------------------------------------------------------------|----------------------------------------------------------------|
| 応答 | <data> ・・・0~3 (NR1)<br/>0:エラーなし<br/>1: EEPROMエラー<br/>2: ROMチェックサムエラー<br/>3: EEPROMエラーROMチェックサムエラー</data> | PC >*TST?<br>セルフテストの実行結果は?<br>TW-511 >1<br>EEPROM エラーが発生しています。 |
| 機能 | 本器のセルフテストを行い、<br>結果を 0~3 の数値で返します。                                                                       | READY 状態以外では<br>実行エラーになります。                                    |
| 注記 | 応答メッセージにヘッダは付きません。                                                                                       |                                                                |

GP-IB・標準イベント・ステータス・イネーブル・レジスタ (SESER)の設定

| 構文   | *ESE                   | <da1< th=""><th>a&gt;····</th><th>•••••0</th><th>∼255 (I</th><th>例</th></da1<> | a>····                      | •••••0                    | ∼255 (I         | 例                                         |      |  |
|------|------------------------|--------------------------------------------------------------------------------|-----------------------------|---------------------------|-----------------|-------------------------------------------|------|--|
| 機能   | SESE<br>数値<br>小数<br>初期 | Rの値 <sup>:</sup><br>はNRf<br>点以下                                                | を、0~<br>形式で<br>な<br>派<br>投入 | ·255の<br>も受付<br>五入し<br>は) | 数けて<br>です<br>いす | PC >*ESE 36<br>SESERのbit5とbit2を<br>セットします |      |  |
| 128  | 64                     | 32                                                                             | 16                          | 8                         | 4               | 2                                         | 1    |  |
| Bit7 | Bit6                   | Bit5                                                                           | Bit4                        | Bit3                      | Bit2            | Bit1                                      | Bit0 |  |
| PON  | URQ                    | CME                                                                            | EXE                         | DDE                       | QYE             | RQC                                       | OPC  |  |
|      |                        |                                                                                |                             |                           |                 |                                           |      |  |
|      |                        |                                                                                |                             |                           |                 |                                           |      |  |
|      |                        |                                                                                |                             |                           |                 |                                           |      |  |

GP-IB・標準イベント・ステータス・イネーブル・レジスタ (SESER) の問合せ

| 構文                    | *ESE                                                                                                    | ?               |               |           |      | 例                                                          |           |  |  |
|-----------------------|----------------------------------------------------------------------------------------------------|-----------------|---------------|-----------|------|------------------------------------------------------------|-----------|--|--|
| 応答                    | <dat< td=""><td>a≻····</td><td>••••0~</td><td>~255 (N</td><td>R1)</td><td></td><td>PC &gt;*ESE?</td></dat<> | a≻····          | ••••0~        | ~255 (N   | R1)  |                                                            | PC >*ESE? |  |  |
| 機能                    | SESE<br>0∼2                                                                                                 | R の設?<br>55 の N | 定値を.<br>R1 値で | 、<br>『返しま | す。   | SESERの設定は?<br>TWV-511 >36<br>SESERのbit5とbit2が<br>セットされています |           |  |  |
| 128                   | 64                                                                                                    | 32              | 16            | 8         | 4    | 2                                                          | 1         |  |  |
| Bit7                  | Bit6                                                                                                    | Bit5            | Bit4          | Bit3      | Bit2 | Bit1                                                       | Bit0      |  |  |
| PON                   | URQ                                                                                                    | CME             | EXE           | DDE       | QYE  | RQC                                                        | OPC       |  |  |
|                       |                                                                                                    |                 |               |           |      |                                                            |           |  |  |
| 注記 心谷メッセーシにヘッタは付きません。 |                                                                                                    |                 |               |           |      |                                                            |           |  |  |

GP-IB・サービス・リクエスト・イネーブル・レジスタ (SRER) の設定

| 構文   | *SRE_                               | _ <data< th=""><th>a&gt;••••</th><th>····0~2</th><th>例</th></data<> | a>••••                                 | ····0~2                                               | 例          |                                          |      |   |
|------|-------------------------------------|---------------------------------------------------------------------|----------------------------------------|-------------------------------------------------------|------------|------------------------------------------|------|---|
| 機能   | SRER(<br>設定し<br>小数点<br>Bit6,<br>初期値 | の値を、<br>します。<br>気以下に<br>未使用<br>遁                                    | 、0~25<br>数値に<br>な四捨3<br>bit(1,<br>原投入問 | 55の数(<br>tNRf形<br>i NRfの<br>i 入して<br>2,3,7)(<br>寺) は0 | すが、<br>ます。 | PC >*SRE 33<br>SRERのbit5とbit0を<br>セットします |      |   |
| 128  | 64                                  | 32                                                                  | 16                                     | 8                                                     | 4          | 2                                        | 1    |   |
| Bit7 | Bit6                                | Bit5                                                                | Bit4                                   | Bit3                                                  | Bit2       | Bit1                                     | Bit0 |   |
| 未使用  | 0                                   | ESB                                                                 | MAV                                    | 未使用                                                   | 未使用        | 未使用                                      | ESE0 |   |
|      |                                     |                                                                     |                                        |                                                       |            |                                          |      | - |
|      |                                     |                                                                     |                                        |                                                       |            |                                          |      |   |
#### 5-7 GP-IB インタフェース

GP-IB ・サービス・リクエスト・イネーブル・レジスタ (SRER)の問合せ

| 構文 |                       | *SRE?                                                                                  |                      |                    |                | 例         |                                                                |      |  |  |
|----|-----------------------|----------------------------------------------------------------------------------------|----------------------|--------------------|----------------|-----------|----------------------------------------------------------------|------|--|--|
| 応答 | :                     | <data< td=""><td>&gt;</td><td>···0~</td><td>255 (NR1</td><td>PC &gt;*SRE?</td></data<> | >                    | ···0~              | 255 (NR1       | PC >*SRE? |                                                                |      |  |  |
| 機能 |                       | SRER (<br>0~25<br>Bit6,                                                                | の値を<br>5 の NR<br>未使用 | 、<br>1値で<br>Bit(1, | 返します<br>2,3,7) |           | SRER の設定は?<br>TWV-511]>33<br>SRER が bit5 と bit0 に<br>セットネカズいます |      |  |  |
| 12 | 28                    | 64                                                                                     | 32                   | 16                 | 8              | 4         | 2                                                              | 1    |  |  |
| Bi | t7                    | Bit6                                                                                   | Bit5                 | Bit4               | Bit3           | Bit2      | Bit1                                                           | Bit0 |  |  |
| 未使 | 用                     | 0                                                                                      | ESB                  | MAV                | 未使用            | ESE0      |                                                                |      |  |  |
| 注記 | 注記 応答メッセージにヘッダは付きません。 |                                                                                        |                      |                    |                |           |                                                                |      |  |  |

GP-IB・ステータス・バイトの問合せ

| 構文   | *STB?                                                                                       | )                  |             |              | 例                                                               |      |      |  |  |  |
|------|---------------------------------------------------------------------------------------------|--------------------|-------------|--------------|-----------------------------------------------------------------|------|------|--|--|--|
| 応答   | <data< td=""><td>&gt;·····</td><td>···0~</td><td>255 (NR1</td><td>PC &gt;*STB?</td></data<> | >·····             | ···0~       | 255 (NR1     | PC >*STB?                                                       |      |      |  |  |  |
| 機能   | STВ <i>Ф.</i><br>0∼25                                                                       | )マスク<br>5 の NR     | パター<br>1 値で | -ンを、<br>返します | SRER の設定は?<br><u>  TWV-511</u>   >16<br>STB が bit4 が 1 になっています。 |      |      |  |  |  |
| 128  | 64                                                                                          | 32                 | 16          | 8            | 4                                                               | 2    | 1    |  |  |  |
| Bit7 | Bit6                                                                                        | Bit5               | Bit4        | Bit3         | Bit2                                                            | Bit1 | Bit0 |  |  |  |
| 未使用  | MSS                                                                                         | ESB                | MAV         | 未使用          | 未使用                                                             | ESE0 |      |  |  |  |
| 注記   | 応答ン                                                                                         | 応答メッセージにヘッダは付きません。 |             |              |                                                                 |      |      |  |  |  |

# GP-IB・動作終了待ちウエイト

| 構文 | *WAI                                                                                                    | 例                                |
|----|----------------------------------------------------------------------------------------------------|----------------------------------|
| 機能 | 前のコマンド動作がすべて終了するまで、<br>本機を待機させます。                                                                                | PC >*WAI                         |
| 注記 | *WAI コマンドは、IEEE 488.2-1987 規格の共通<br>コマンドであるため受付けますが、本機は1コマンド<br>1 動作であるため、待ち状態コマンドがなく、<br>*WAI コマンドを受付けても何もしません。 | コマンドの後にデータがあると、<br>コマンドエラーになります。 |

## (2). 固有コマンド

GP-IB ・イベント・ステータス・イネーブル・レジスタO (ESERO)の設定

| 構文   | <b>*ESE0</b> _ <data>0~255(NR1)</data>          |      |      |      |       |       |      |  |  |
|------|-------------------------------------------------|------|------|------|-------|-------|------|--|--|
| 機能   | ESER0 の値を、0~255 の数値で設定します。<br>電源投入時は 0 に初期化します。 |      |      |      |       |       |      |  |  |
| 128  | 64                                              | 32   | 16   | 8    | 4     | 2     | 1    |  |  |
| Bit7 | Bit6                                            | Bit5 | Bit4 | Bit3 | Bit2  | Bit1  | Bit0 |  |  |
| 未使用  | 未使用                                             | 未使用  | 未使用  | EOM  | LFAIL | UFAIL | PASS |  |  |
| L    |                                                 | I    | I    |      |       |       |      |  |  |

GP-IB ・イベント・ステータス・イネーブル・レジスタO (ESERO)の問合せ

| 構文   | *ESE0?             | *ESE0?                         |      |      |       |       |      |  |  |  |  |
|------|--------------------|--------------------------------|------|------|-------|-------|------|--|--|--|--|
| 応答   | <data></data>      | <data>0~255(NR1)</data>        |      |      |       |       |      |  |  |  |  |
| 機能   | ERE0 Ø             | EREO の設定値を 0~255 の NR1 値で返します。 |      |      |       |       |      |  |  |  |  |
| 128  | 64                 | 32                             | 16   | 8    | 4     | 2     | 1    |  |  |  |  |
| Bit7 | Bit6               | Bit5                           | Bit4 | Bit3 | Bit2  | Bit1  | Bit0 |  |  |  |  |
| 未使用  | 未使用                | 未使用                            | 未使用  | EOM  | LFAIL | UFAIL | PASS |  |  |  |  |
|      |                    |                                |      |      |       |       |      |  |  |  |  |
| 注記   | 応答メッセージにヘッダはつきません。 |                                |      |      |       |       |      |  |  |  |  |

・イベント・ステータス・レジスタO (ESRO)の問合せとクリア

| 構文   | :ESRO?        | ?    |        |       |       |            |      |                |
|------|---------------|------|--------|-------|-------|------------|------|----------------|
| 応答   | <data></data> |      | ·0~255 | (NR1) |       | 例          |      |                |
| 機能   | ESRO Ø        | )値を返 | し、その   | )内容を  | •     | PC >*ESR0? |      |                |
|      |               |      |        |       |       |            | 1    | TWV-511 >4     |
| 128  | 64            | 32   | 16     | 8     | 4     | 2          | 1    | ESROのBit2は1です。 |
| Bit7 | Bit6          | Bit5 | Bit4   | Bit3  | Bit2  | Bit1       | Bit0 |                |
| 未使用  | 未使用           | 未使用  | 未使用    | EOM   | LFAIL | UFAIL      | PASS |                |
|      |               |      |        |       |       |            |      |                |
| 注記   | 応答メ           | ッセー  | ジにヘッ   | ダはつ   | きませ   | ん。         |      |                |

・応答メッセージヘッダの ON/OFF の設定

| 構文            | : <b>HEAD</b> <data></data>                                                                     | (Ta)                       |
|---------------|-------------------------------------------------------------------------------------------------|----------------------------|
| <data></data> | on, off                                                                                         | PC >:HEAD ON               |
| 機能            | 応答メッセージにヘッダを付加するかどうか<br>設定します。                                                                  | 心各メッセーシのペッタを<br>ON に設定します。 |
| 注記            | ・ON/OFF 以外で設定すると実行エラーになります。<br>・電源投入時、およびオプション機能設定時に<br>PC インタフェイスの設定を変更した場合は OFF に初期化<br>されます。 |                            |

・応答メッセージヘッダの ON/OFF の問合せ

| 構文 | :HEAD?                           | /51                                  |
|----|----------------------------------|--------------------------------------|
| 応答 | <data>·····ON, OFF</data>        | 191]                                 |
| 機能 | 応答メッセージのヘッダを<br>付加する設定かどうか問合せます。 | PC >:HEAD?<br>応答メッセージのヘッダは?          |
|    |                                  | >ON<br>応答メッセージのヘッダは ON<br>に設定されています。 |

# RS-232C · RS-232C 通信エラーの問合せ

| 構文   | :SYS                                                                                                    | ERR?         |             |            |                   |                   |                              |                  |
|------|----------------------------------------------------------------------------------------------------|--------------|-------------|------------|-------------------|-------------------|------------------------------|------------------|
| 応答   | <dat< td=""><td>a≻····</td><td>••••0~</td><td>~3 (NR1</td><td>)</td><td></td><td></td><td>例</td></dat<> | a≻····       | ••••0~      | ~3 (NR1    | )                 |                   |                              | 例                |
| 機能   | RS-2<br>その                                                                                              | 320 通<br>内容を | 言エラ·<br>クリア | ーレジ<br>します | PC >: SYST : ERR? |                   |                              |                  |
| 128  | 64                                                                                                    | 32           | 16          | 8          | 4                 | 2                 | 1                            | >2<br>タイムアウトエラーが |
| Bit7 | Bit6                                                                                                    | Bit5         | Bit4        | Bit3       | Bit2              | Bit1              | Bit0                         | 発生しました。          |
| 未使用  | 未使用                                                                                                    | 未使用          | 未使用         | 未使用        | 未使用               | タイム<br>アウト<br>エラー | オーバー<br>ラン・フレ<br>ーミング<br>エラー |                  |
|      |                                                                                                    |              |             |            |                   |                   |                              |                  |

・オプション画面 P01 の設定

| 構文            |                                                                                                    | 例                                                                                                    |
|---------------|----------------------------------------------------------------------------------------------------|----------------------------------------------------------------------------------------------------|
| :SYS:OP       | <b>PT:P1_</b> <data1>, <data2>, <data3>,</data3></data2></data1>                                                                                                    | PC                                                                                                    |
|               | <data4>, <data5>, <data6>, <data7>,<br/><data8>, <data9></data9></data8></data7></data6></data5></data4>                                                                                                    | >:SYS:0PT:P10, 1, 0, 0, 0, 0, 1, 0, 2.8 (設定内容) PASS ★===================================                                                                                                    |
| <data></data> | <data1> PASS ホールド機能<br/>0:なし 1:あり<br/><data2> FAIL ホールド機能<br/>0:なし 1:あり<br/><data3> STOP ホールド機能<br/>0:なし 1:あり<br/><data3> E-メンタリアウト機能<br/>0:設定しない 1:設定する<br/><data5> ダブルアクション機能<br/>0:設定しない 1:設定する<br/><data6> FAIL モード機能<br/>0:設定しない 1:設定する<br/><data7> PC コマンド「START」機能<br/>0:PC 無効/出力中の電圧変更不可<br/>1:PC 有効/出力中の電圧変更不可<br/>2:PC 無効/出力中の電圧変更可<br/>3:PC 有効/出力中の電圧変更可<br/>3:PC 有効/出力中の電圧変更可<br/><data8> インタロック機能<br/>0:設定しない 1:設定する<br/><data9> 耐圧試験出力電圧制限値<br/>設定範囲 0.2~5.0</data9></data8></data7></data6></data5></data3></data3></data2></data1> | PASS ホールド機能 なし<br>FAIL ホールド機能 あり<br>STOP ホールド機能 なし<br>tーメンタリアウト機能 設定しない<br>ダブルアウション機能 設定しない<br>FAIL モード機能 設定しない<br>PC コマンド「START」機能 1 番<br>インタロック機能 設定しない<br>耐圧試験出力電圧制限値 2.8 kV<br>READY 状態以外の状態では実行エラーに<br>なります。<br>指定外の数値を指定した場合は<br>実行エラーになります。 |
| 機能            | オプション画面 P01 を設定します。                                                                                                    |                                                                                                    |

・オプション画面 P01 設定内容の問合せ

| 構文 :SYS:OPT:P1?                                                                                                    |                                                                                                    |
|----------------------------------------------------------------------------------------------------|----------------------------------------------------------------------------------------------------|
| 応答 〈data1〉, 〈data2〉, 〈data3〉, 〈data4〉,<br>〈data5〉, 〈data6〉, 〈data7〉, 〈data8〉, 〈data9〉                                                                                                    | 例<br>PC<br>>:SYS:OPT:P1?<br>オプション画面 P01 設定内容を問合せます                                                                                                    |
| <ul> <li><data> <data1> PASS ホールド機能         <ul> <li>0:なし</li> <li>1:あり</li> <li><data2> FAIL ホールド機能</data2></li> <li>0:なし</li> <li>1:あり</li> <li><data3> STOP ホールド機能</data3></li> <li>0:なし</li> <li>1:あり</li> <li><data3> STOP ホールド機能</data3></li> <li>0:なし</li> <li>1:あり</li> <li><data4> モーメンタリアウト機能</data4></li> <li>0:設定しない</li> <li>1:設定する</li> <li><data5> ダブルアクション機能</data5></li> <li>0:設定しない</li> <li>1:設定する</li> <li><data6> FAIL モード機能</data6></li> <li>0:設定しない</li> <li>1:設定する</li> <li><data7> PC コマンド「START」機能</data7></li> <li>0:PC 無効/出力中の電圧変更不可</li> <li>1:PC 有効/出力中の電圧変更可</li> <li>2:PC 無効/出力中の電圧変更可</li> <li>3:PC 有効/出力中の電圧変更可</li> <li><data8> インタロック機能</data8></li> <li>0:設定しない</li> <li>1:設定する</li> <li><data9> 耐圧試験出力電圧制限値</data9></li> <li>設定範囲</li> <li>2~5.0</li> </ul> </data1></data></li> </ul> | TWV-511       >0, 1, 0, 0, 0, 0, 1, 0, 2.8         (応答内容)       PASS ホール <sup>*</sup> 機能       なし         FAIL ホール <sup>*</sup> 機能       あり         STOP ホール <sup>*</sup> 機能       なし         モングリアウト機能       設定しない         グブルアクシン機能       設定しない         PC コマンド「START」機能       1番         インタロック機能       設定しない         耐圧試験出力電圧制限値       2.8 kV |
|                                                                                                    |                                                                                                    |

・オプション画面 P02 の設定

| 構文                                                                                                    |                                                                                                    |                                                                                                    |
|----------------------------------------------------------------------------------------------------|----------------------------------------------------------------------------------------------------|----------------------------------------------------------------------------------------------------|
| :SYS:OP                                                                                               | <b>T:P2_</b> <data10>, <data11>, <data12>,</data12></data11></data10>                                                                                                    | 例                                                                                                    |
| <da< th=""><th>ta14&gt;, <data15>, <data16>, <data17>,</data17></data16></data15></th><th></th></da<> | ta14>, <data15>, <data16>, <data17>,</data17></data16></data15>                                                                                                    |                                                                                                    |
| <da< td=""><td>ta13&gt;</td><td>PC</td></da<>                                                         | ta13>                                                                                                    | PC                                                                                                    |
| <data></data>                                                                                         | <pre> tal3&gt; <data10> 絶縁抵抗測定レンジ     0: 固定 1:自動 <data11> 絶縁抵抗試験終了モード     0:設定した試験時間     1:PASS 終了     2:FAIL 終了 <data12> PC インタフェース     0:RS-232C(9600bps)     1:RS-232C(19200bps)     2:GP-IB <data14> START 保護機能     0:有効にする 1:無効にする </data14></data12></data11></data10></pre>                                                                                               | PC         >:SYS:OPT:P2_0, 2, 2, 1, 1, 0, 0, 10         (設定内容)         絶縁抵抗レンジ       固定         絶縁抵抗終了モード       FAIL 終了         PC 1/ターフェース       GP-IB         START 保護機能       設定する         TEST 信号出力       TEST 点滅時は信号 0FF         強制終了時判定       判定なし         試験継続モード       FAIL にて試験終了         GP-IB アドレス       10         READY 状態以外の状態では       実行エラーになります。         指定外の数値を指定した場合は |
|                                                                                                    | <ul> <li>(data15) TEST 信号広滅時間も ON         <ol> <li>1:TEST 信号点滅時間も ON                 1:TEST 信号点滅時間のみ TEST 信号 ON                       (ランプダウンは除く)</li> <li>(data16&gt; 強制終了時の判定出力                 0:判定しない                 1:判定する</li> <li>(data17&gt; 試験継続モード                 0:FAIL時、試験終了する                 1:FAIL時、試験を継続する</li> <li>(data13&gt; GP-IB アドレス</li></ol></li></ul> | 実行エラーになります。                                                                                                    |
| 機能                                                                                                    | オプション機能の PO2 部を設定します。                                                                                                    |                                                                                                    |

・オプション画面 P02 設定内容の問合せ

| 構文 :515:0P1:P2?                                                            | 191                                       |
|----------------------------------------------------------------------------|-------------------------------------------|
|                                                                            |                                           |
|                                                                            | PC                                        |
| 応答                                                                         | >:SYS:OPT:P2?                             |
| <data15>, <data16>, <data17>, <data13></data13></data17></data16></data15> |                                           |
|                                                                            | [TWV-511] >0, 2, 2, 1, 1, 0, 0, 10        |
| <data> <data10> 絶縁抵抗測定レンジ</data10></data>                                  | (応答内容)                                    |
| 0: 固定 1:自動                                                                 | 紀縁抵抗終了モード FAIL 終了                         |
| 〈data11〉 絶縁抵抗試験終了モード                                                       | PC インターフェース GP-IB                         |
| 0:設定した試験時間                                                                 | START 保護機能 設定する                           |
| 1:PASS 終了                                                                  | IESI 信号出力 IESI 点滅時は信号 UFF<br>強制終了時判定 判定な」 |
| 2:FAIL 終了                                                                  | 試験継続モード FAIL にて試験終了                       |
| $\langle data12 \rangle PC I = - \lambda$                                  | GP-IB アドレス 10                             |
| 0:RS-232C(9600hps)                                                         |                                           |
| 1:RS-232C (19200bps)                                                       |                                           |
| 2:GP-IB                                                                    |                                           |
| 〈data14〉 START 保護機能                                                        |                                           |
|                                                                            |                                           |
| 〈data15〉 TEST 信号出力                                                         |                                           |
| 0. TFST 信号占減時間 4. ON                                                       |                                           |
| 1·TEST 信号占減時間け OFF                                                         |                                           |
| 2:TEST 占減時間のみ TEST 信号 ON                                                   |                                           |
| (ニンプダムン)け除く)                                                               |                                           |
| (フラファラフは深て)<br>〈data16〉 送到終了時の判定出力                                         |                                           |
|                                                                            |                                           |
| 1、判定する                                                                     |                                           |
| 「「刊とする」<br>〈data17〉 試験継続エード                                                |                                           |
|                                                                            |                                           |
| 1·FAIL時、武家修了9-6<br>1·FAIL時、武策を継続する                                         |                                           |
| イローロン GP-IR アドレフ                                                           |                                           |
|                                                                            |                                           |
| □□□□□□□□□□□□□□□□□□□□□□□□□□□□□□□□□□□□□                                      |                                           |
| <br>                                                                       |                                           |
| 液形 オノノヨノ回風「02 設定的谷ど向口により。                                                  |                                           |
|                                                                            |                                           |

| 構文       例         :SYS:STAT_       (data1>, <(data2>, <(data3>, <data4>, <data5>, <data6>, <data7>, <data8> <data5>, <data6>, <data7>, <data8>       &gt;:SYS:STAT_1, 1, 0, 0, 0, 0, 0, 0, 0, 0, 0, 0, 0, 0, 0,</data8></data7></data6></data5></data8></data7></data6></data5></data4>                                                                                                    |                                                                                        |                                   |
|----------------------------------------------------------------------------------------------------|----------------------------------------------------------------------------------------|-----------------------------------|
| :SYS:STAT_       (data1), (data2), (data3), (data4), (data5), (data6), (data7), (data8)       PC <data5), (data6),="" (data7),="" (data8)<="" td="">       &gt;:SYS:STAT_1, 1, 0, 0, 0, 0, 0, 0, 0, 0, 0, 0, 0, 0, 0,</data5),>                                                                                                    | 構文                                                                                     | 例                                 |
| 〈data5〉, 〈data6〉, 〈data7〉, 〈data8〉       〉:SYS:STAT_1, 1, 0, 0, 0, 0, 0, 0, 0, 0, 0, 0, 0, 0, 0,                                                                                                    | : <b>SYS:STAT_</b> <data1>, <data2>, <data3>, <data4>,</data4></data3></data2></data1> | PC                                |
| <data1> H. V. ON 0:設定なし 1:設定あり<br/><data2> TESTンテータスアウトの内容を下記のように<br/>設定します。<data2> TESTシロング<data3> PASS設定しない<data4> FAIL設定しない<data5> INT. LOCK設定しない<data6> READY設定しない<data7> EXT. CONT設定しない<data8> POWER. ONREADY 状態以外の状態では<br/>実行エラーになります。機能ステータスアウトの出力条件を設定します。READY 状態以外の状態では<br/>実行エラーになります。たつかはちたに定したはの</data8></data7></data6></data5></data4></data3></data2></data2></data1>                                                                             | <data5>, <data6>, <data7>, <data8></data8></data7></data6></data5>                     | >:SYS:STAT_1, 1, 0, 0, 0, 0, 0, 0 |
| <data1> H. V. ON 0:設定なし 1:設定あり       設定します。         <data2> TEST       H. V. ON 設定する         <data3> PASS       PASS         <data4> FAIL       設定しない         <data5> INT. LOCK       FAIL         <data6> READY       EXT. CONT         <data8> POWER. ON       EXT. CONT         <data8> POWER. ON       READY 状態以外の状態では         機能       ステータスアウトの出力条件を設定します。         株定の数値もも指定します。       指定体の</data8></data8></data6></data5></data4></data3></data2></data1> |                                                                                        | ステータスアウトの内容を下記のように                |
| <data2> TESTH. V. ON設定する<data3> PASSTEST設定しない<data4> FAILFAIL設定しない<data5> INT. LOCKREADY設定しない<data6> READYEXT. CONT設定しない<data8> POWER. ONWER. ONREADY 状態以外の状態では<br/>実行エラーになります。機能ステータスアウトの出力条件を設定します。READY 状態以外の状態では<br/>実行エラーになります。</data8></data6></data5></data4></data3></data2>                                                                                                    | <data1> H.V.ON 0:設定なし 1:設定あり</data1>                                                   | 設定します。                            |
| Kutu2/ ILOTTEST設定する <data3> PASSPASS設定しない<data4> FAIL設定しないFAIL設定しない<data5> INT. LOCKREADY設定しない<data6> READYEXT. CONT設定しない<data7> EXT. CONTPOWER. ON設定しない<data8> POWER. ONREADY 状態以外の状態では<br/>実行エラーになります。機能ステータスアウトの出力条件を設定します。READY 状態以外の状態では<br/>実行エラーになります。</data8></data7></data6></data5></data4></data3>                                                                                                    | (data?) TEST                                                                           | H.V.ON 設定する                       |
| <data3> PASSPASS設定しない<data4> FAIL設定しないFAIL設定しない<data5> INT. LOCKREADY設定しない<data6> READYEXT. CONT設定しない<data7> EXT. CONTPOWER. ON設定しない<data8> POWER. ONREADY 状態以外の状態では<br/>実行エラーになります。機能ステータスアウトの出力条件を設定します。READY 状態以外の状態では<br/>実行エラーになります。</data8></data7></data6></data5></data4></data3>                                                                                                    |                                                                                        | TEST 設定する                         |
| <data4> FAILFAIL設定しない<data5> INT. LOCKINT. LOCK設定しない<data6> READYEXT. CONT設定しない<data7> EXT. CONTEXT. CONT設定しない<data8> POWER. ONREADY 状態以外の状態では<br/>実行エラーになります。READY 状態以外の状態では<br/>実行エラーになります。</data8></data7></data6></data5></data4>                                                                                                    | <data3> PASS</data3>                                                                   | PASS 設定しない                        |
| くdata5> INT. LOCK     INT. LOCK     設定しない       くdata5> INT. LOCK     READY     設定しない       くdata6> READY     EXT. CONT     設定しない       くdata7> EXT. CONT     DWER. ON     設定しない       後能     ステータスアウトの出力条件を設定します。     READY 状態以外の状態では<br>実行エラーになります。                                                                                                    | <data4> FAIL</data4>                                                                   | FAIL 設定しない                        |
| <data5> INT. LUCKREADY設定しない<data6> READYEXT. CONTEXT. CONT<data7> EXT. CONTDWER. ON設定しない<data8> POWER. ONREADY 状態以外の状態では<br/>実行エラーになります。<br/>地方の状態を非常した場合は</data8></data7></data6></data5>                                                                                                    |                                                                                        | INT.LOCK 設定しない                    |
| <data6> READYEXT. CONT設定しない<br/>POWER. ON<data7> EXT. CONTDWER. ON設定しない<data8> POWER. ONREADY 状態以外の状態では<br/>実行エラーになります。<br/>地定めの数値を指定した</data8></data7></data6>                                                                                                    | <gatas> INT. LUCK</gatas>                                                              | READY 設定しない                       |
| <data7> EXT. CONTPOWER. ON設定しない<data8> POWER. ON機能 ステータスアウトの出力条件を設定します。READY 状態以外の状態では<br/>実行エラーになります。<br/>地方の物体を指定した場合は</data8></data7>                                                                                                    | <data6> READY</data6>                                                                  | EXT.CONT 設定しない                    |
| <pre></pre>                                                                                                    | <pre><data7> EXT_CONT</data7></pre>                                                    | POWER.ON 設定しない                    |
| <pre><data8> POWER. ON</data8></pre>                                                                                                    |                                                                                        |                                   |
| 機能 ステータスアウトの出力条件を設定します。<br>とのの数値を指定したは<br>になります。                                                                                                    | <data8> PUWER. UN</data8>                                                              |                                   |
| 機能 ステータスアウトの出力条件を設定します。<br>実行エラーになります。<br>たたり へきなります。                                                                                                    |                                                                                        | RFADY 壮能以外の壮能でけ                   |
| 「次川」・・・・・・・・・・・・・・・・・・・・・・・・・・・・・・・・・・・・                                                                                                    | 機能 ステータスアウトの出力条件を設定します。                                                                |                                   |
| ドウタの粉店もセウトも担合け                                                                                                    |                                                                                        | 美行エフーになります。                       |
| 相正外の数値を相正した場合は                                                                                                    |                                                                                        | 指定外の数値を指定した場合は                    |
| 実行エラーになります。                                                                                                    |                                                                                        | 実行エラーになります。                       |

・ステータスアウト(オプション画面 PO3)の設定

・ステータスアウト(オプション画面 PO3)の問合せ

| 構文                                                                                                    | :SYS:STAT?                                                                     | 例<br>PC<br>>:SYS:STAT?                                                                                                    |                                                                                                    |
|----------------------------------------------------------------------------------------------------|--------------------------------------------------------------------------------|----------------------------------------------------------------------------------------------------|----------------------------------------------------------------------------------------------------|
| 応答<br><data<br><data<br><data<br><data<br><data<br><data<br><data<br><data< td=""><td><pre><data1>, <data2>, <data3>, <data4>,</data4></data3></data2></data1></pre></td><td>ステータスアウト(<br/><u>TWV-511</u> &gt;1, 1, 0,<br/>ステータスアウトの)<br/>H. V. ON<br/>TEST<br/>PASS<br/>FAIL<br/>INT. LOCK<br/>READY<br/>EXT. CONT<br/>POWER. ON</td><td>の設定内容を問合せます。<br/>0,0,0,0,0<br/>内容は次の通りです。<br/>設定する<br/>設定しない<br/>設定しない<br/>設定しない<br/>設定しない<br/>設定しない<br/>設定しない</td></data<></data<br></data<br></data<br></data<br></data<br></data<br></data<br> | <pre><data1>, <data2>, <data3>, <data4>,</data4></data3></data2></data1></pre> | ステータスアウト(<br><u>TWV-511</u> >1, 1, 0,<br>ステータスアウトの)<br>H. V. ON<br>TEST<br>PASS<br>FAIL<br>INT. LOCK<br>READY<br>EXT. CONT<br>POWER. ON | の設定内容を問合せます。<br>0,0,0,0,0<br>内容は次の通りです。<br>設定する<br>設定しない<br>設定しない<br>設定しない<br>設定しない<br>設定しない<br>設定しない |
| 機能                                                                                                    | ステータスアウトの設定内容を問合せます。                                                           |                                                                                                    |                                                                                                    |

・リモートの解除

| 構文 | :SYS:LOCA              | 設定例                       |
|----|------------------------|---------------------------|
| 機能 | リモート状態を解除し、ローカル状態にします。 | PC<br>>:SYS:LOCA          |
|    |                        | _TWV-511」("RMT"が消灯する)     |
|    |                        | リモート状態以外では<br>実行エラーになります。 |

・工場出荷状態への初期化
 構文:SYS:RES 設定例
 機能 機器を工場出荷時の設定にします。 PC シンドの目的であります。
 初期化後は初期画面に戻ります。 シンドンSYS:RES
 注意 保存したデータを初期化したくない場合は、 TWW-511 "RMT "が一瞬点灯し、 設定値が初期画面となります。
 初期化内容については 「5-3 システムリセット」を参照してください。

GP-IB・応答メッセージのターミネータの設定

| 構文            | :TRAN:TERM <data></data>   | 設定例                                |
|---------------|----------------------------|------------------------------------|
| <data></data> | 0, 1 0:LF+E0I 1:CR, LF+E0I | PC<br>>:TRAN:TERM 0                |
| 機能            | 応答メッセージのターミネータを設定します。      | 応答メッセージのターミネータを LF+EOI に<br>設定します。 |
| 注記            | 電源投入時は、0(LF+E01)に初期化されます。  |                                    |

GP-IB・応答メッセージのターミネータの問合せ

| 構文   | :TRAN:TERM?                                                                   | 設定例                                                                                       |
|------|-------------------------------------------------------------------------------|-------------------------------------------------------------------------------------------|
| 応答機能 | <data>・・・・・ 0,1<br/>0:LF+EOI<br/>1:CR,LF+EOI<br/>応答メッセージのターミネータを問合せます。</data> | PC<br>>: TRAN: TERM?<br>応答メッセージのターミネータ設定を問合せ<br>ます。<br>「TWV-511」> 0<br>ターミネータは LF+EOI です。 |
|      |                                                                               |                                                                                           |

・試験モードの設定

| 構文            | :MODE_ <data></data>                                                          | 例                                        |
|---------------|-------------------------------------------------------------------------------|------------------------------------------|
| <data></data> | WWITH:耐電圧試験モード<br>MINS :絶縁抵抗試験モード<br>AWI :耐電圧→絶縁抵抗試験モード<br>AIW :絶縁抵抗→耐電圧試験モード | PC >:MODE_AWI<br>耐電圧→絶縁抵抗試験モードに<br>設定する。 |
| 機能            | READY 状態のとき試験モードを設定します。                                                       | READY 状態以外の状態では<br>実行エラーになります。           |

・試験モードの問合せ

| 構文            | : MODE?                                                                       | 例                                |
|---------------|-------------------------------------------------------------------------------|----------------------------------|
| 応答            | <data></data>                                                                 | PC >:MODE?<br>試験モード問合せ。          |
| <data></data> | MWITH:耐電圧試験モード<br>MINS :絶縁抵抗試験モード<br>AWI :耐電圧→絶縁抵抗試験モード<br>AIW :絶縁抵抗→耐電圧試験モード | TWV-511 >AWI<br>耐電圧→絶縁抵抗試験モードです。 |
| 機能            | 試験モードを問合せます。                                                                  |                                  |

・試験開始

| 構文 | STAR                                                                                                    | 例                                                    |
|----|----------------------------------------------------------------------------------------------------|------------------------------------------------------|
| 機能 | READY 状態のとき試験を開始します。<br>オプション機能が下記設定の場合は、<br>実行エラーになります。<br>・PC コマンド「START」の設定がスタート無効のとき<br>・ダブルアクション設定が有りのとき<br>・モメンタリアウト設定が有りのとき | PC >: STAR<br>試験開始<br>READY 状態以外の状態では<br>実行エラーになります。 |

・試験の強制終了、ホールドの解除

| 構文 | :STOP                                                                                                    | 例                                                                                        |
|----|----------------------------------------------------------------------------------------------------|------------------------------------------------------------------------------------------|
| 機能 | TEST 状態のときは、試験を強制終了します。<br>ホールド状態ではホールドを解除して、<br>READY 状態に戻します。<br>ただし、オプション機能の設定で<br>「FAIL モード機能」を ON にすると、<br>当コマンドではホールド解除できません。 | PC >:STOP<br>試験の強制終了<br>オプション機能の設定で<br>「FAIL モード機能」を ON にした場合、<br>FAIL ホールド時、実行エラーになります。 |

・機器状態の問合せ

| 構文            | :STAT?                |                 | 例                        |
|---------------|-----------------------|-----------------|--------------------------|
| 応答            | <data></data>         |                 | PC >:STAT?               |
| <data></data> | 耐電圧試験モ-               | — <b>К</b>      | (成 都 仏 悠 の 向 古 セ         |
|               | WPASS : PA            | ASS             | TWV-511 >WREADY          |
|               | WUFAIL :UP            | PPER FAIL       | <br>耐電圧試験モードの READY 状態です |
|               |                       | JWER FAIL       |                          |
|               | WREADY RE             |                 |                          |
|               | WIESI .IE             |                 |                          |
|               | MOLIAIL OF<br>絶縁抵抗試験= | モード             |                          |
|               | IPASS PA              | ASS             |                          |
|               | IUFAIL : UF           | PPER FAIL       |                          |
|               | ILFAIL :LO            | OWER FAIL       |                          |
|               | IULFAIL :UF           | PPER/LOWER FAIL |                          |
|               | IREADY : RE           | EADY            |                          |
|               | ITEST : TE            | EST             |                          |
|               | その他                   |                 |                          |
|               | NULL : E              | の他              |                          |
| 機能            | 機器状態を問け               | 合せます。           |                          |

## (3) 耐電圧試験関係 設定・問合せ

・耐電圧試験の設定の問合せ

| 構文            | : CONF : WITH?                                                                                          |                                                                                                    | 例                                                                                                    |
|---------------|----------------------------------------------------------------------------------------------------|----------------------------------------------------------------------------------------------------|----------------------------------------------------------------------------------------------------|
| 応答            | <data></data>                                                                                           |                                                                                                    | PC >:CONF:WITH?                                                                                                    |
| <data></data> | 試験電圧<br>上限値<br>下限値<br>試験時間<br>周波数<br>ランプアップ時間<br>ランプダウン時間<br>ランプアップ初期電圧<br>コンタクトチェック下限値<br>コンタクトチェック下限値 | : 0. $20 \sim 5.00$<br>: 0. $1 \sim 20.0$<br>: 0. $1 \sim 19.9, 0: 0FF$<br>: 0. $3 \sim 999, 0: 0FF$<br>: AC50, AC60<br>: 0. $1 \sim 99.9, 0: 0FF$<br>: 0. $1 \sim 99.9, 0: 0FF$<br>: 0. $0 \sim 1.0$<br>: 0. $20 \sim 5.00, 0: 0FF$<br>: 0. $20 \sim 5.00, 0: 0FF$ | 該定の向音で<br>[TWV-511] >2.00, 5.0, 0.1, 30.0, AC50,<br>10.0, 5.0, 0.2, 2.50, 1.00 試験電圧 2.00kV<br>上限値 5.0mA<br>下限値 0.1mA<br>試験時間 30.0s<br>出力周波数 50Hz<br>ランプアップ時間 10.0s<br>ランプダウン時間 5.0s<br>ランプアップ初期電圧 0.40kV (0.2×2.00) |
| 機能            | 耐電圧試験の設定を                                                                                               | E問合せます。                                                                                                    | コンタクトチェック電圧上限値 2.50kV<br>コンタクトチェック電圧過限値 1.00kV                                                                                                    |

・耐電圧試験の試験周波数の設定

| 構文            | :CONF:WITH:KIND_ <data></data>            | 例                                                 |
|---------------|-------------------------------------------|---------------------------------------------------|
| <data></data> | AC50, AC60                                | PC >: CONF:WITH:KIND_AC50<br>耐圧試験の試験周波数を 50Hz に設定 |
| 機能            | READY 状態及び試験設定状態のとき、<br>耐圧試験の試験周波数を設定します。 | READY 状態及び試験設定状態以外では<br>実行エラーになります。               |

・耐電圧試験の試験周波数の問合せ

| 構文            | :CONF:WITH:KIND? | 例                                    |
|---------------|------------------|--------------------------------------|
| 応答            | <data></data>    | PC >: CONF: WITH: KIND?              |
| <data></data> | AC50, AC60       | <br>耐圧試験の試験周波数の問合せ<br>「TWV-511」>AC50 |
| 機能            | 試験周波数を問合せます。     | 耐圧試験の試験周波数は 50Hz                     |

・耐電圧試験の試験電圧値の設定

| 構文            | :CONF:WITH:VOLT_ <data></data>                                                                                                    | 例                                                           |
|---------------|----------------------------------------------------------------------------------------------------|-------------------------------------------------------------|
| <data></data> | 0. 20~5. 00                                                                                                    | PC >: CONF: WITH: VOLT _2.00                                |
| 機能            | READY 状態及び試験設定状態のとき、<br>耐圧試験の試験電圧値を設定します。<br>試験中は、オプション機能の PC「START」が<br>有効の場合のみ設定可能ですが、<br>試験電圧値はテンポラリとなり、<br>試験終了後は元の設定値に戻ります。<br>なお、ランプアップダウン中の設定は不可です。 | 耐圧試験の試験電圧値を2.00kVに設定<br>READY 状態及び試験設定状態以外では<br>実行エラーになります。 |

・耐電圧試験の試験電圧値の問合せ

| 構文            | : CONF : WITH : VOLT? | 例                                   |
|---------------|-----------------------|-------------------------------------|
| 応答            | <data></data>         | PC >: CONF : WITH : VOLT?           |
| <data></data> | 耐圧試験の試験電圧設定値          | 耐圧試験の試験電圧値の問合せ<br>  TWV-511   >2.00 |
| 機能            | 試験電圧値を問合せます。          | 耐圧試験の試験電圧値は 2.00kV                  |

・耐電圧試験の試験上限値の設定

| 構文            | :CONF:WITH:CUPP_ <data></data> | 例                           |
|---------------|--------------------------------|-----------------------------|
| <data></data> | 0. 1~20                        | PC >: CONF : WITH : CUPP_20 |
| 機能            | READY状態及び試験設定状態のとき、            | 試験上限値を20mA に設定              |
|               | 試験上限値を設定します。                   | READY 状態、試験設定状態以外の状態        |
|               |                                | 又は試験下限値以下の設定をした場合           |
|               |                                | 実行エラーになります。                 |

・耐電圧試験の試験上限値の問合せ

| 構文            | : CONF : WITH : CUPP? | 例                             |
|---------------|-----------------------|-------------------------------|
| 応答            | <data></data>         | PC >: CONF : WITH : CUPP?     |
| <data></data> | 0.1~20.0(試験上限值)       | 試験上限値の問合せ                     |
| 機能            | 試験上限値を問合せます。          | _TWV-511」>20.0<br>試験上限値は 20mA |

## ・耐電圧試験の試験下限値の設定

| 構文            | :CONF:WITH:CLOW_ <data></data>       | 例                                                      |
|---------------|--------------------------------------|--------------------------------------------------------|
| <data></data> | 0. 1~19. 9                           | PC >:CONF:WITH:CLOW_10<br>試験下限値を10mAに設定                |
| 機能            | READY 状態及び試験設定状態のとき、<br>試験下限値を設定します。 | READY 状態、試験設定状態以外、又は<br>試験上限値以上の設定をしたとき実行<br>エラーになります。 |

・耐電圧試験の試験下限値の問合せ

| 構文            | : CONF : WITH : CLOW? | 例                                    |
|---------------|-----------------------|--------------------------------------|
| 応答            | <data></data>         | PC >: CONF: WITH: CLOW?              |
| <data></data> | 0.1~19.9(試験下限值)       | 試験下限値の問合せ                            |
| 機能            | 試験下限値を問合せます。          | <u>_TWV-511</u> >10.0<br>試験下限値は 10mA |

## ・耐電圧試験の試験時間の設定

| 構文            | :CONF:WITH:TIM_ <data></data>       | 例                                        |
|---------------|-------------------------------------|------------------------------------------|
| <data></data> | 0. 3~999                            | PC >:CONF:WITH:TIM_100<br>試験時間を 100s に設定 |
| 機能            | READY 状態及び試験設定状態のとき、<br>試験時間を設定します。 | READY 状態以外の状態では実行エラー<br>になります。           |

### ・耐電圧試験の試験時間の問合せ

| 構文            | :CONF:WITH:TIM? | 例                            |
|---------------|-----------------|------------------------------|
| 応答            | <data></data>   | PC >: CONF: WITH: TIM?       |
| <data></data> | 0.3~999(試験時間)   | 試験時間の問合せ                     |
| 機能            | 試験時間を問合せます。     | _TWV-511] >100<br>試験時間は 100s |

# ・耐電圧試験のランプアップ時間の設定

| 構文            | :CONF:WITH:UTIM_ <data></data>          | 例                                                                        |
|---------------|-----------------------------------------|--------------------------------------------------------------------------|
| <data></data> | 0. 1~99. 9                              | PC >: CONF:WITH:UTIM_2.5<br>ランフ <sup>°</sup> アッフ <sup>°</sup> 時間を 2.5sec |
| 機能            | READY 状態及び試験設定状態のとき、<br>ランプアップ時間を設定します。 | に設定<br>READY 状態以外の状態では<br>実行エラーになります                                     |

・耐電圧試験のランプアップ時間の問合せ

| 構文 | : CONF: WITH: UTIM?  | 例                                 |
|----|----------------------|-----------------------------------|
| 応答 | <data></data>        | PC >: CONF: WITH: UTIM?           |
| 機能 | READY 状態及び試験設定状態のとき、 | ランプアップ時間の問合せ                      |
|    | ランプアップ時間を問合せます。      | 「TWV-511」>2.5<br>ランプアップ時間は 2.5sec |

・耐電圧試験のランプダウン時間の設定

| 構文            | :CONF:WITH:DTIM_ <data></data>          | 例                                            |
|---------------|-----------------------------------------|----------------------------------------------|
| <data></data> | 0. 1~99. 9                              | PC >: CONF:WITH:DTIM_2.5<br>ランプダウン時間を 2.5sec |
| 機能            | READY 状態及び試験設定状態のとき、<br>ランプダウン時間を設定します。 | READY 状態以外の状態では<br>実行エラーになります。               |

・耐電圧試験のランプダウン時間の問合せ

| 構文 | :CONF:WITH:DTIM?                        | 例                                                       |
|----|-----------------------------------------|---------------------------------------------------------|
| 応答 | <data></data>                           | PC >: CONF: WITH: DTIM?                                 |
| 機能 | READY 状態及び試験設定状態のとき、<br>ランプダウン時間を問合せます。 | ランプダウン時間の問合せ<br><u>TWV-511</u> >2.5<br>ランプダウン時間は 2.5sec |

・耐電圧試験のランプアップ初期電圧の設定

| 構文                   | :CONF:WITH:VINI_ <data></data>      | 例                                                          |
|----------------------|-------------------------------------|------------------------------------------------------------|
| <data><br/>機能</data> | 0.0~1.0<br>READY 状態及び試験設定状態のとき。     | PC >: CONF: WITH: VINI_0.5<br>ランプアップ初期電圧を 0.5<br>(50%) に設定 |
|                      | 5)7°7)7 初期電圧(試験電圧に対する比率)<br>を設定します。 | READY 状態以外の状態では、<br>実行エラーになります。                            |

・耐電圧試験のランプアップ初期電圧の問合せ

| 構文 | :CONF:WITH:VINI?     | 例                                    |
|----|----------------------|--------------------------------------|
| 応答 | <data></data>        | PC >: CONF: WITH: VINI?              |
| 機能 | READY状態及び試験設定状態のとき、  | ランプアップ初期電圧設定値の問合せ                    |
|    | ランブアッブ初期電圧設定値を問合せます。 | 「WV-511」>0.5<br>ランプアップ初期電圧は試験電圧の 50% |

・耐電圧試験のコンタクトチェック上限電圧値の設定

| 構文            | :CONF:WITH:CNHI_ <data></data>                    | 例                                                                |
|---------------|---------------------------------------------------|------------------------------------------------------------------|
| <data></data> | 0. 20~5. 00                                       | PC >: CONF:WITH: CNHI_1.00<br>耐圧試験のコンタクトチェック上限電圧値を<br>1.00kV に設定 |
| 機能            | READY 状態及び試験設定状態のとき、<br>耐圧試験のコンタクトチェック上限電圧を設定します。 | READY 状態、試験設定状態以外では<br>実行エラーになります。                               |

・耐電圧試験のコンタクトチェック上限電圧値の問合せ

| 構文            | : CONF:WITH: CNHI?    | 例                                                 |
|---------------|-----------------------|---------------------------------------------------|
| 応答            | <data></data>         | PC >: CONF: WITH: CNHI?                           |
| <data></data> | 耐圧試験のコンタクトチェック上限電圧設定値 | 耐圧試験の試験電圧値の問合せ                                    |
| 機能            | コンタクトチェック上限電圧値を問合せます。 | _TWV-511」>1.00<br>耐圧試験のコンタクトチェック上限電圧値<br>は 1.00kV |

・耐電圧試験のコンタクトチェック下限電圧値の設定

| 構文            | :CONF:WITH:CNLO_ <data></data>                    | 例                                                               |
|---------------|---------------------------------------------------|-----------------------------------------------------------------|
| <data></data> | 0. 20~5. 00                                       | PC >: CONF:WITH:CNL0_0.50<br>耐圧試験のコンタクトチェック下限電圧値を<br>0.50kV に設定 |
| 機能            | READY 状態及び試験設定状態のとき、<br>耐圧試験のコンタクトチェック下限電圧を設定します。 | READY 状態及び試験設定状態以外では<br>実行エラーになります。                             |

・耐電圧試験のコンタクトチェック下限電圧値の問合せ

| 構文            | : CONF : WITH : CNLO?   | 例                                |
|---------------|-------------------------|----------------------------------|
| 応答            | <data></data>           | PC >: CONF : WITH : CNLO?        |
| <data></data> | 耐圧試験のコンタクトチェック下限電圧設定値   | 耐圧試験の試験電圧値の問合せ<br>「TWV-511」>0.50 |
| 機能            | コンタクトチェック下限電圧値の問合せをします。 | 耐圧試験のコンタクトチェック下限電圧値<br>は 0.50kV  |

・耐電圧試験の試験下限 ON/OFF の設定

| 構文            | :WITH:CLOW_ <data></data>                    | 例                              |
|---------------|----------------------------------------------|--------------------------------|
| <data></data> | OFF, ON                                      | PC >:WITH:CLOW_ON              |
| 応答            | "OK" 試験下限 ON/OFF の設定完了                       | 試験下限を ON に設定                   |
| 機能            | READY 状態及び試験設定状態のとき、<br>試験下限 0N/0FF の設定をします。 | 下限値が上限値以上の場合には、<br>実行エラーになります。 |

・耐電圧試験の試験下限 ON/OFF の問合せ

| 構文            | :WITH:CLOW?           | 例                                   |
|---------------|-----------------------|-------------------------------------|
| 応答            | <data></data>         | PC >:WITH:CLOW?                     |
| <data></data> | OFF, ON               | 試験下限 0N/0FF の問合せ<br>  TWV-511   >0N |
| 機能            | 試験下限 0N/0FF の問合せをします。 | 試験下限の設定は ON                         |

・耐電圧試験の試験時間 ON/OFF の設定

| 構文            | :WITH:TIM_ <data></data>                     | 例                                |
|---------------|----------------------------------------------|----------------------------------|
| <data></data> | OFF, ON                                      | PC >:WITH:TIM_ON<br>試験時間を ON に設定 |
| 機能            | READY 状態及び試験設定状態のとき、<br>試験時間 0N/0FF の設定をします。 | READY 状態以外の状態では<br>実行エラーになります。   |

・耐電圧試験の試験時間 ON/OFF の問合せ

| 構文            | :WITH:TIM?          | 例                                       |
|---------------|---------------------|-----------------------------------------|
| 応答            | <data></data>       | PC >:WITH:TIM?                          |
| <data></data> | OFF, ON             | 試験時間 0N/0FF の問合せ<br>「₩V-511」> <b>0N</b> |
| 機能            | 試験時間 0N/0FF を問合せます。 | <br>試験時間の設定は ON                         |

・耐電圧試験のランプアップ時間 0N/0FF の設定

| 構文            | :WITH:UTIM_ <data></data>                       | 例                                     |
|---------------|-------------------------------------------------|---------------------------------------|
| <data></data> | OFF, ON                                         | PC >:WITH:UTIM_ON<br>ランプアップ時間を ON に設定 |
| 機能            | READY 状態及び試験設定状態のとき、<br>ランプアップ時間 0N/0FF を設定します。 | READY 状態以外の状態では<br>実行エラーになります。        |

・耐電圧試験のランプアップ時間 0N/0FF の問合せ

| 構文            | :WITH:UTIM?             | 例                   |
|---------------|-------------------------|---------------------|
| 応答            | <data></data>           | PC >:WITH:UTIM?     |
| <data></data> | OFF, ON                 |                     |
| 機能            | ランプアップ時間 0N/0FF を問合せます。 | <br>ランプアップ時間の設定は 0N |

・耐電圧試験のランプダウン時間 ON/OFF の設定

| 構文            | :WITH:DTIM_ <data></data>                       | 例                                      |
|---------------|-------------------------------------------------|----------------------------------------|
| <data></data> | OFF, ON                                         | PC >:WITH:DT IM_ON<br>ランプダウン時間を ON に設定 |
| 機能            | READY 状態及び試験設定状態のとき、<br>ランプダウン時間 0N/0FF を設定します。 | READY 状態以外の状態では<br>実行エラーになります。         |

・耐電圧試験のランプアップ時間 0N/0FF の問合せ

| 構文            | :WITH:DTIM?             | 例                                     |
|---------------|-------------------------|---------------------------------------|
| 応答            | <data></data>           | PC >:WITH:DTIM?                       |
| <data></data> | OFF, ON                 | ランプダウン時間 0N/0FF の問合せ                  |
| 機能            | ランプダウン時間 ON/OFF を問合せます。 | <u>─™V-511</u> >ON<br>ランプダウン時間の設定は ON |

・耐電圧試験のコンタクトチェック上限電圧 0N/0FF の設定

| 構文            | :WITH:CNHI_ <data></data>    | 例                              |
|---------------|------------------------------|--------------------------------|
| <data></data> | OFF, ON                      | PC >:WITH:CNHI_ON              |
| 機能            | READY 状態及び試験設定状態のとき、         | コンタクトチェック上限電圧を UN に設定          |
|               | コンタクトチェック上限電圧 ON/OFF を設定します。 | READY 状態以外の状態では<br>実行エラーになります。 |

・耐電圧試験のコンタクトチェック上限電圧 ON/OFF の問合せ

| 構文            | :WITH:CNHI?                  | 例                                     |
|---------------|------------------------------|---------------------------------------|
| 応答            | <data></data>                | PC >:WITH:CNHI?                       |
| <data></data> | OFF, ON                      | コンタクトチェック上限電圧 0N/0FF の問合せ             |
| 機能            | コンタクトチェック上限電圧 0N/0FF を問合せます。 | 「TWV-511」 >ON<br>コンタクトチェック上限電圧の設定は ON |

・耐電圧試験のコンタクトチェック下限電圧 0N/0FF の設定

| 構文            | :WITH:CNLO_ <data></data>                            | 例                                          |
|---------------|------------------------------------------------------|--------------------------------------------|
| <data></data> | OFF, ON                                              | PC >:WITH:CNLO_ON<br>コンタクトチェック下限電圧を ON に設定 |
| 機能            | READY 状態及び試験設定状態のとき、<br>コンタクトチェック下限電圧 ON/OFF を設定します。 | READY 状態以外の状態では<br>実行エラーになります。             |

・耐電圧試験のコンタクトチェック下限電圧 ON/OFF の問合せ

| 構文            | :WITH:CNLO?                  | 例                                   |
|---------------|------------------------------|-------------------------------------|
| 応答            | <data></data>                | PC >:WITH:CNLO?                     |
| <data></data> | OFF, ON                      | コンタクトチェック下限電圧 0N/0FF の問合せ           |
| 機能            | コンタクトチェック下限電圧 0N/0FF を問合せます。 | 「WV-511」>ON<br>コンタクトチェック下限電圧の設定は ON |

・耐電圧試験の試験結果の問合せ

| 構文                                                                          | :MEAS:RES:WITH?                                                                                                    | 例                                                                                                    |
|-----------------------------------------------------------------------------|----------------------------------------------------------------------------------------------------|----------------------------------------------------------------------------------------------------|
| 応答                                                                          | <data1>, <data2>, <data3>, <data4>, <data5></data5></data4></data3></data2></data1>                                                                | PC >:MEAS:RES:WITH?                                                                                                    |
| <data1><br/><data2><br/><data3><br/><data4></data4></data3></data2></data1> | 試験電圧の測定結果<br>電流測定値<br>試験経過時間<br>合否判定:PASS, UFAIL, LFAIL, ULFAIL, OFF<br>UFAIL:UPPER FAIL<br>LFAIL:LOWER FAIL<br>JLFAIL:UPPER/LOWER FAIL<br>OFF:その他 | 試験結果の尚合せ<br><u>TWV-511</u> >5.00, 5.00, 30.0, PASS, 0<br>電圧測定値 5.00kV<br>電流測定値 5.00mA<br>経過時間 30.0s<br>合否判定 PASS<br>タイマ種類 試験時間 |
| <data5></data5>                                                             | タイマ種類<br>(0:試験時間, 1:ランプアップ時間, 2:ランプダウン時間)                                                                                                    |                                                                                                    |
| 機能                                                                          | 前回の耐圧試験結果を問合せます。<br>前回の試験終了時の各値及び合否判定を<br>返します。試験結果は、新たな試験<br>が終了した時点で更新されます。                                                                      |                                                                                                    |
| 注記                                                                          | 試験経過時間が 999 秒を超えていた場合は、<br>999.9 を返します。<br>電流表示がのときは、999.9 を返します。                                                                                  |                                                                                                    |

# ・耐電圧試験の電圧測定値の問合せ

| 構文            | :MEAS:WITH:VOLT? | 例                               |
|---------------|------------------|---------------------------------|
| 応答            | <data></data>    | PC >: MEAS: WITH: VOLT?         |
| <data></data> | 電圧測定値            | 電圧測定値の問合せ                       |
| 機能            | 電圧測定値を問合せます。     | _TWV-511] >1.50<br>電圧測定値は1.50kV |
|               |                  | 耐電圧試験中以外は<br>実行エラーを返します。        |

# ・耐電圧試験の電流測定値の問合せ

| 構文            | :MEAS:WITH:CURR? | 例                               |
|---------------|------------------|---------------------------------|
| 応答            | <data></data>    | PC >: MEAS: WITH: CURR?         |
| <data></data> | 電流測定値            | 電流測定値の問合せ                       |
| 機能            | 電流測定値を問合せます。     | _TWV-511」>5.00<br>電流測定値は 5.00mA |
|               |                  | 耐電圧試験中以外は<br>実行エラーを返します。        |

・耐電圧試験の試験経過時間の問合せ

| 構文                                             | :MEAS:WITH:TIM?                                    | 例                                                                 |
|------------------------------------------------|----------------------------------------------------|-------------------------------------------------------------------|
| 応答                                             | <data1>, <data2></data2></data1>                   | PC >: MEAS: WITH: TIM?                                            |
| <data1><br/><data2><br/>(0:試験E</data2></data1> | 試験経過時間<br>タイマ種類<br>時間, 1 : ランプアップ時間, 2 : ランプダウン時間) | 試験経過時間の問合せ<br>TW-511 >30.0,0<br>試験経過時間 30.0s<br>タイマ種別 試験時間        |
| 機能                                             | 試験経過時間を問合せます。                                      | 試験経過時間が 999 秒を超えていた<br>場合は、999.9を返します。<br>耐圧試験中以外は<br>実行エラーを返します。 |

・耐電圧試験の保存データ内容の問合せ

| 構文            | :MEM:WITH:FILE?                                                                                                    | <data></data>                                                                                                    |                                                                          | 例                                                                                                    |
|---------------|----------------------------------------------------------------------------------------------------|----------------------------------------------------------------------------------------------------|--------------------------------------------------------------------------|----------------------------------------------------------------------------------------------------|
| <data></data> | 1~8(ファイル番号)                                                                                                    |                                                                                                    |                                                                          | PC >: CONF: WITH: FILE? 1                                                                                                    |
| 応答            | 試験周波数<br>試験電圧<br>上限値<br>下限値<br>試験時間<br>ランフ <sup>°</sup> アッフ <sup>°</sup> 時間<br>ランフ <sup>°</sup> タ <sup>°</sup> ウン時間<br>ランフ <sup>°</sup> タ <sup>°</sup> ウン時間<br>ランフ <sup>°</sup> アッフ <sup>°</sup> 初期電圧<br>コンタクトチェック電圧下限値 | :0, 1<br>(0: AC50Hz 1<br>:0. 20~5. 00<br>:0. 1~20. 0<br>:0. 1~19. 9,<br>:0. 3~999,<br>:0. 1~99. 9,<br>:0. 1~99. 9,<br>:0. 0~1. 0<br>些:0. 20~5. 00, | : AC60Hz)<br>0:0FF<br>0:0FF<br>0:0FF<br>0:0FF<br>0:0FF<br>0:0FF<br>0:0FF | <ul> <li>耐電圧試験メモリンティルトの設定内容の問合せ</li> <li><u>TWV-511</u> &gt;0, 1. 20, 10. 0, 0, 30. 0, 5. 0, 0. 0, 2. 00, 0. 60</li> <li>周波数 AC50H z</li> <li>試験電圧 1. 20kV</li> <li>上限値 10mA</li> <li>下限値 0FF</li> <li>試験時間 30. 0s</li> <li>5ンプ アップ 時間 5. 0 s</li> <li>5ンプ アップ 初期電圧 0. 0</li> <li>コンタクトチェック電圧上限値 2. 00kV</li> </ul> |
| 機能            | <data>で指定した番<br/>データ内容を問合せ</data>                                                                                                    | 号の耐電圧試験<br>します。                                                                                                    | 験の保存                                                                     | コンタクトチェック電圧下限値 0. 60kV                                                                                                    |
|               |                                                                                                    |                                                                                                    |                                                                          | 1~8 以外のファィル番号を指定した場合は<br>実行エラーになります。                                                                                                    |

・耐電圧試験の保存データのロード

| 構文            | :MEM:WITH:LOAD_ <data></data>                                      | 例                                                                                                    |
|---------------|--------------------------------------------------------------------|----------------------------------------------------------------------------------------------------|
| <data></data> | 1~8(ファイル番号)                                                        | PC >:CONF:WITH:LOAD_1<br>耐電圧試験メモリファイル 1 をロード                                                                  |
| 機能            | <data>で指定した番号の耐電圧試験の保存<br/>データの内容をロード(読込み)し、<br/>現在の設定とします。</data> | READY 状態以外の状態では実行エラー<br>になります。<br>1~8以外のファィル番号を指定した場合は<br>実行エラーになります。<br>現在の試験モードが W、W-I 以外の場合<br>実行エラーになります。 |

・耐電圧試験の保存データのセーブ

| 構文            | :MEM:WITH:SAVE_ <data></data>                         | 例                                          |
|---------------|-------------------------------------------------------|--------------------------------------------|
| <data></data> | 1~8(ファイル番号)                                           | PC >:CONF:WITH:SAVE_2<br>耐電圧試験メモリファイル2に設定を |
| 機能            | 現在の耐電圧試験の設定を〈data〉で指定し<br>た番号のメモリファイルヘセーブ(保存)し<br>ます。 | セーフ<br>READY 状態以外の状態では実行エラー<br>になります。      |
|               |                                                       | 1~8以外のファィル番号を指定した場合は<br>実行エラーになります。        |
|               |                                                       | 現在の試験モードが W、W-I 以外の場合<br>実行エラーになります。       |

・耐電圧試験の保存データのクリア

| 構文 | :MEM:WITH:CLE_ <data></data>                           | 例                                                                     |
|----|--------------------------------------------------------|-----------------------------------------------------------------------|
| 機能 | <data> 1~8(ファイル番号)<data>で指定した番号のメモリファイルの</data></data> | PC >:CONF:WITH:SAVE_3<br>耐電圧試験メモリファイル3の内容を<br>クリアし初期化                 |
|    | 保存データの内容をクリアし初期化します。                                   | READY 状態以外の状態では実行エラー<br>になります。<br>1~8以外のファィル番号を指定した場合は<br>実行エラーになります。 |

#### 5-7 GP-IB インタフェース

(4) 絶縁抵抗試験関係 設定・問合せ

・絶縁抵抗試験の設定の問合せ

| 構文            | : CONF : INS?                                                          |                                                                                              |                               | 例                                                                                                    |
|---------------|------------------------------------------------------------------------|----------------------------------------------------------------------------------------------|-------------------------------|----------------------------------------------------------------------------------------------------|
| 応答            | <data></data>                                                          |                                                                                              |                               | PC >: CONF : INS?                                                                                                    |
| <data></data> | 試験電圧<br>上限値<br>下限値<br>試験時間<br>ディレイ時間<br>コンタクトチェック電圧上限<br>コンタクトチェック電圧下限 | :500, 1000<br>:0.2~2000,<br>:0.2~2000<br>:0.3~999,<br>:0.1~99.9,<br>:600, 1200<br>:500, 1000 | 0 : 0FF<br>0 : 0FF<br>0 : 0FF | 設定の問合せ<br><u>TWV-511</u> >500, 2000, 10. 0, 10. 0, 5. 0<br>600, 500<br>試験電圧 500V<br>上限値 2000MΩ<br>下限値 10. 0MΩ<br>試験時間 5. 0s<br>コンタクトチェック上限電圧 600V<br>コンタクトチェック下限電圧 500V |
| 機能            | 絶核抵抗試験の設定                                                              | モを問合せます                                                                                      | 0                             |                                                                                                    |

・絶縁抵抗試験の試験電圧値の設定

| 構文            | :CONF:INS:VOLT_ <data></data>        | 例                                              |
|---------------|--------------------------------------|------------------------------------------------|
| <data></data> | 500, 1000                            | PC >: CONF: INS: VOLT_1000<br>試験電圧値を 1000V に設定 |
| 機能            | READY 状態及び試験設定状態のとき、<br>試験電圧値を設定します。 | READY 状態及び試験設定状態以外の状<br>態では実行エラーになります。         |

# ・絶縁抵抗試験の試験電圧値の問合せ

| 構文            | :CONF:INS:VOLT? | 例                        |
|---------------|-----------------|--------------------------|
| 応答            | <data></data>   | PC >: CONF : INS : VOLT? |
| <data></data> | 500, 1000       | 試験電圧値の問合せ                |
| 機能            | 試験電圧値を問合せます。    | >1000<br>試験電圧値は 1000V    |

## ・絶縁抵抗試験の試験上限値の設定

| 構文            | :CONF:INS:RUPP_ <data></data>        | 例                                                                                                    |
|---------------|--------------------------------------|----------------------------------------------------------------------------------------------------|
| <data></data> | 0. 2~2000                            | PC >:CONF:INS:RUPP_2000<br>試験上限値を 2000MΩに設定                                                          |
| 機能            | READY 状態及び試験設定状態のとき、<br>試験上限値を設定します。 | READY 状態及び試験設定状態以外の状<br>態又は試験下限値以下の設定をしたと<br>き実行エラーになります。<br>1000V レンジ では 1MΩ未満を設定すると<br>実行エラーになります。 |

#### ・絶縁抵抗試験の試験上限値の問合せ

| 構文            | : CONF : INS : RUPP? | 例                        |
|---------------|----------------------|--------------------------|
| 応答            | <data></data>        | PC >: CONF : INS : RUPP? |
| <data></data> | 0.20~2000(試験上限值)     |                          |
| 機能            | 試験上限値を問合せます。         | 試験上限値は 2000MΩ            |

## ・絶縁抵抗試験の試験下限値の設定

| 構文            | :CONF:INS:RLOW_ <data></data>        | 例                                                                                                    |
|---------------|--------------------------------------|----------------------------------------------------------------------------------------------------|
| <data></data> | 0. 20~2000                           | PC >:CONF:INS:RLOW_10.0<br>試験下限値を 10.0MΩに設定                                                          |
| 機能            | READY 状態及び試験設定状態のとき、試験下<br>限値を設定します。 | READY 状態及び試験設定状態以外の状<br>態又は試験上限値以上の設定をしたと<br>き実行エラーになります。<br>1000V レンジ では 1MΩ未満を設定すると<br>実行エラーになります。 |

# ・絶縁抵抗試験の試験下限値の問合せ

| 構文            | : CONF : INS : RLOW? | 例                           |
|---------------|----------------------|-----------------------------|
| 応答            | <data></data>        | PC >: CONF: INS: RLOW?      |
| <data></data> | 0.20~2000 (試験下限值)    | 試験下限値の問合せ<br>「TWV-511」>10.0 |
| 機能            | 試験下限値を問合せます。         | 試験下限値は 10.0MΩ               |

### ・絶縁抵抗試験の試験時間の設定

| 構文            | :CONF:INS:TIM_ <data></data>        | 例                                        |
|---------------|-------------------------------------|------------------------------------------|
| <data></data> | 0. 3~999                            | _PC>:CONF∶INS∶TIM10.0<br>試験時間を 10.0s に設定 |
| 機能            | READY 状態及び試験設定状態のとき、<br>試験時間を設定します。 | READY 状態以外の状態では<br>実行エラーになります。           |

### ・絶縁抵抗試験の試験時間の問合せ

| 構文            | :CONF:INS:TIM? | 例                              |
|---------------|----------------|--------------------------------|
| 応答            | <data></data>  | PC >: CONF : INS : TIM?        |
| <data></data> | 0.3~999(試験時間)  | 試験時間の問合せ                       |
| 機能            | 試験時間を問合せます。    | [TWV-511] >10.0<br>試験時間は 10.0s |

・絶縁抵抗試験のディレイ時間の設定

| 構文            | :CONF:INS:DEL_ <data></data>                       | 例                                            |
|---------------|----------------------------------------------------|----------------------------------------------|
| <data></data> | 0. 1~99. 9                                         | PC >: CONF: INS: DEL_3.0<br>ディレイ時間を 3.0s に設定 |
| 機能            | READY 状態及び試験設定状態のとき、<br>絶縁抵抗試験のディレイ試験時間を<br>設定します。 | READY 状態以外の状態では<br>実行エラーになります。               |

・絶縁抵抗試験のディレイ時間の問合せ

| 構文 | :CONF:INS:DEL?         | 例                                  |
|----|------------------------|------------------------------------|
| 応答 | <data> 0.1~99.9</data> | PC >:CONF:INS:DEL?<br>ディレイ時間の問会せ   |
| 機能 | 絶縁抵抗試験のディレイ時間を問合せます。   | 「₩-511」>3.0<br>ディレイ時間設定値は 3.0s です。 |

## ・絶縁抵抗試験の試験上限 ON/OFF の設定

| 構文            | :INS:RUPP_ <data></data>                    | 例                                                            |
|---------------|---------------------------------------------|--------------------------------------------------------------|
| <data></data> | OFF, ON                                     | PC >: INS:RUPP_0FF<br>試験上限を 0FF に設定                          |
| 機能            | READY 状態及び試験設定状態のとき、<br>試験上限 ON/OFF を設定します。 | READY 状態以外の状態では実行エラー<br>になります。<br>上限値<下限値の場合は<br>実行エラーになります。 |

・絶縁抵抗試験の試験上限 ON/OFF の問合せ

| 構文            | : INS : RUPP?       | 例                                   |
|---------------|---------------------|-------------------------------------|
| 応答            | <data></data>       | PC >: INS:RUPP?                     |
| <data></data> | OFF, ON             | 試験上限 0N/0FF の問合せ<br>  TWV-511   >0N |
| 機能            | 試験上限 0N/0FF を問合せます。 | 試験上限の設定は 0N                         |

## ・絶縁抵抗試験の試験時間 ON/OFF の設定

| 構文            | :INS:TIM_ <data></data>                     | 例                                |
|---------------|---------------------------------------------|----------------------------------|
| <data></data> | OFF, ON                                     | PC >: INS:TIM_ON<br>試験時間を ON に設定 |
| 機能            | READY 状態及び試験設定状態のとき、<br>試験時間 0N/0FF を設定します。 | READY 状態以外の状態では<br>実行エラーになります。   |

#### ・絶縁抵抗試験の試験時間 ON/OFF の問合せ

| 構文            | :INS:TIM?           | 例                                 |
|---------------|---------------------|-----------------------------------|
| 応答            | <data></data>       | PC >: INS:TIM?                    |
| <data></data> | OFF, ON             | 試験時間 0N/0FF の問合せ                  |
| 機能            | 試験時間 0N/0FF を問合せます。 | <u>T₩V-511</u> >0N<br>試験時間の設定は 0N |

・絶縁抵抗試験のディレイ時間 ON/OFF の設定

| 構文            | :INS:DEL_ <data></data>                                  | 例                               |
|---------------|----------------------------------------------------------|---------------------------------|
| <data></data> | OFF, ON                                                  | PC >∶INS∶DEL_ON<br>試験時間を ON に設定 |
| 機能            | READY 状態及び試験設定状態のとき、<br>絶縁抵抗試験のディレイ時間 ON/OFF を<br>設定します。 | READY 状態以外の状態では<br>実行エラーになります。  |

・絶縁抵抗試験のディレイ時間 ON/OFF の問合せ

| 構文            | : INS:DEL?                       | 例                                |
|---------------|----------------------------------|----------------------------------|
| 応答            | <data></data>                    | PC >: INS:DEL?                   |
| <data></data> | OFF, ON                          | 絶縁試験のディレイ時間 0N/0FF を<br>問合せます。   |
| 機能            | 絶縁抵抗試験のディレイ時間 0N/0FF を<br>問合せます。 | _T₩V-511」>OFF<br>ディレイ時間は OFF です。 |

・絶縁抵抗試験のコンタクトチェック上限電圧 ON/OFF の設定

| 構文            | :INS:CNHI_ <data></data>                                                                             | 例                                   |
|---------------|----------------------------------------------------------------------------------------------------|-------------------------------------|
| <data></data> | OFF, ON                                                                                              | PC >: INS: CNHI_ON                  |
| 機能            | READY 状態のとき、<br>絶縁抵抗試験のコンタクトチェック上限電圧<br>ON/OFF の設定をします。                                              | 絶縁抵抗試験のコンタクトチェック上限電圧を<br>ON に設定します。 |
| 注記            | 絶縁抵抗試験のコンタクトチェック上限電圧を 0N に<br>すると、上限電圧値は自動的に下記電圧に<br>なります。<br>試験電圧 500V 時 600V<br>試験電圧 1000V 時 1200V | READY 状態以外の状態では<br>実行エラーになります。      |

・絶縁抵抗試験のコンタクトチェック上限電圧 0N/0FF の問合せ

| 構文            | : INS: CNHI?                           | 例                                                                                       |
|---------------|----------------------------------------|-----------------------------------------------------------------------------------------|
| 応答            | <data></data>                          | PC >: INS: CNHI?                                                                        |
| <data></data> | OFF, ON                                | ーーーーーーーーーーーーーーーーーーーーーーーーーーーーーーーーーーーー                                                    |
| 機能            | 絶縁抵抗試験のコンタクトチェック上限電圧<br>ON/OFF を問合せます。 | <ul> <li>TWV-511 &gt;0N</li> <li>絶縁抵抗試験のコンタクトチェック上限電圧は</li> <li>ONに設定されています。</li> </ul> |

・絶縁抵抗試験のコンタクトチェック下限電圧 0N/0FF の設定

| 構文            | :INS:CNLO_ <data></data>                                                                             | 例                                           |
|---------------|----------------------------------------------------------------------------------------------------|---------------------------------------------|
| <data></data> | OFF, ON                                                                                              | PC >: INS: CNL0_0N<br>絶縁抵抗試験のコンタクトチェック下限電圧を |
| 機能            | READY 状態のとき、<br>絶縁抵抗試験のコンタクトチェック下限電圧<br>ON/OFF の設定をします。                                              | READY 状態以外の状態では<br>実行エラーになります。              |
| 注記            | 絶縁抵抗試験のコンタクトチェック下限電圧を 0N に<br>すると、下限電圧値は自動的に下記電圧に<br>なります。<br>試験電圧 500V 時 500V<br>試験電圧 1000V 時 1000V |                                             |

・絶縁抵抗試験のコンタクトチェック下限電圧 ON/OFF の問合せ

| 構文            | : INS : CNLO?                          | 例                                      |
|---------------|----------------------------------------|----------------------------------------|
| 応答            | <data></data>                          | PC >: INS: CNLO?<br>絶縁試験のコンタクトチェック下限電圧 |
| <data></data> | OFF, ON                                | ON/OFF を問合せます。<br>「TWV-511」>ON         |
| 機能            | 絶縁抵抗試験のコンタクトチェック下限電圧<br>ON/OFF を問合せます。 | 絶縁抵抗試験のコンタクトチェック下限電圧は<br>ONに設定されています。  |

・絶縁抵抗試験の試験結果の問合せ

| 構文                                                            | :MEAS:RES:INS?                                                                                                    | 例                                                                                                    |
|---------------------------------------------------------------|----------------------------------------------------------------------------------------------------|----------------------------------------------------------------------------------------------------|
| 応答<br><data1><br/><data2><br/><data3></data3></data2></data1> | <pre><data1>, <data2>, <data3>, <data4>, <data5>  試験電圧測定値[V] 抵抗測定値(0.20~2000)[MΩ] 0:数値なし 0.0:U.F 99999:0.F 試験経過時間[Sec]</data5></data4></data3></data2></data1></pre> | PC >: MEAS: RES: INS?<br>絶縁抵抗試験結果の問合せ<br>「WV-511]>521, 100, 10.0, PASS, 0<br>試験電圧値 521V<br>抵抗測定値 100MΩ<br>試験経過時間 10.0s<br>合否判定 PASS<br>タイマ種類 試験時間 |
| <data4></data4>                                               | 合否判定(PASS,UFAIL,LFAIL,ULFAIL,OFF)<br>UFAIL :UPPER FAIL<br>LFAIL :LOWER FAIL<br>ULFAIL:UPPER/LOWER FAIL<br>OFF :その他                                                   | 注記:試験経過時間が 999 秒を超えて<br>いた場合は 999.9 を返します。                                                                                                    |
| <data5></data5>                                               | タイマ種類(0:試験時間,1:ディレイ時間)                                                                                                    |                                                                                                    |
| 機能                                                            | 前回の絶縁抵抗試験結果を問合せます。<br>前回試験終了時の各値及び合否判定を<br>返します。試験結果は、新たな試験<br>が終了した時点で更新されます。                                                                                       |                                                                                                    |

・絶縁抵抗試験の電圧測定値の問合せ

| 構文            | :MEAS:INS:VOLT?              | 例                          |
|---------------|------------------------------|----------------------------|
| 応答            | <data></data>                | PC >: MEAS: INS: VOLT?     |
| <data></data> | 電圧測定値                        | 電圧測定値の問合せ<br>「TWV-511」>510 |
| 機能            | 電圧測定値の問合せをします。               | <br>電圧測定値は 510V です。        |
| 注記            | 試験中以外の状態で実行すると、<br>エラーになります。 |                            |

・絶縁抵抗試験の抵抗測定値の問合せ

| 構文            | :MEAS:INS:RES?                                          | 例                                           |
|---------------|---------------------------------------------------------|---------------------------------------------|
| 応答            | <data></data>                                           | PC >: MEAS: INS: RES?                       |
| <data></data> | 抵抗測定値(0.20~2000)[MΩ]<br>0 :数値なし<br>0.0 :U.F<br>9999:0 F | 抵抗測定値の問合せ<br>「WV-511」>100.0<br>抵抗測定値は 100MΩ |
| 機能            | 抵抗測定値の問合せをします。                                          | 注記: 試験経過時間が 999 秒を超えて<br>いた場合は 999.9 を返します。 |
| 注記            | 試験中以外の状態で実行すると、<br>実行エラーになります。                          |                                             |

・絶縁抵抗試験の試験経過時間の問合せ

| 構文                                  | :MEAS:INS:TIM?                         | 例                                               |
|-------------------------------------|----------------------------------------|-------------------------------------------------|
| 応答                                  | <data1>, <data2></data2></data1>       | PC >: MEAS: INS: TIM?                           |
| <data1><br/><data2></data2></data1> | 試験経過時間[Sec]<br>タイマ種類(0∶試験時間, 1∶ディレイ時間) | 試験経過時間の問合せ<br>[TWV-511] >10.0,0<br>試験経過時間 10.0s |
| 機能                                  | 試験経過時間の問合せをします。                        | タイマ種類 試験時間                                      |
| 注記                                  | 試験中以外の状態で実行すると、<br>実行エラーになります。         |                                                 |
|                                     |                                        |                                                 |

・絶縁抵抗試験の保存データ内容の問合せ

| 構文              | :MEM:INS:FILE? <data></data>                                                                                             | 例                                       |
|-----------------|----------------------------------------------------------------------------------------------------|-----------------------------------------|
| <data></data>   | 1~8(ファイル番号)                                                                                                    | PC >: CONF: INS: FILE? 1                |
| 応答              | <data1>, <data2>, <data3>, <data4>, <data5><br/><data6>, <data7></data7></data6></data5></data4></data3></data2></data1> | 絶縁抵抗試験メモリファイルⅠの設定<br>内容の問合せ<br>「TWV-511 |
| <data1></data1> | 試験電圧 :500, 1000                                                                                                    |                                         |
| <data2></data2> | 上限值 :0.2~2000, 0:0FF                                                                                                    | 試験電圧 1000V                              |
| <data3></data3> | 下限值 :0.2~2000                                                                                                    | 上限值                                     |
| <data4></data4> | 試験時間設定値∶0.3~999,0∶0FF                                                                                                    | 下限值 10.0MΩ                              |
| <data5></data5> | ディレイ時間設定値:0.1~99.9, 0:0FF                                                                                                | 試験時間 10.0s                              |
| <data6></data6> | コンタクトチェック電圧上限値∶600, 1200, 0∶0FF                                                                                          | ディレイ時間 1.0s                             |
| <data7></data7> | コンタクトチェック電圧下限値∶500, 1000, 0∶0FF                                                                                          | コンタクトチェック電圧上限値 1200V                    |
| 機能              | <data>で指定した番号の絶縁抵抗試験の<br/>保存データ内容を問合せます。</data>                                                                          | コンタクトチェック電圧下限値 1000V                    |
| 注記              | ・1~8 以外のファイル番号を指定した場合<br>には実行エラーになります。                                                                                   |                                         |

・絶縁抵抗試験の保存データのロート

| 構文            | :MEM:INS:LOAD_ <data></data>                                                                                | 例                                       |
|---------------|----------------------------------------------------------------------------------------------------|-----------------------------------------|
| <data></data> | 1~8(ファイル番号)                                                                                                 | PC >:CONF:INS:LOAD_1<br>絶縁抵抗試験メモリファイル 1 |
| 機能            | <data>で指定した番号の絶縁抵抗試験の<br/>保存データの内容をロード(読込み)し<br/>現在の設定とします。</data>                                          | をロード                                    |
| 注記            | <ul> <li>・絶縁抵抗モードの READY 状態以外では、実行<br/>エラーになります。</li> <li>・1~8 以外のファィル番号を指定した場合は実行<br/>エラーになります。</li> </ul> |                                         |

・絶縁抵抗試験の保存データのセーブ

| 構文            | :MEM:INS:SAVE_ <data></data>                                                    | 例                                         |
|---------------|---------------------------------------------------------------------------------|-------------------------------------------|
| <data></data> | 1~8(ファイル番号)                                                                     | PC >:CONF:INS:SAVE_2<br>絶縁抵抗試験メモリファイル2に設定 |
| 機能            | 絶縁抵抗試験の設定内容を、〈data〉で<br>指定した番号のメモリファイルヘセーブ<br>(保存)します。                          | をセーブ                                      |
| 注記            | ・絶縁抵抗モードの READY 状態以外では、<br>実行エラーになります。<br>・1~8 以外のファィル番号を指定した場合は<br>実行エラーになります。 |                                           |

・絶縁抵抗試験の保存データのクリア

| 構文            | :MEM:INS:CLE_ <data></data>                                                     | 例                                        |
|---------------|---------------------------------------------------------------------------------|------------------------------------------|
| <data></data> | 1~8(ファイル番号)                                                                     | PC >:CONF:INS:CLE_3<br>絶縁抵抗試験メモリファイル3の内容 |
| 機能            | <data>で指定した番号のメモリファイルの<br/>保存データの内容をクリアし初期化します。</data>                          | をクリアし初期化                                 |
| 注記            | ・絶縁抵抗モードの READY 状態以外では、<br>実行エラーになります。<br>・1~8 以外のファィル番号を指定した場合は<br>実行エラーになります。 |                                          |

# 6 保 守・サービス

#### 6-1 保 管

本製品を使用しない場合は、ほこりがかぶらないようにビニール等 のカバーを被せ、湿気が少なく、直射日光の当らない場所に保管してください。

6-2修理に出される前に

| ↓<br>↓<br>↓<br>↓ | [                                              |
|------------------|------------------------------------------------|
| <u> </u>         |                                                |
| 電源スイッチを          | ・電源コードが接続されているか、                               |
| 入れても画面に          | 電源電圧が仕様の範囲内か確認してください。                          |
| 何も表示しない。         |                                                |
|                  | RMT または EXT が点灯していませんか?                        |
|                  | →本体の START キーよりも、EXT 1/0 またはリモコンボックスが          |
|                  | 優先になっています。                                     |
|                  | ・一度電源を切って、EXT I/O とリモコンボックスを無効にしてから、           |
|                  | 電源を入れてください。                                    |
|                  | READY が消灯していませんか?                              |
| STARTキーを         | →オプション機能でダブルアクションが有効になっている可能性が                 |
| 押しても試験を          | あります。                                          |
| 開始しない。           | ・STOP キーを押してから、START キーを押してください。               |
|                  | EXT I/O から STOP 信号(LOW) が入力されたままになっていませんか?     |
|                  | ・START 信号は STOP 信号より優先順位が低いので、START 時には STOP   |
|                  | 信号が Hi になるように変更してください。                         |
|                  | STOP キーが押された状態になっていませんか?                       |
|                  | ・START 信号は STOP より優先順位が低いので、START 時には STOP キー  |
|                  | が押されないようにしてください。                               |
|                  | 試験中に火花放電が起こっていませんか?                            |
| 試験中にリセット         | →火花放電によるノイズの影響で、本器が誤動作しています。                   |
| 動作する             | <ul> <li>・放電箇所が本機に近く、放電を防止できない場合には、</li> </ul> |
|                  | 放電箇所を遠ざけてみてください。                               |
|                  | 試験中に火花放電が起こっていませんか?                            |
| 電流測定値が           | →火花放電によるノイズの影響で誤動作しています。                       |
| おかしい             | ・出力端子間に、試験に影響を及ぼさない程度の電流制限抵抗を                  |
|                  | 挿入してください。(抵抗の定格電力、耐圧にご注意ください。)                 |

以下のような状態の場合は使用をすぐに中止し、電源コード及びテストリードを外して、

弊社営業所にお問合せください。

- ・明らかに破損していると確認できるとき
- ・実行しようとする測定が不可能なとき
- ・高温多湿などの望ましくない状態で長時間保存したとき
- ・過酷な輸送によるストレスが加わったとき

6-3 クリーニング

本機の汚れを取るときは、柔らかい布に水か中性洗剤を少量含ませて、軽く拭いてください。 ベンジン、アルコール、アセトン、エーテル、ケトン、シンナー、ガソリン系を含む洗剤は 絶対に使用しないでください。変形・変色することがあります。

6-4 エラー表示

| 表示内容    | 内容                           | 対処方法                                               |
|---------|------------------------------|----------------------------------------------------|
| 20112   |                              | /1~/1~<br>  5_0 ナプション設宁両西で犯ウオス燃化                   |
|         |                              | J <sup>-</sup> ∠                                   |
|         |                              | ■ Λ ノンヨノ () ( I/ N 心衣 ( / / ))                     |
| Err0    | インタロック状態です。                  | ⓪  1 ノダロツグ 悈肥の設定<br>  またけ                          |
|         |                              | み/こけ<br>  万_万 EVT_1 /∩ ■/言口/約 ☆ いて I 00//          |
|         |                              | J=J EAT=1/U ■信亏稼の饿能 INT.LUUK<br>  ナ 全 四 」 イノ ポ キョン |
|         |                              | て参照してくたさい。                                         |
|         |                              | 止吊なりモコノハツソスを按続しし衣示する<br>  提合け、                     |
| Frr1    | 林邨フイッチが卑労です                  | 吻口は、 叹咩が                                           |
|         |                              | チュカボックス以外が接続されている場合も                               |
|         |                              | 」 アニュンホックスのFW 接続されている場合も、<br>  Err1となります。          |
|         | <br>EXT I/Oの故障が              |                                                    |
| Err2    | 考えられます。                      | 弊社営業所へご連絡ください。                                     |
|         | DANGERランプの故障が                |                                                    |
| Err3    |                              | 弊社営業所へご連絡ください。                                     |
|         | うんられより。                      |                                                    |
| Err4    | LUII 珈丁(I)()<br>  コンククトエニーズナ | 機器の接続を確認してください。                                    |
|         | コンダンドエノーです。                  |                                                    |
| Err5    | 下限刊正電圧よりも、出刀測定               | 設定を確認してください。                                       |
|         | 電圧か低く設定されています。               |                                                    |
| E www.c | 下限判定値よりも、出力測定電               | 出刀異常か考えられます。                                       |
| Erro    | 圧が低い状態が発生しました。               | 出刀電圧をこ確認の上、                                        |
|         |                              |                                                    |
|         | 出力電圧の下限判定値よりも、               | 測正糸の000に、またはコンダクトエフーか考え                            |
| Err/    | コンタクト電圧が低い状態が                | られよ9 。 向圧側の                                        |
|         | 発生しました。                      | 笄社呂耒川へこ建裕くにさい。                                     |
| Frr8    | 上限判定電圧よりも、設定電圧               | 設定を確認してください                                        |
|         | が高く設定されています。                 |                                                    |
| Err0    | 上限判定電圧よりも出力電圧                | 出力系あるいは測定系の故障が考えられます。                              |
| LIIS    | が高い状態が発生しました。                | 弊社営業所へご連絡ください。                                     |
| ГииГ    | 出力電圧の異常が検出されま                | 出力系あるいは測定系の故障が考えられます。                              |
| Erre    | した。                          | 弊社営業所へご連絡ください。                                     |
|         | 本機内部のオーバーヒートが                | 電源を切らずにしばらく放置してください。                               |
| Erentl  | 発生しました。                      | (本体を冷却してください)                                      |
| ErrH    |                              | 電源再投入後、復帰しない場合は故障が考えら                              |
|         |                              | れます。弊社営業所へご連絡ください。                                 |

・試験設定にありえない数値が表示された場合は、上表の「Err3」の指示にしたがってください。

・上記以外のエラーが表示された場合は、故障が考えられます。

弊社営業所へご連絡ください。

# 7 付属品・オプション品

7-1付属品

■高圧テストリードセット

| 定格電圧                             | AC5kV または DC5kV (高圧側)                                                                                                 |
|----------------------------------|----------------------------------------------------------------------------------------------------|
|                                  | AC600V または DC600V(リターン側)                                                                                              |
| 定格電流                             | AC150mA または DC150mA(高圧側)                                                                                              |
|                                  | AC10A または DC10A(リターン側)                                                                                                |
| 耐電圧                              | AC6.25kV 感度電流 5mA 1 分間 (高圧側)                                                                                          |
|                                  | AC1.35kV 感度電流 5mA 1 分間 (リターン側)                                                                                        |
|                                  | 試験笛斫(芯線=ケーブル外生部)                                                                                                    |
|                                  |                                                                                                    |
| 仕様温湿度範囲                          | 0°C~40°C 20%~80%RH以下(結露なきこと)                                                                                          |
|                                  | <u>0°C~40°C 20%~80%RH 以下(結露なきこと)</u><br>-10°C~50°C 90%RH 以下(結露なきこと)                                                   |
| 仕様温湿度範囲<br>保存温湿度範囲<br>使用場所       | 0°C~40°C       20%~80%RH 以下(結露なきこと)         -10°C~50°C       90%RH 以下(結露なきこと)         屋内・高度 2000m 以下                  |
| 仕様温湿度範囲<br>保存温湿度範囲<br>使用場所<br>寸法 | 0°C~40°C       20%~80%RH 以下(結露なきこと)         −10°C~50°C       90%RH 以下(結露なきこと)         屋内・高度 2000m 以下         約 1500mm |

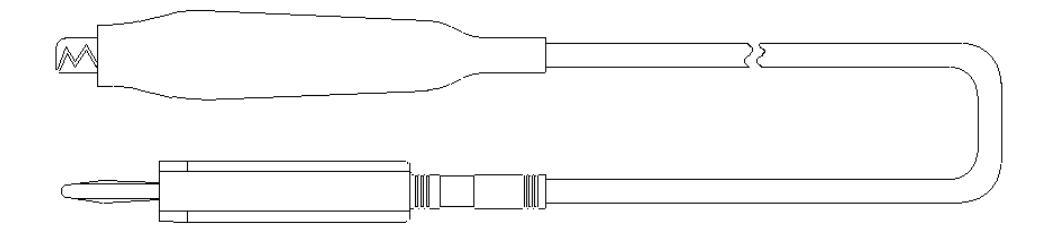

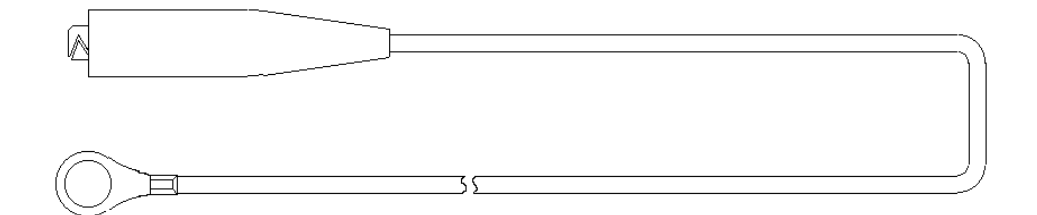

■電源ケーブル 接地形3極電源コード

■取扱説明書 一冊 (本冊子)

7-2 オプション品

[1] TW-3 回転灯ユニット

■機能

本器がテストON状態であることを示すユニットです。

■仕様

| 定格電圧  | AC100V   |
|-------|----------|
| 消費電力  | 10W      |
| 閃光数   | 170 回/分  |
| 重量    | 約 0. 8kg |
| 接続コード | 2m 一本付   |

■外観

| 寸法 | ÷ | 165(W) | × 225 (H) | × 160 (D) | mm |
|----|---|--------|-----------|-----------|----|
|    |   | • • •  |           |           |    |

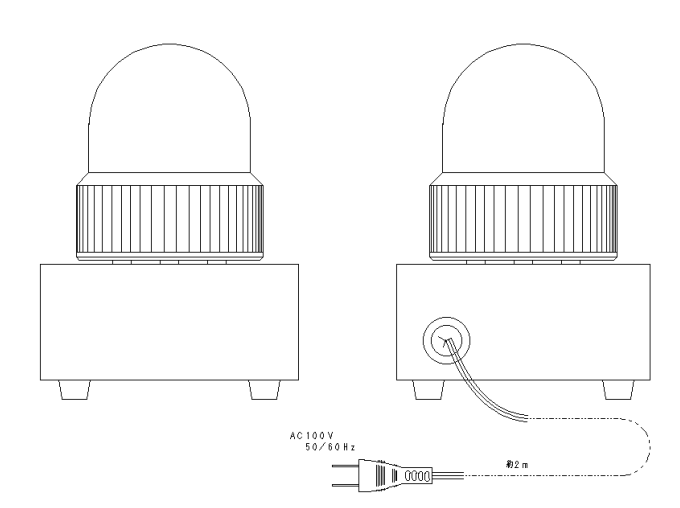

■接続

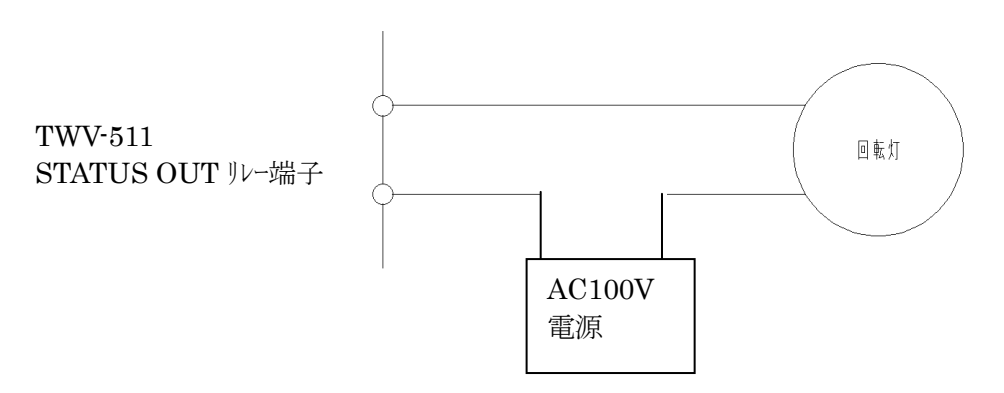

TWV-511はリアパネルのステータスアウトリレー(■ ステータスアウトリレー端子の接続 参照) を使用する専用回路を作成(改造)して対応します。 7-2オプション品(続き)

# [2] TW-4 音声合成回転灯

型式 TW-4-1

#### ■機能

本器がテストON状態であることを示すユニットです。回転灯に音声合成を 内蔵していますので試験結果をメッセージ報告させることもできます。

#### ■仕様

| 定格電圧        | AC100V                                       |
|-------------|----------------------------------------------|
| 消費電力        | 14W                                          |
| メッセージ(3 種類) | 1 高電圧範囲です。立ち入らないでください。<br>2 合格です。<br>3 不良です。 |
| 接続コード       | 2m 1本付                                       |

#### ■外観

寸法:165(W)×320(H)×160(D) mm

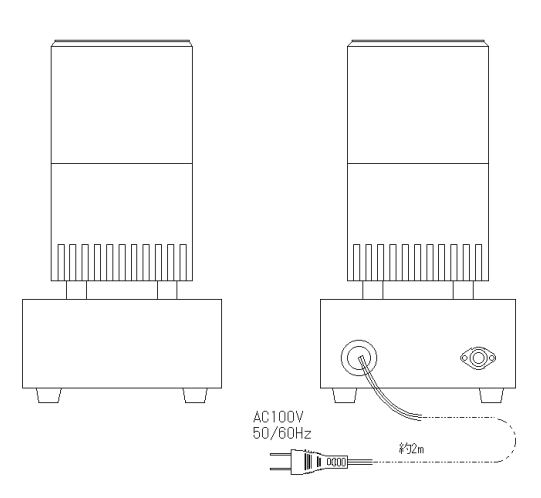

■接続

弊社営業へお問い合わせください。

7-2オプション品(続き)

[3] TW-6 電気用ゴム手袋 7kV用

耐電圧 7kVの絶縁ゴム手袋です。 試験を安全に行うためにぜひご使用ください。

[4] TW-7 電気用ゴム長靴

絶縁用のゴム長靴です。 試験を安全に行うためにぜひご使用ください。 ご用命の際はサイズをお知らせください。 標準サイズ:25,25,26,26,26.5,27cm

- [5] TW-8 ゴムマット
  - 型式 TW-8-D [□内はサイズ番号]

絶縁用のゴムマットです。

ご用命の際にはサイズをお知らせください。

- サイズ番号 サイズ A×B(mm)
  - 1 : 600 × 750
  - 2 : 750 × 1000
  - 3 : 910×910

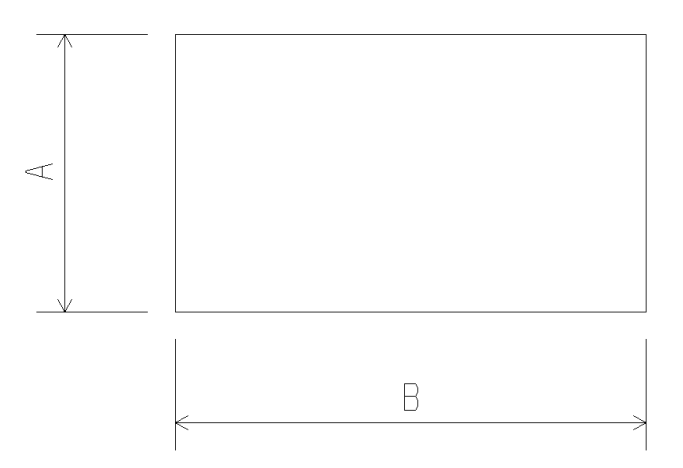
7-2オプション品(続き)

[6] TW-15 高圧テストケーブル

■機能

ワニロクリップが付いており、電極等を確実にクランプできます。

(標準付属品と同品です。)

■仕様

| ケーブル長 | 1.5m |
|-------|------|

■外観

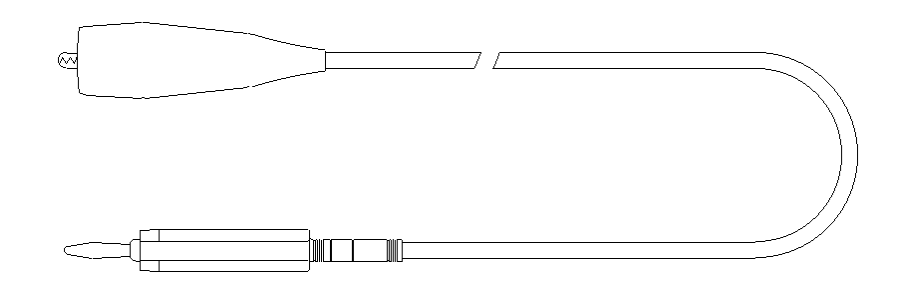

## ■接続

TWV-511の高圧端子受け部に接続します。

[7] E X T - I / O コネクタ

適合コネクタ 57-30360 (DDK 製) 57E-30360 57F-30360 57FE-30360 RC30-36P(ヒロセ電機社製)

[8] R S - 2 3 2 C ケーブル

適合コネクタ D-sub9 ピン オス 固定台ネジ#4-40

[9] G P-I Bケーブル

弊社営業までお問い合わせください。

## 8.保証

- (1) 当社製品の保証期間は納入日から1年間です。
- (2) 取扱説明書の注意事項に従った、正常な使用状態で保証期間内に故障した 場合には無償修理致します。
  - 但し、この保証は、日本国内のみとさせて頂きます。
- (3) 保証期間内でも、次の場合には有償となります。
  - 1. 不適当な取り扱い、または使用上の誤りによる故障および損傷。
  - 2. 弊社以外での修理または、改造が行われているもの。
  - 3. お買い上げ後の輸送時や落下などによる故障、および損傷。
  - 4. お買い上げ後の外観上の変化。(筐体のキズ等)
  - 5. 火災・公害・異常電圧・及び地震・雷・風水害その他天災など、 外部に原因がある場合。
  - 6. 消耗品が消耗し取り替えを要する場合。
  - 7. その他、弊社の責任とみなさない故障、損傷。
- (4) 修理は、弊社工場に引き取り対応させていただきます。
- (5)修理を行い納入後3ヶ月以内に、修理箇所及び修理に起因する故障が 発生した場合には、無償再修理致します。
- (6)使用を開始したものへの仕様変更による改造は、修理品として取り扱います。
- (7)本装置の故障・損傷により2次的に発生した損失(接続された機器の損傷や、 生産された製品の不具合、工数補償など)に対しては免責とさせて頂きます。

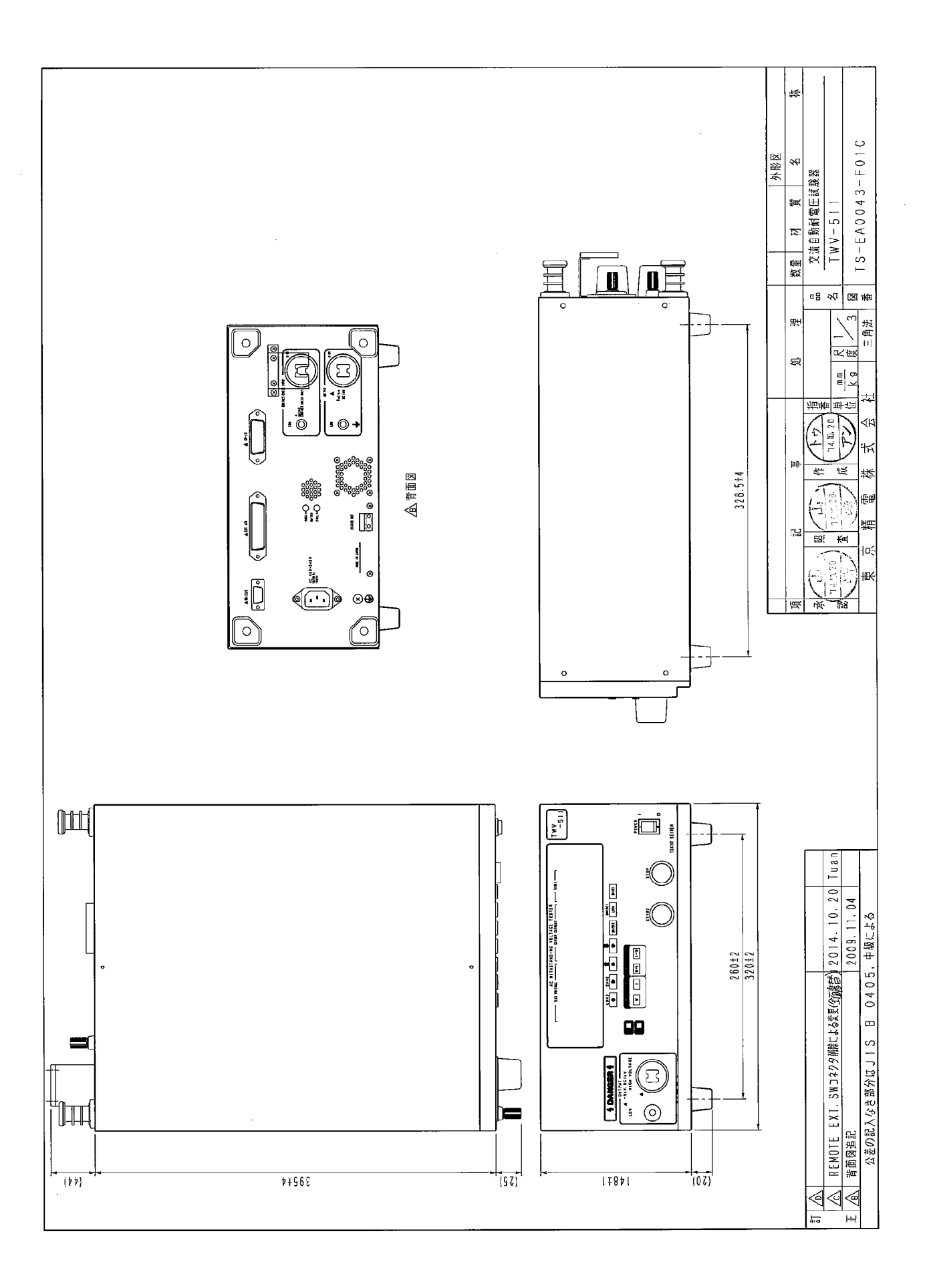